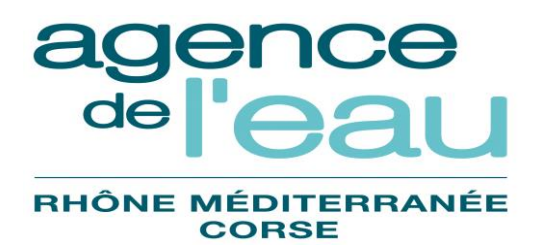

# MANUEL UTILISATEUR REMBOURSEMENTS ET GESTION DES AIDES

# (Utilisateurs en mise à jour)

| Version | Date       | Objet de la version                                                                  | Auteur      |
|---------|------------|--------------------------------------------------------------------------------------|-------------|
| V1.0    | 19/09/2013 | Version initiale                                                                     | SULLY group |
| V1.1    | 09/10/2013 | Compléments                                                                          | SULLY group |
| V1.2    | 18/12/2013 | Précisions concernant les éditions                                                   | SULLY group |
| V2.0    | 28/07/2014 | Evolutions liées au 10 <sup>ème</sup> programme                                      | SULLY group |
| V2.1    | 02/03/2016 | Mise en GED des documents                                                            | SULLY group |
| V2.2    | 09/05/2016 | Suppression du lien avec l'application Al<br>Rattachement de RGA à l'application GDA | SULLY group |
| V2.3    | 09/11/2016 | Interfaçage de l'application avec GBCP                                               | SULLY group |
| V2.4    | 21/02/2018 | Changement de la gestion des comptes<br>comptables                                   | SULLY group |

# Remboursements et Gestion des Aides Sommaire

| 1.                           | INTRODUCTION                                                                                                    | 4                    |
|------------------------------|----------------------------------------------------------------------------------------------------|----------------------|
| 2.                           | PRESENTATION GENERALE                                                                                                    | 4                    |
| 2.1.<br>2.2.                 | SCHEMA D'ENSEMBLE<br>Resume des fonctionnalites                                                                                                    | 4                    |
| 2.3.<br>2.<br>2.             | LIAISONS AVEC LES AUTRES APPLICATIONS 2.3.1. Progiciel comptable SIREPA 2.3.2. Application Gestion des Aides 2.3.2. Ligipons gues l'ampligation Eichiers Commune (EC)                                                                                                    | 7<br>7<br>           |
| 2.4.<br>2.5.                 | Les Categories d'utilisateurs de RGA<br>Terminologie                                                                                                    | 7<br>7<br>7          |
| 3.                           | ORGANISATION DES TRAITEMENTS                                                                                                    | 9                    |
| 3.1.<br>3.<br>3.<br>3.<br>3. | FONCTIONNALITES IHM<br>2.1.1. Schéma général d'enchaînement des fenêtres<br>2.1.2. Liaisons IHM avec les fonctionnalités « cachées »<br>2.1.3. Liste des fonctionnalités IHM et actions déclenchées<br>EONCTIONNALITES PATCH                                                  |                      |
| 3.2.<br>3.<br>3.3.<br>3.     | 2.2.1. Calculs et divers<br>FONCTIONNALITES INTERFACES                                                                                                    |                      |
| 3.<br>3.<br>3.4.<br>3        | 2.3.2. Fonctionnalités des interfaces<br>2.3.3. Les mécanismes<br>QUELQUES PRECISIONS SUR LES ENCHAINEMENTS<br>2.4.1. Calcul des TA en automatique Forcane de TA                                                                                                    |                      |
| 3.<br>3.<br><b>4.</b>        | LA CONNEXION A L'APPLICATION                                                                                                    |                      |
| 4.1.<br>4.2.<br>4.<br>4.     | ERGONOMIE<br>PRINCIPE DE FONCTIONNEMENT DES FENETRES DE RECHERCHE<br>2.1. Principe général<br>2.2. Fonctionnement des critères de recherche                                                                                                    | 21<br>24<br>24<br>25 |
| 4.<br>4.<br>4.3.<br>4.       | 2.3.       Fonctionnement des différents icônes liés aux critères de recherche         2.4.       Fonctionnement des différents icônes liés au résultat de la recherche         PRINCIPE DE FONCTIONNEMENT DES FENETRES DE TYPE « FICHE »         3.1.       Principe général |                      |
| 5.                           | ARBORESCENCE DE L'APPLICATION RGA                                                                                                    |                      |
| 5.1.<br>5.2.<br>5.3.<br>5.4. | LES ITEMS DU MENU « AIDES REMBOURSABLES »<br>LES ITEMS DU MENU « DETTE »<br>LES ITEMS DU MENU « OPTIONS »<br>LES ITEMS DU MENU « AIDE »                                                                                                    |                      |
| 6.                           | AIDES REMBOURSABLES                                                                                                    | 31                   |
| 6.1.<br>6.<br>6.<br>6.       | RECHERCHE CONVENTION         1.1.       Consultation convention         5.1.2.       Consultation / Modification Aide         5.1.3.       Création d'une garantie                                                                                                    |                      |
| 6.<br>6.2.                   | 5.1.4. Consultation / Modification d'une garantie<br>Recherche des lignes de versements                                                                                                    | <i>35</i><br>35      |

| 6.3.            | RECHERCHE DE TA                                                |    |
|-----------------|----------------------------------------------------------------|----|
| 6.3             | P.1. Consultation / Modification d'un TA                       |    |
| 6.3             | 2.2. Création / Consultation / Modification d'un TA secondaire | 41 |
| 6.3             | 3.3. Réfaction                                                 |    |
| 6.3             | P.4. Réduction d'un OR                                         |    |
| 6.3             | P.5. Création d'un remboursement anticipé                      |    |
| 6.4.            | CALCUL SUR SEUIL DES TA                                        | 45 |
| 6.5.            | RECHERCHE D'UN OR                                              | 45 |
| 6.5             | 5.1. Consultation d'un OR                                      |    |
| 6.6.            | PROPOSITIONS D'OR                                              | 46 |
| 6.7.            | PREVISIONS EMISSION OR                                         | 47 |
| 6.8.            | REMPLACEMENT MEME INTERLOCUTEUR                                |    |
| 6.9.            | REMPLACEMENT AUTRE INTERLOCUTEUR                               | 49 |
| <b>7.</b> ]     | DETTE                                                          | 51 |
| 71              | CREATION D'UNE DETTE POUR INFORMATION                          | 51 |
| 7.2.            | CREATION D'UNE DETTE AUTRES TYPES                              |    |
| 7.3.            | RECHERCHE D'UNE DETTE                                          | 52 |
| 73              | Consultation / Modification d'une dette                        | 54 |
| 73              | <ul> <li>Fiche de détail d'une ligne de dette</li> </ul>       | 55 |
| 74              | REMEDIRSEMENTS ANTICIPES                                       | 55 |
| 7.4             | 1.1. Fiche ligne de remboursement                              | 56 |
| 8.              | OPTIONS                                                        | 57 |
| 8.1.            | PARAMETRAGE                                                    | 57 |
| 8.2.            | TRACES                                                         |    |
| 8.3.            | SUIVI DES BATCHS                                               |    |
| <del>8.4.</del> | Historisation                                                  | 60 |
| 8.4             | 1.1. Historisation de la base                                  | 60 |
| 8.4             | 1.2. Purge de l'historisation                                  | 60 |
| 8.5.            | Editions                                                       | 60 |

## 1. **INTRODUCTION**

Le présent document indique comment utiliser l'application RGA. Ce manuel s'adresse aux profils utilisateurs autorisés en mise à jour.

Il vous permet d'accéder à l'écran voulu selon l'action que vous voulez réaliser.

Pour utiliser l'application RGA, il est nécessaire de connaître le fonctionnement d'une application Web, et plus précisément l'utilisation des liens ou hyperliens Internet qui permettent une navigation entre pages ou écrans.

## 2. PRESENTATION GENERALE

## 2.1. Schéma d'ensemble

Le schéma suivant présente les grandes fonctions de l'application et leurs liens avec d'autres systèmes, en particulier la gestion des aides aux investissements (GDA), la comptabilité financière (SIREPA) et les fichiers communs pour les interlocuteurs de l'Agence De l'Eau RMC (FC).

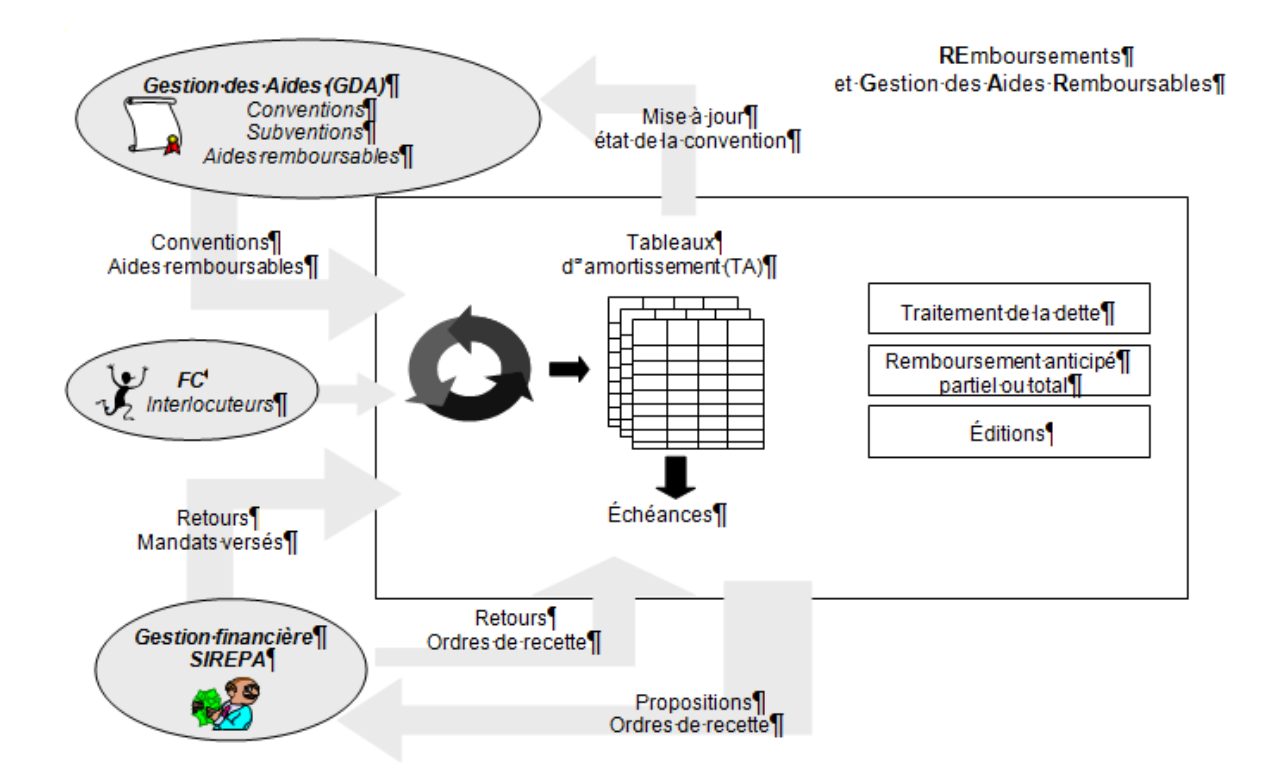

## 2.2. Résumé des fonctionnalités

L'application de suivi des Remboursement et Gestion des Aides (RGA) permet le suivi des remboursements des aides remboursables accordées par l'Agence de l'Eau dans le cadre des aides aux investissements.

Une aide remboursable ou une subvention est accordée dans le cadre d'une **convention d'aide financière** (CAF), document contractuel entre le titulaire et l'Agence de l'Eau RMC, qui régit les conditions d'attribution et de remboursement dans le cas de prêts ou d'avances. Une même convention peut comporter des aides sous forme de subvention et des aides remboursables.

L'élaboration des conventions est assurée via l'application de gestion des aides aux investissements (GDA). Une convention regroupe plusieurs opérations avec des objectifs et des montants différents. Une opération s'inscrit dans une ligne de programme de l'Agence De l'Eau RMC.

Une opération se caractérise par un **type d'aide** (ZT). Selon le type d'aide, une opération est versée sous forme de subvention ou d'aide remboursable. Pour les aides remboursables, le type d'aide définit également les **modalités de remboursement** (durée du prêt, durée du différé, taux des frais de gestion, formule de calcul à utiliser pour le calcul des tableaux d'amortissement, comptes budgétaires d'imputation pour les dépenses et les recettes, ...).

La notion de convention dans RGA est identique à la notion de convention dans GDA. En revanche, la notion d'opération n'est pas reprise dans RGA. On assure le suivi des mandatements et des remboursements par type d'aide ZT. La notion d'aide remboursable définie dans RGA correspond donc au **cumul des opérations de même ZT** d'une convention.

Le suivi d'une convention et de ses aides remboursables dans RGA commence à partir de la transmission de la Convention à DFC par le GAC (état C050 de la convention). Cet événement est tracé dans GDA. Une **interface entre GDA et RGA** permet la récupération dans RGA des éléments de la convention et des aides remboursables qu'elle contient (n° de convention, programme, titulaire, montants consentis, ...).

Par ailleurs, l'application GDA transmet au progiciel comptable SIREPA les propositions de mandatement sur les différentes opérations.

Après le **traitement des mandats par SIREPA**, RGA récupère toutes les nuits le fichier d'interface SIREPA concernant les informations « Mandats » de GDA (date, montant) et les attribue à l'aide remboursable concernée. Une même aide remboursable peut faire l'objet de plusieurs mandats (appelés lignes de versement dans RGA).

En fonction de critères sur les montants versés, RGA calcule automatiquement les **tableaux** d'amortissement (TA) en fonction des caractéristiques de l'aide (formule de calcul du TA, durée du prêt, durée du différé, taux des frais de gestion, ...). Le calcul d'un TA peut également être déclenché par la DFC. Enfin, la DFC peut aussi créer un TA de façon entièrement manuelle en définissant chaque échéance, sa date, son montant, sa répartition entre capital et frais de gestion.

Il est possible d'éclater un TA principal et de saisir manuellement les TA secondaires associés.

Le tableau d'amortissement ainsi calculé, créé ou modifié doit être **notifié** par la DFC au titulaire de la convention afin de l'informer des échéances de remboursement.

Régulièrement en cours d'année, la DFC procède à la **préparation des ordres de recette pour échéance**. La DFC sélectionne les échéances selon le numéro de programme, la date des échéances (mois et année) et le type d'échéance (Réfaction ou normale). L'application RGA prépare les **ordres de recette** pour les échéances sélectionnées et les transmet au progiciel comptable SIREPA, par un traitement batch de nuit.

La DFC peut auparavant effectuer **une prévision d'émission d'ordres de recette**, en sélectionnant de la même façon les échéances selon le numéro de programme, la date des échéances (mois et année) et le type d'échéance (Réfaction ou normale).

Après **traitement des ordres de recette par l'Agence Comptable** (rejet ou prise en charge), RGA récupère de la même façon que pour les mandats les informations sur les ordres de recette via un fichier d'interface produit par SIREPA. RGA récupère également de SIREPA les informations portant sur l'encaissement d'un ordre de recette.

Lorsque tous les OR d'une convention sont encaissés, RGA met à jour le **statut de la convention** dans GDA pour indiquer qu'elle est « soldée en remboursement » ou « soldée juridiquement ».

La gestion des mandats, des TA, des échéances, des OR pour échéance et des OR pour IR constitue le cœur de l'application RGA.

Deux fonctionnalités complémentaires sont également prises en charge par RGA :

- les demandes de **remboursement anticipé** partiel ou total,
- le traitement de la dette.

Un **remboursement anticipé** peut être partiel ou total et concerner soit un mandat soit une échéance d'un TA. RGA permet la préparation de ces demandes de remboursement à des fins d'information dans un premier temps.

Après correction éventuelle, la demande est ensuite validée par la DFC. Cette validation conduit à la **préparation de l'OR vers SIREPA** pour l'échéance concernée. Une demande de remboursement peut également prendre la forme d'un ordre de reversement (ORV). RGA prend en compte le montant de l'ORV et le déduit du mandat concerné mais RGA ne transmet pas l'ORV à SIREPA.

Le **traitement de la dette** permet de connaître l'état des créances d'un interlocuteur sur les aides remboursables consenties par l'Agence de l'Eau. Cette fonctionnalité est utilisée dans les cas suivants :

- Procédures collectives
- Demande des commissaires aux comptes
- Changement de statut Juridique d'une société
- Demande de la part de la société pour envisager un remboursement anticipé
- ...

Une dette concerne un interlocuteur ou plusieurs selon que l'on traite un numéro de SIRET ou de SIREN (toutes les conventions de tous les établissements d'une société).

RGA prépare un état de la dette à une date donnée qui porte sur :

- les OR émis non encore payés,
- les échéances à échoir,
- les subventions consenties et non amorties à la date de calcul de la dette dans le cas de procédures collectives,
- et également un état des mandatements en cours dans GDA pour les interlocuteurs concernés.

La DFC procède ensuite à l'examen et à la correction éventuelle des éléments de la dette.

Enfin, la validation de la dette par la DFC, qui peut intervenir plusieurs mois après le calcul de l'état de la dette, entraîne la **préparation des ordres de recette** correspondant et leur transmission à SIREPA par le traitement batch évoqué plus haut.

## 2.3. Liaisons avec les autres applications

## 2.3.1. Progiciel comptable SIREPA

Les interfaces principales avec SIREPA sont au nombre de 3 :

- Retour des mandats GDA depuis SIREPA, qui alimente les « lignes de versements » et chaîne éventuellement sur le calcul des TA.
- Emission des OR vers SIREPA pour liquidation dans SIREPA
- Retour des OR (émis par RGA) depuis SIREPA, qui met à jour les « OR », récupère les encaissements pour les OR entièrement recouvrés.

Ces 3 interfaces sont décrites plus précisément au chapitre 3.

D'autres accès en lecture sur SIREPA, en temps réel via l'IHM, permettent de connaître la situation des OR par rapport aux recouvrements.

#### 2.3.2. Application Gestion des Aides

Les interfaces principales avec GDA sont au nombre de 2 :

- Récupération des conventions et aides remboursables lorsque les conventions passent à l'état C050 dans GDA (transmises DFC).
- Mise à jour du montant conventionné dans RGA suite au « Solde en retrait » d'une convention dans GDA.

Ces 2 interfaces sont décrites plus précisément au chapitre 3.

D'autres accès en lecture sur GDA, en temps réel via l'IHM, permettent de connaître la situation des conventions : mise à part l'interface citée ci-dessus, l'état des conventions n'est géré que dans GDA.

#### 2.3.3. Liaisons avec l'application Fichiers Communs (FC)

Pour fonctionner, l'application RGA fait appel à des données gérées dans l'application "fichiers communs" en particulier à celles du fichier des interlocuteurs.

## 2.4. Les catégories d'utilisateurs de RGA

Sont définies dans RGA 5 catégories d'utilisateurs (→ Profils utilisateurs au sens NTA) :

- RGA-ADMIN : dispose de toutes les fonctions de consultation et de mise à jour dans l'application
- RGA-DFC : dispose de toutes les fonctions de consultation et de certaines fonctions de mise à jour dans l'application (fonctions réservées à DFC)
- RGA-AC : dispose de toutes les fonctions de consultation et de certaines fonctions de mise à jour dans l'application (fonctions réservées à AC)
- RGA-GESTSRV : dispose de toutes les fonctions de consultation et de certaines fonctions de mise à jour dans l'application (gestionnaire surveillance dette)
- RGA-CONSULT : dispose de toutes les fonctions de consultation dans l'application RGA

## 2.5. Terminologie

Dans la suite de l'exposé, nous distinguons 3 catégories de fonctionnalités :

- Les fonctionnalités « **visibles** », qui ont pour support une fenêtre de l'IHM (Interface Homme Machine). Nous les appellerons « **Fonctionnalités IHM** » (abréviation « **I** »).
- Les fonctionnalités « **cachées** », qui ont pour support une procédure stockée dans la base de données, et qui effectuent soit un calcul, soit une édition, soit une préparation d'édition. Elles sont toujours déclenchées à partir de l'IHM. Elles sont de 2 types :

- Celles qui s'exécutent en temps différé, et qui utilisent le système de traitement des « batch » en vigueur à l'AERMC. Nous les appellerons « Fonctionnalités BATCH » (abréviation « B »).
- Celles qui s'exécutent en temps réel : le traitement est lancé depuis une fenêtre ; il s'effectue immédiatement ; le résultat est rendu après exécution à la fenêtre appelante. Nous les appellerons « Fonctionnalités PROCEDURES » (abréviation « P »).
- Les fonctionnalités « **Interfaces** », qui ont également pour support une procédure stockée dans la base de données, et qui effectuent les traitements d'interface de type « Batch ». Elles sont déclenchées automatiquement, sans intervention de l'utilisateur via l'IHM.

## 3. ORGANISATION DES TRAITEMENTS

## 3.1. Fonctionnalités IHM

# 3.1.1. Schéma général d'enchaînement des fenêtres

Voir pages suivantes

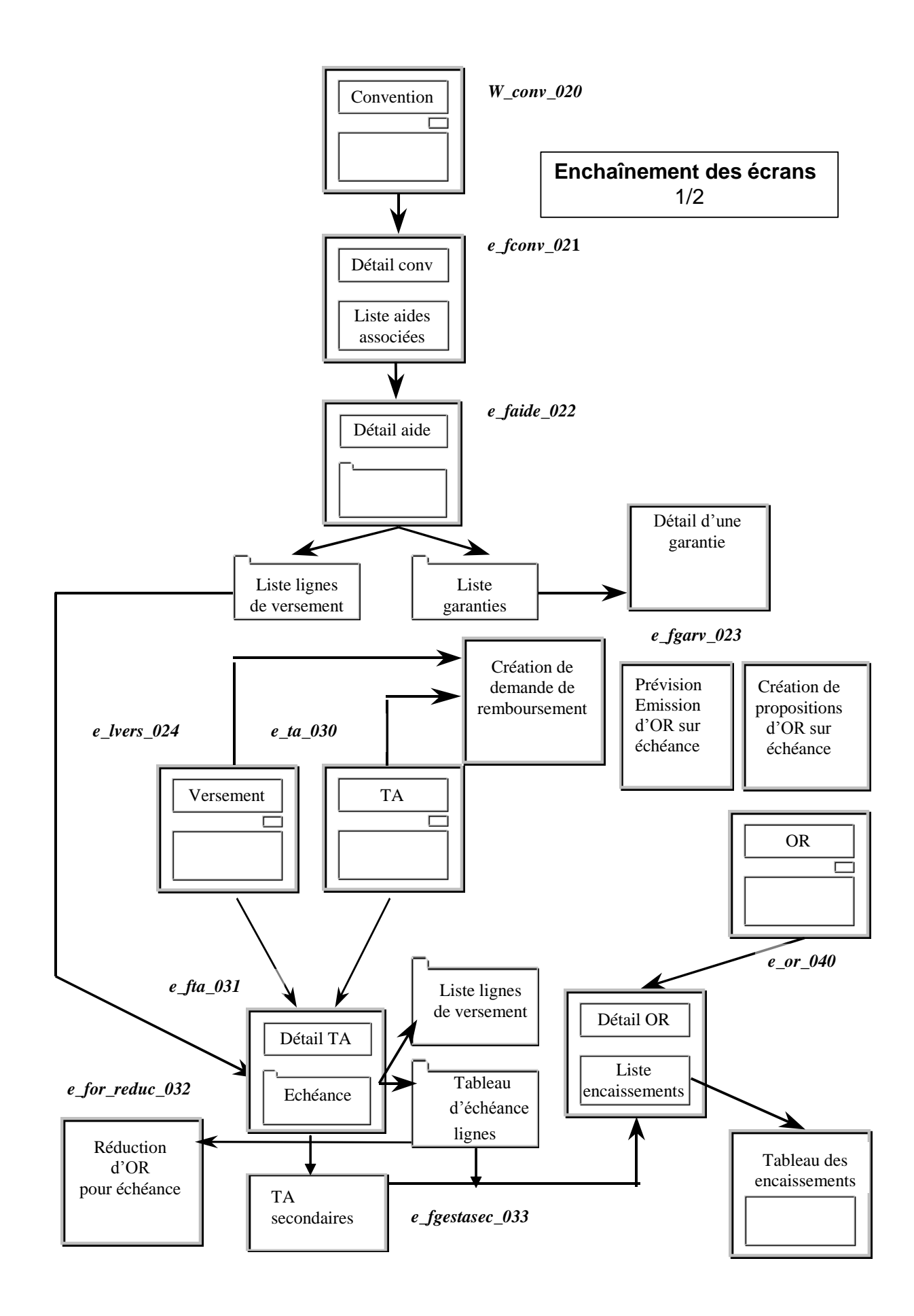

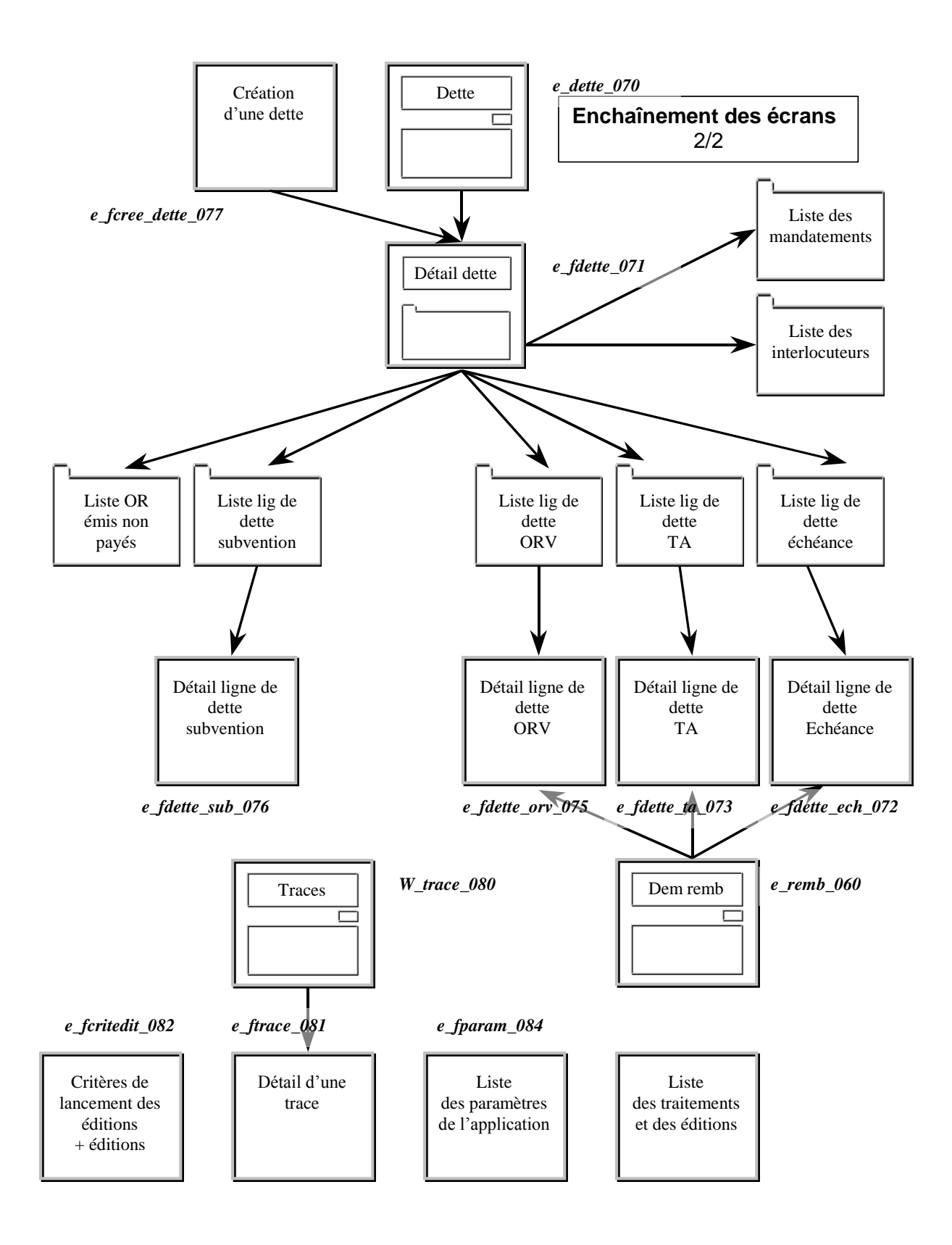

#### 3.1.2. Liaisons IHM avec les fonctionnalités « cachées »

## 3.1.2.1.IHM Fonctionnalités « PROCEDURES »

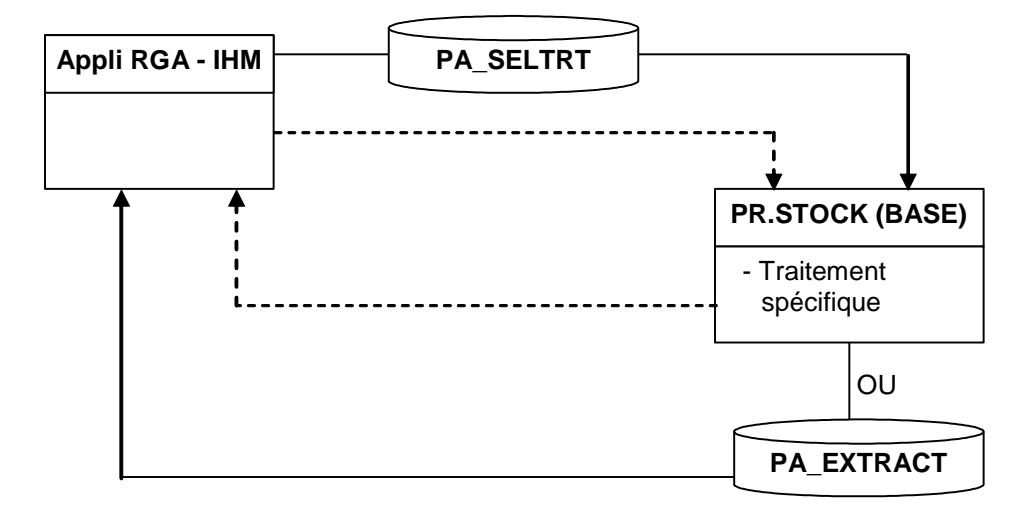

## 3.1.2.2.IHM → Fonctionnalités « BATCH »

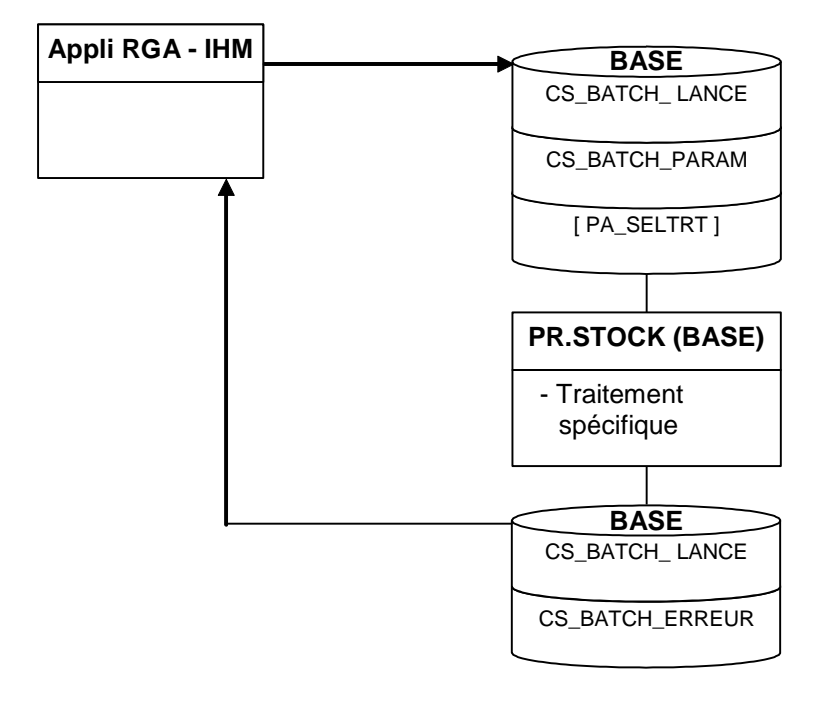

## 3.1.3. Liste des fonctionnalités IHM et actions déclenchées

**Remarque** : dans le tableau qui suit, la colonne « Type action » indique comment est réalisée l'action déclenchée :

- « I » : il s'agit d'une fenêtre IHM
- « B » : il s'agit d'une fonctionnalité « BATCH » (traitement différé)
- « P » : il s'agit d'une procédure exécutée en temps réel

Lorsqu'il y a présence du couple «  $\mathbf{B} / \mathbf{P}$  », cela signifie que l'action est réalisée soit par « batch » (traitement différé), soit par « procédure temps réel ».

| Fonctionnalité                                     | Intitulé fenêtre                                                    | Actions déclenchées                                                                                                    | Type                            |
|----------------------------------------------------|---------------------------------------------------------------------|----------------------------------------------------------------------------------------------------|---------------------------------|
| Recherche convention                               | Liste convention                                                    | -Consultation d'une convention                                                                                                    | I                               |
| Consultation convention                            | Fiche convention                                                    | -Consultation / Modification aide                                                                                                    | Ι                               |
| Consultation /<br>Modification Aide                | Fiche aide                                                          | <ul> <li>-Consultation / Modification TA</li> <li>-Création TA (manuelle)</li> <li>-Calcul TA (forcé)</li> <li>-Création remboursement anticipé</li> <li>-Consultation / Modification / Création garantie</li> </ul> | I<br>I<br>I<br>I<br>I           |
| Consultation /<br>Modification TA                  | Fiche tableau<br>d'amortissement                                    | -Suppression du TA, enregistrement<br>-Recalcul TA<br>-Consultation OR<br>-Réduction OR<br>-Annulation OR<br>-Ajout échéance, enregistrement<br>-Suppression échéance, enregistrement                                | I<br>I<br>I<br>I<br>I<br>I<br>I |
| Consultation /<br>Modification TA<br>secondaire    | Fiche tableau<br>d'amortissement<br>secondaire                      | -Suppression du TA, enregistrement<br>-Consultation OR<br>-Ajout titulaire, enregistrement<br>-Suppression titulaire, enregistrement                                                                                 | I<br>I<br>I<br>I                |
| Création manuelle d'un<br>TA                       | Fiche tableau<br>d'amortissement                                    | -Enregistrement des valeurs saisies par l'utilisateur<br>-Ajout / Suppression échéance                                                                                                    | I<br>I                          |
| Calcul forcé d'un TA                               | Fiche tableau<br>d'amortissement                                    | <ul> <li>Enregistrement des valeurs calculées par la<br/>procédure</li> </ul>                                                                                                    | Р                               |
| Recalcul TA                                        | Fiche tableau<br>d'amortissement                                    | -Enregistrement des valeurs calculées par la<br>procédure                                                                                                    | Р                               |
| Consultation d'un OR                               | Fiche Ordre de recette                                              | -Modification encaissement                                                                                                    | Ι                               |
| Réduction OR                                       | Fiche Réduction<br>d'OR pour échéance                               | -Enregistrement des valeurs saisies                                                                                                    | I                               |
| Annulation OR                                      | Fiche Ordre de<br>Recette                                           | -Annuler OR                                                                                                    | Ι                               |
| Modification encaissement                          | Fiche encaissements<br>d'un OR                                      | -Enregistrement des valeurs saisies                                                                                                    | Ι                               |
| Création remboursement<br>anticipé                 | Fiche Création d'une<br>demande de<br>remboursement sur<br>échéance | -Enregistrement des valeurs saisies                                                                                                    | Ι                               |
| Consultation / Création /<br>Modification garantie | Fiche garantie                                                      | -Enregistrement des valeurs saisies                                                                                                    | I                               |
| Recherche versements                               | Liste des versements                                                | -Consultation / Modification TA<br>-Création remboursement anticipé                                                                                                    | Ι                               |
| Recherche d'un TA                                  | Liste des tableaux<br>d'amortissement                               | -Consultation / Modification d'un TA<br>-Recalcul TA<br>-Création remboursement anticipé<br>-                                                                                                    | I<br>I<br>I                     |

| Calcul sur seuil d'un TA                                  | Création annuelle des<br>TA par rapport au<br>seuil | -Calcul sur seuil                                                                                                    | В        |
|-----------------------------------------------------------|-----------------------------------------------------|----------------------------------------------------------------------------------------------------|----------|
| Recherche d'un OR                                         | Liste des ordres de recette                         | -Consultation OR<br>-Annulation OR                                                                                                    | I<br>I   |
| Prévision émission OR                                     | Prévisions de<br>création des OR pour<br>échéance   | -Génération des OR pour échéance sans<br>enregistrement                                                                                                    | I/<br>P  |
| Prévision émission OR                                     | Prévisions de<br>création des OR pour<br>échéance   | -Génération des OR pour échéance sans<br>enregistrement                                                                                                    | I /<br>P |
| Remplacement d'un OR<br>même interlocuteur                | Remplacement<br>même interlocuteur                  | - 'Remplacement' d'un OR de type 'Echéance' par<br>un autre dont l'interlocuteur est identique<br>(suppression d'un OR de type échéance et création<br>d'un autre).<br>Cas de dossiers spéciaux. | I/<br>P  |
| Remplacement d'un OR<br>interlocuteur autre               | Remplacement autre<br>interlocuteur                 | - 'Remplacement' d'un OR de type 'Echéance' par<br>un autre dont l'interlocuteur est différent<br>(suppression d'un OR de type échéance et création<br>d'un autre).                              | I/<br>P  |
| Création de la Dette                                      | Création d'une dette                                | -Création à partir des valeurs saisies                                                                                                    | Р        |
| Recherche d'une dette                                     | Liste des dettes                                    | -Consultation / Modification d'une dette                                                                                                    | Ι        |
| Consultation /                                            | Fiche dette                                         | -Suppression de la dette                                                                                                    | Р        |
| Modification dette                                        |                                                     | -Consultation / Modification ligne de dette<br>échéance                                                                                                    | I        |
| Consultation /<br>Modification ligne de<br>dette échéance | Fiche ligne de dette<br>pour échéance               | - Enregistrement des valeurs modifiées                                                                                                    | I        |
| Recherche d'un remboursement anticipé                     | Liste des demandes de remboursement                 | -Consultation / Modification d'un remboursement                                                                                                    | Ι        |
| Consultation /                                            | Fiche ligne de                                      | -Supprimer, enregistrement                                                                                                    | Ι        |
| Modification d'un remboursement                           | remboursement pour<br>échéance                      | -Liquider la dette                                                                                                    | Р        |
| Consultation /<br>Modification d'un<br>remboursement      | Fiche ligne de<br>remboursement pour<br>ORV         | -Supprimer, enregistrement<br>-Liquider la dette                                                                                                    | I<br>P   |
| Paramétrage                                               | Liste des paramètres de l'application               | -Enregistrement des données globales de<br>l'application                                                                                                    | Ι        |
| Recherche Programme<br>d'intervention                     | Liste des<br>programmes<br>d'intervention           | -Création<br>-Consultation                                                                                                    | I<br>I   |
| Consultation/Création<br>Programme d'intervention         | Fiche programme<br>d'intervention                   | - Enregistrement des valeurs modifiées                                                                                                    | Ι        |
| Recherche d'une trace                                     | Liste des traces                                    | -Consultation de la trace                                                                                                    | Ι        |
| Recherche d'un batch                                      | Suivi des traitements                               | -Visualisation des paramètres du batch                                                                                                    | Ι        |
|                                                           | batchs                                              | -Visualisation des erreurs du batch                                                                                                    | Ι        |
| Historisation                                             | Historisation                                       | -Exécuter                                                                                                    | В        |
| Purge de l'historisation                                  | Purge de<br>l'historisation                         | -Exécuter                                                                                                    | ₿        |

## 3.2. Fonctionnalités BATCH

Elles sont déclenchées soit depuis une fenêtre IHM, soit depuis un autre traitement de type BATCH ou INTERFACE

## 3.2.1. Calculs et divers

|                                |        | Appelée par                                                       |
|--------------------------------|--------|-------------------------------------------------------------------|
| Fonctionnalité                 | Туре   | Fonctionnalité                                                    |
|                                | action |                                                                   |
| Calculs                        |        |                                                                   |
| Calcul automatique TA          | BATCH  | -Retour des mandats GDA de SIREPA                                 |
| Calcul TA par rapport au seuil | IHM    | -Menu 'Aides remboursables' > 'TA' > 'Calcul sur seuil'           |
| Calcul Forcé TA                | IHM    | -Fiche Aide, après sélection des lignes de versement à prendre en |
|                                |        | compte pour le calcul forcé                                       |
| Recalcul Forcé TA              | IHM    | -Fiche Tableau d'amortissement                                    |
| Création de la Dette           | IHM    | -Menu 'Dette' > 'Création'                                        |
| Divers                         |        |                                                                   |
| Historisation                  | IHM    | -Menu 'Base historisée' > 'Historiser'                            |
| Purge de l'historisation       | IHM    | -Menu 'Base historisée' > 'Purger'                                |

## 3.3. Fonctionnalités INTERFACES

## 3.3.1. Schéma de principe

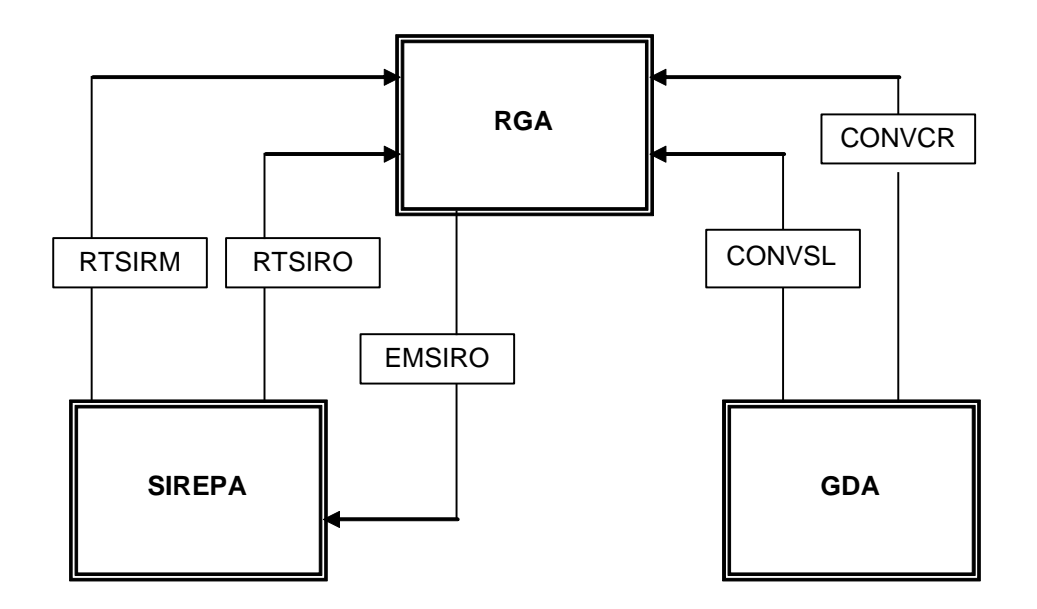

## 3.3.2. Fonctionnalités des interfaces

| Code Interface | Fonctionnalité                                                                             |
|----------------|--------------------------------------------------------------------------------------------|
| CONVCR         | Création conventions et aides associées dans RGA lors du passage de la convention à l'état |
|                | C150 dans GDA                                                                              |
| CONVSL         | Prise en compte du solde convention en retrait pour aides remboursables                    |
| EMSIRO         | Emission vers SIREPA des lots d'OR provisoires                                             |
| RTSIRM         | Retour SIREPA des Mandats pris en charge AC (alimentation de PA_LIGVERS)                   |
| RTSIRO         | Retour SIREPA des OR                                                                       |
| RTSIRC         | Calcul automatique des TA (sur les aides versées)                                          |
| RTSIRR         | GBCP Recette import : Recouvrement des OR                                                  |

## 3.3.3. Les mécanismes

L'application RGA étant une réécriture de l'ancienne application PA, toutes les interfaces de PA ont été conservées.

## □ L'interface CONVCR

- Lors du passage d'une convention à l'état « C150 », GDA poste le traitement batch PA « CONVCR », qui est exécuté par le système de traitement des batch PA (quelques minutes après le postage, selon la file d'attente).
- Le traitement « CONVCR » intègre la convention et les aides associées dans les tables PA\_CONVENTION et PA\_AIDE.

#### □ L'interface CONVSL

- Lorsqu'une convention avec « Aides remboursables » est soldée en retrait, GDA poste le batch PA « CONVSL », qui est exécuté par le système de traitement des batch PA.
- Le traitement « CONVSL » effectue les mises à jour nécessaires sur l'aide (diminution du montant conventionné et du montant reste).

## □ Les interfaces EMSIRO, RTSIRO, RTSIRM, RTSIRC et RTSIRR

 Ces batch sont postés par l'application RGA (voir ci-après la planification du postage de ces batchs) • Tous ces batch sont exécutés par le système de traitement des batch RGA.

#### □ L'interface EMSIRO

- Exécution de nuit (voir ci-après la planification du postage de ces batchs)
- Génère les lots d'OR provisoires à destination de GBCP, à raison d'un fichier par lot préparé dans PA\_OR.

### **L'interface RTSIRO**

- Exécution de nuit (voir ci-après la planification du postage de ces batchs)
- Traite les retours GBCP des OR générés pour PA (Date de PEC AC et encaissements).

#### □ L'interface RTSIRM

- Exécution de nuit (voir ci-après la planification du postage de ces batchs)
- Traite les retours des pièces de liquidation de type Mandats générés dans GDA et pris en charge AC (Date de PEC AC et encaissements).
- Alimente la table PA\_LIGVERS (lignes de versement)

## **L'interface RTSIRC**

- Exécution de nuit (voir ci-après la planification du postage de ces batchs)
- Réalise éventuellement le calcul des TA, si l'aide a été versée dans sa totalité.

### □ L'interface RTSIRR

- Exécution de nuit (voir ci-après la planification du postage de ces batchs)
- Réalise éventuellement le recouvrement partiel ou total des OR Pris en charge AC ou partiellement recouvré.

## 3.4. Quelques précisions sur les enchaînements

#### 3.4.1. Calcul des TA en automatique – Forçage de TA

- Lors du traitement « Calcul automatique des TA (sur les aides versées) » (traitement RTSIRC), si une aide est entièrement versée (Mandat Prise en charge AC). Si tel est le cas, il y a calcul automatique du tableau d'amortissement (TA), en fonction des caractéristiques de l'aide (formule de calcul du TA, durée du prêt, durée du différé, taux des frais de gestion, …).
- Le calcul d'un TA peut également être déclenché par la DFC, sur une ou plusieurs ligne(s) de versement, sans que l'aide soit entièrement versée.
- Enfin, la DFC peut aussi créer un TA de façon entièrement manuelle en définissant chaque échéance, sa date, son montant, sa répartition entre capital et frais de gestion.
- Le tableau d'amortissement ainsi calculé, créé ou modifié doit être **notifié** par la DFC au titulaire de la convention afin de l'informer des échéances de remboursement.

Ces 3 dernières fonctionnalités sont accessibles par les écrans présentés au chapitre 6.

## 3.4.2. Recouvrement des OR

• Lors du traitement RTSIRR, L'application RGA recherche les OR pris en charge AC et partiellement recouvrés (dans SIREPA) :

Pour chaque Ordre de recette de RGA à l'état « Pris en charge AC » ou « Partiellement recouvré », le traitement détermine son montant restant à recouvrer en faisant appel aux API de GBCP. Si le reste à recouvrer est non nul (> 0), l'OR est en statut 'en cours de recouvrement'. Si le reste à recouvrer sur l'OR est nul (=0), l'OR prend le statut 'recouvré' et on va récupérer la date de dernier encaissement dans GBCP.

## 4. La connexion à l'application

L'application **RGA** se trouve sur l'intranet de l'Agence de l'Eau et est accessible à partir d'un navigateur Internet à l'adresse appropriée.

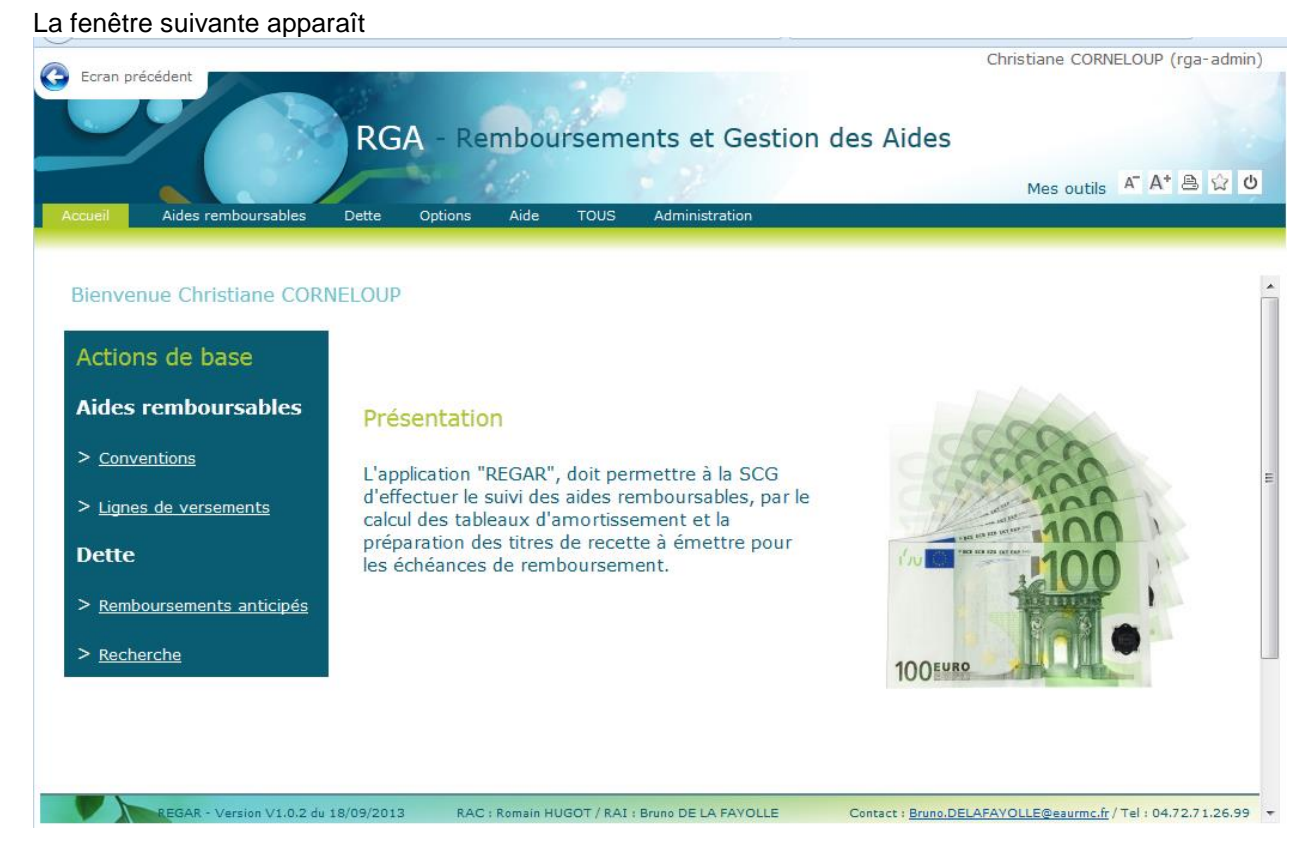

Les pages de l'application RGA se présentent toujours sous la forme de pages web :

L'accès aux fonctionnalités de l'application se fait par l'intermédiaire des menus déroulants se situant dans la barre du haut (cf. schéma ci-après). Certaines actions de bases sont également accessibles depuis la page d'accueil de l'application via des hyperliens Internet.

Les menus déroulants sont accessibles de n'importe quelle page de l'application.

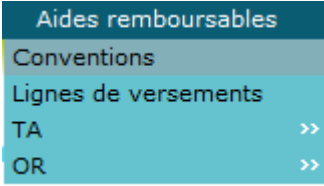

Cette documentation présentera les actions possibles pour les utilisateurs pouvant mettre à jour des informations.

Une fois connecté à RGA avec un profil « mise à jour », l'utilisateur peut :

- Rechercher via des critères :
  - o des conventions
  - o des lignes de versements
  - o des TĂ
  - o des OR
  - o des dettes
  - o des remboursements anticipés
  - o des traces

- $\circ \quad \text{des batchs} \quad$
- Consulter/modifier la fiche :
  - o d'une convention
    - d'une aide
  - o d'un TA
  - o d'un OR
  - o d'une dette
  - o d'une demande de remboursement
  - o d'un paramètrage

## 4.1. Ergonomie

L'application RGA utilise les règles d'ergonomie standard de l'agence de l'eau.

Les écrans utilisés sont de deux types :

- les fenêtres de type « Liste de recherche ». Ces fenêtres permettent de sélectionner des informations et de les consulter sous forme de liste.
- les fenêtres de type « **Fiche** ». Ces fenêtres permettent de consulter, créer ou mettre à jour des informations unitaires.

|                                                                                                    |                                                                                                    |                                                                                                    |                                                                                                    | Déconnexion à l'application                                                                                                    |
|----------------------------------------------------------------------------------------------------|----------------------------------------------------------------------------------------------------|----------------------------------------------------------------------------------------------------|----------------------------------------------------------------------------------------------------|----------------------------------------------------------------------------------------------------|
| Rail de n                                                                                                    | avigation                                                                                                    |                                                                                                    |                                                                                                    | Impression de la page courante                                                                                                    |
| ) Ecran précédent                                                                                                    | RGA - Rembo<br>tte Options Aide                                                                                                    | urseme<br><sub>Tous</sub>                                                                                                    | ents et Gestior                                                                                                    | Christiane CORNELOUP (rga-admir)                                                                                                    |
| te des dettes                                                                                                    |                                                                                                    |                                                                                                    |                                                                                                    | 162 élément(s) trouvé                                                                                                    |
| 9                                                                                                    | SIRET : =<br>Etat :                                                                                                    | <b>v</b>                                                                                                    |                                                                                                    |                                                                                                    |
| ype : = •                                                                                                    |                                                                                                    |                                                                                                    | •                                                                                                    |                                                                                                    |
| rype : Reche<br>2 résultats trouvés - Nombre de lign<br>Type de calcul                                                                                                    | ercher<br>es par page : 20 P<br>Date de calcul Validit                                                                                                    | ages : 1 <u>2</u><br>é Etat                                                                                                    | ■<br>3 4 5 6 7 [] 9 To<br>N° Titulaire Nom Titu                                                                                                    | ut - 🔀                                                                                                    |
| Reche         2 résultats trouvés - Nombre de lign         Type de calcul         Vente et cession du fonds de commerce                                                                                                    | ercher<br>es par page : 20 P<br>Date de calcul Validit<br>26/04/2013 Valide                                                                                                    | ages : 1 2<br>é Etat                                                                                                    | 3         4         5         6         7         []         9         10           N° Titulaire         Nom Titul         0         0         0         0         0         0         0         0         0         0         0         0         0         0         0         0         0         0         0         0         0         0         0         0         0         0         0         0         0         0         0         0         0         0         0         0         0         0         0         0         0         0         0         0         0         0         0         0         0         0         0         0         0         0         0         0         0         0         0         0         0         0         0         0         0         0         0         0         0         0         0         0         0         0         0         0         0         0         0         0         0         0         0         0         0         0         0         0         0         0         0         0         0         0         0 <td>ut - 🔀<br/>laire</td>                                                                                                    | ut - 🔀<br>laire                                                                                                    |
| Reche         2 résultats trouvés - Nombre de lign         Type de calcul         Vente et cession du fonds de commerce         Procédure collective                                                                                                    | es par page : 20 P<br>Date de calcul Validit<br>26/04/2013 Valide<br>25/04/2013 Valide                                                                                                    | ages : 1 2<br>é Etat<br>Liquidée<br>Liquidée                                                                                                    | 3         4         5         6         7         []         9         10           N° Titulaire         Nom Titul         DELTA CC         84035         MONSIEUI                                                                                                    | ut - 🔀<br>laire<br>R LE MAIRE DE CAVAILLON                                                                                                    |
| Reche         2 résultats trouvés - Nombre de ligne         Type de calcul         Vente et cession du fonds de commerce         Procédure collective         Procédure collective                                                                                                    | es par page : 20 P<br>Date de calcul Validit<br>26/04/2013 Valide<br>25/04/2013 Valide<br>22/04/2013 Valide                                                                                                    | ages : 1 2<br>é Etat<br>Liquidée<br>Liquidée<br>Liquidée                                                                                                    | 3         4         5         6         7         []         9         10           N° Titulaire         Nom Titul           87750         DELTA CC           84035         MONSIEUI           84035         MONSIEUI                                                                                                    | ut - X<br>laire<br>R LE MAIRE DE CAVAILLON<br>R LE MAIRE DE CAVAILLON                                                                                                    |
| ype : =<br>Reche<br>2 résultats trouvés - Nombre de ligne<br>Type de calcul<br>Vente et cession du fonds de commerce<br>Procédure collective<br>Procédure collective<br>Arrêt de l'exploitation                                                                                                    | es par page : 20 P<br>Date de calcul Validet<br>26/04/2013 Valide<br>22/04/2013 Valide<br>22/04/2013 Valide                                                                                                    | e Etat<br>Liquidée<br>Liquidée<br>Liquidée<br>Liquidée                                                                                                    | 3         4         5         6         7         []         9         10           N° Titulaire         Nom Titul                                                                                                    | ut - Kaire<br>Nor<br>R LE MAIRE DE CAVAILLON<br>R LE MAIRE DE CAVAILLON<br>R LE MAIRE DE CAVAILLON                                                                                                    |
| ype :                                                                                                    | ercher<br>es par page : 20 P<br>Date de calcul Validit<br>26/04/2013 Valide<br>22/04/2013 Valide<br>22/04/2013 Valide<br>22/04/2013 Valide                                                                                                    | é Etat<br>Liquidée<br>Liquidée<br>Liquidée<br>Liquidée                                                                                                    | 3         4         5         6         7         []         9         10           N° Titulaire         Nom Titul         4         5         6         7         0         0         0         0         0         0         0         0         0         0         0         0         0         0         0         0         0         0         0         0         0         0         0         0         0         0         0         0         0         0         0         0         0         0         0         0         0         0         0         0         0         0         0         0         0         0         0         0         0         0         0         0         0         0         0         0         0         0         0         0         0         0         0         0         0         0         0         0         0         0         0         0         0         0         0         0         0         0         0         0         0         0         0         0         0         0         0         0         0         0         0 <td>ut - K</td>                                                                                                    | ut - K                                                                                                    |
| ype :                                                                                                    | es par page : 20 P<br>Date de calcul Validit<br>26/04/2013 Valide<br>22/04/2013 Valide<br>22/04/2013 Valide<br>22/04/2013 Valide<br>22/04/2013 Valide<br>22/04/2013 Valide                                                                                                    | ages : 1 2<br>é Etat<br>Liquidée<br>Liquidée<br>Liquidée<br>Liquidée<br>Liquidée                                                                                                    | 3         4         5         6         7         []         9         10           N° Titulaire         Nom Titul         A         A         B         A         B         A         A         B         A         A         B         A         B         A         A         B         A         A         A         B         A         A <td>ut - Karana Alana Alan</td> | ut - Karana Alana Alan                                                                                                    |
| ype : =<br>Reche<br>2 résultats trouvés - Nombre de ligne<br>Type de calcul<br>Vente et cession du fonds de commerce<br>Procédure collective<br>Procédure collective<br>Arrêt de l'exploitation<br>Vente et cession du fonds de commerce<br>Procédure collective<br>Calcul de la dette pour information<br>Arrêt de l'exploitation<br>Calcul de la dette pour information<br>Arrêt de l'exploitation                                                                                                    | Pate         20         P           Date de calcul         Valide           26/04/2013         Valide           22/04/2013         Valide           22/04/2013         Valide           22/04/2013         Valide           22/04/2013         Valide           22/04/2013         Valide           22/04/2013         Valide           22/04/2013         Valide           22/04/2013         Valide           22/04/2013         Valide           22/04/2013         Valide           22/04/2013         Valide           22/04/2013         Valide                                          | ages : 1 2<br>é Etat<br>Liquidée<br>Liquidée<br>Liquidée<br>Liquidée<br>Liquidée<br>Liquidée<br>En cours                                                                                                    | 3         4         5         6         7         []         9         10           N° Titulaire         Nom Titula         A         A         A           87750         DELTA CC         84035         MONSIEUI         B4035         MONSIEUI           84035         MONSIEUI         84035         MONSIEUI         B4035         MONSIEUI           84035         MONSIEUI         90914         COMMUNA         COMMUNA                                                                                                    | UL - ES                                                                                                    |
| ype : =<br>Reche<br>2 résultats trouvés - Nombre de ligne<br>Type de calcul<br>Vente et cession du fonds de commerce<br>Procédure collective<br>Procédure collective<br>Arrêt de l'exploitation<br>Vente et cession du fonds de commerce<br>Procédure collective<br>Calcul de la dette pour information<br>Arrêt de l'exploitation<br>Calcul de la dette pour information                                                                                                    | Pate         20         P           Date de calcul         Valide           26/04/2013         Valide           25/04/2013         Valide           22/04/2013         Valide           22/04/2013         Valide           22/04/2013         Valide           22/04/2013         Valide           22/04/2013         Valide           22/04/2013         Valide           22/04/2013         Valide           22/04/2013         Valide           22/04/2013         Invalid           27/03/2013         Invalid                                                                            | ages : 1 2<br>é Etat<br>Liquidée<br>Liquidée<br>Liquidée<br>Liquidée<br>Liquidée<br>Liquidée<br>En cours<br>e En cours                                                                                                    | 3         4         5         6         7         []         9         10           N° Titulaire         Nom Titul           87750         DELTA CC           84035         MONSIEUI           84035         MONSIEUI           84035         MONSIEUI           84035         MONSIEUI           84035         MONSIEUI           90914         COMMUNZ           06911         SI D'ASSE           84025         SI O'CM DI                                                                                                    | UL - ES                                                                                                    |
| ype :                                                                                                    | Pate         20         P           Date         de         calcul         Valide           26/04/2013         Valide         25/04/2013         Valide           22/04/2013         Valide         22/04/2013         Valide           22/04/2013         Valide         22/04/2013         Valide           22/04/2013         Valide         22/04/2013         Valide           22/04/2013         Valide         10/04/2013         Invalid           27/03/2013         Invalid         27/03/2013         Invalid           14/03/2013         Valide         Valide                    | ages : 1 2<br>é Etat<br>Liquidée<br>Liquidée<br>Liquidée<br>Liquidée<br>Liquidée<br>Liquidée<br>En cours<br>e En cours<br>e En cours                                                                                                    | 3         4         5         6         7         []         9         10           N° Titulaire         Nom Titul           87750         DELTA CC           84035         MONSIEUI           84035         MONSIEUI           84035         MONSIEUI           84035         MONSIEUI           90914         COMMUNA           06911         SI D'ASS/           84905         SIVOM DU                                                                                                    | UL - ENTRY CONTRACTOR OF CONTRACTOR OF CONTA   |
| ype :                                                                                                    | P           Date de calcul         Validet           26/04/2013         Valide           25/04/2013         Valide           22/04/2013         Valide           22/04/2013         Valide           22/04/2013         Valide           22/04/2013         Valide           22/04/2013         Valide           22/04/2013         Valide           22/04/2013         Invalid           27/03/2013         Invalid           27/03/2013         Invalid           20/02/2013         Valide                                                                                                  | ages : 1 2<br>é Etat<br>Liquidée<br>Liquidée<br>Liquidée<br>Liquidée<br>Liquidée<br>Liquidée<br>En cours<br>e En cours<br>e En cours<br>Liquidée                                                                                                    | 3         4         5         6         7         []         9         10           N° Titulaire         Nom Titul         Nom Titul         Nom Titul         Nom Titul           8035         DELTA CC         DELTA CC         Statistical         NonSIEUI           84035         MONSIEUI         84035         MONSIEUI         Statistical         Statistical           84035         MONSIEUI         90914         COMMUNA         O6911         SI D'ASS/           84905         SIVOM DL         G5721         CUMA MA         SIJOUIX G                                                                                                    | UL - E<br>Haire Hore LLOR R LE MAIRE DE CAVAILLON R LE MAIRE DE CAVAILLON R LE M |
| ype :                                                                                                    | Pate         20         P           Date         de         calcul         Validit           25/04/2013         Valide         22/04/2013         Valide           22/04/2013         Valide         22/04/2013         Valide           22/04/2013         Valide         22/04/2013         Valide           22/04/2013         Valide         22/04/2013         Valide           27/03/2013         Invalid         27/03/2013         Invalid           27/03/2013         Valide         20/02/2013         Valide           20/02/2013         Valide         20/02/2013         Valide | e Etat<br>Etauidée<br>Liquidée<br>Liquidée<br>Liquidée<br>Liquidée<br>Liquidée<br>En cours<br>e En cours<br>e En cours<br>Liquidée<br>Liquidée<br>Liquidée<br>Liquidée<br>Liquidée<br>En cours<br>En cours<br>Liquidée                                                                                                    | 3         4         5         6         7         []         9         10           N° Titulaire         Nom Titul         A         5         6         7         5         10           84035         MONSIEUI         84035         MONSIEUI         84035         MONSIEUI         84035         MONSIEUI         84035         MONSIEUI         84035         MONSIEUI         84035         MONSIEUI         84035         MONSIEUI         84035         MONSIEUI         84035         MONSIEUI         84035         MONSIEUI         84035         MONSIEUI         84035         MONSIEUI         84035         SIVOM DU         65711         SI D'ASS/         84905         SI VOM DU         65721         CUMA MAI         14541         BI JOUX G         87687         THERMPHI                                                                                                    | ut     -     -       haire     -     -       haire     -     -                                                                                                    |
| Reche         2 résultats trouvés - Nombre de ligne         2 résultats trouvés - Nombre de ligne         Type de calcul         •         Vente et cession du fonds de commerce         Procédure collective         Procédure collective         Arrêt de l'exploitation         Vente et cession du fonds de commerce         Procédure collective         Calcul de la dette pour information         Arrêt de l'exploitation         Calcul de la dette pour information         Arrêt de l'exploitation         Procédure collective         Procédure collective         Procédure collective | Pate         20         P           Date de calcul         Validit           26/04/2013         Valide           22/04/2013         Valide           22/04/2013         Valide           22/04/2013         Valide           22/04/2013         Valide           22/04/2013         Valide           22/04/2013         Valide           22/04/2013         Valide           27/03/2013         Invalid           27/03/2013         Invalid           20/02/2013         Valide           20/02/2013         Valide           20/02/2013         Valide           05/02/2013         Valide   | ages : 1 2<br>é Etat<br>Liquidée<br>Liquidée<br>Liquidée<br>Liquidée<br>Liquidée<br>En cours<br>e En cours<br>e En cours<br>iquidée<br>Liquidée<br>Liquidée | 3         4         5         6         7         []         9         10           N° Titulaire         Nom Titula         A         A         A         B         A         B         A         A         B         A         B         A         B         A         A </td <td>UL - ES</td>                                                                                                    | UL - ES                                                                                                    |

## Dermet d'imprimer la page courante.

Lorsque vous cliquez sur cet icône, l'écran suivant s'ouvre :

| 🍓 Imprimer                               |                                   |                        |                         |                      | 2 🗙       |
|------------------------------------------|-----------------------------------|------------------------|-------------------------|----------------------|-----------|
| Général Options                          |                                   |                        |                         |                      |           |
| Sélection de l'im                        | primante                          |                        |                         |                      |           |
|                                          | 2                                 |                        |                         |                      | ^         |
| Ajouter une<br>imprimante                | 1-Step RoboPDF                    | USI_HP5550 sur<br>ade7 | USI_MOP sur<br>ade7     | USI_MOP2 sur<br>ade7 | ~         |
| État :<br>Emplacement :<br>Commentaire : | Prêt<br>B122-SSII<br>Aile non USI |                        | mprimer dans un<br>Rect | fichier Préférence   | ences     |
| Étendue de pag                           | es                                |                        |                         |                      |           |
| Sélection                                | O Page actuelle                   | Nomb                   | re de copies :          |                      |           |
| O Pages :                                | 1                                 |                        | pies assemblées         | 11 22                | 33        |
| Entrez un numér<br>Par exemple, 5-1      | o ou une étendue de<br>12         | e pages.               | /                       | /                    |           |
|                                          |                                   |                        |                         | Annuler              | Appliquer |

Vous pouvez modifier le paramétrage de votre imprimante pour que la totalité de l'écran entre dans une page. :

- modification de l'orientation du papier -
- modification de la taille d'édition

Pour les imprimantes de l'agence de l'eau ce paramétrage de la manière suivante :

- Cliquez sur le bouton « Préférences ». L'écran suivant apparaît

| Solutions d'impression                                 | 2      |
|--------------------------------------------------------|--------|
| Disposition Papier/qualité Mise en attente de l'impres | sion   |
| Orientation                                            |        |
| <ul> <li>Portrait</li> </ul>                           |        |
|                                                        |        |
| O Paysage Incline                                      |        |
| Imprimer en recto verso                                | =      |
| ⊙ Aucun                                                |        |
| O Retourner sur les bords longs                        |        |
| Retourner sur les bords courts                         |        |
|                                                        |        |
|                                                        |        |
|                                                        |        |
|                                                        |        |
|                                                        |        |
|                                                        |        |
|                                                        | Avancé |
|                                                        |        |

- -
- Sélectionnez « Portrait » ou « Paysage » en fonction de vos besoins Cliquez sur le bouton « Avancé » pour modifier l'échelle de l'édition. l'écran suivant apparaît : \_

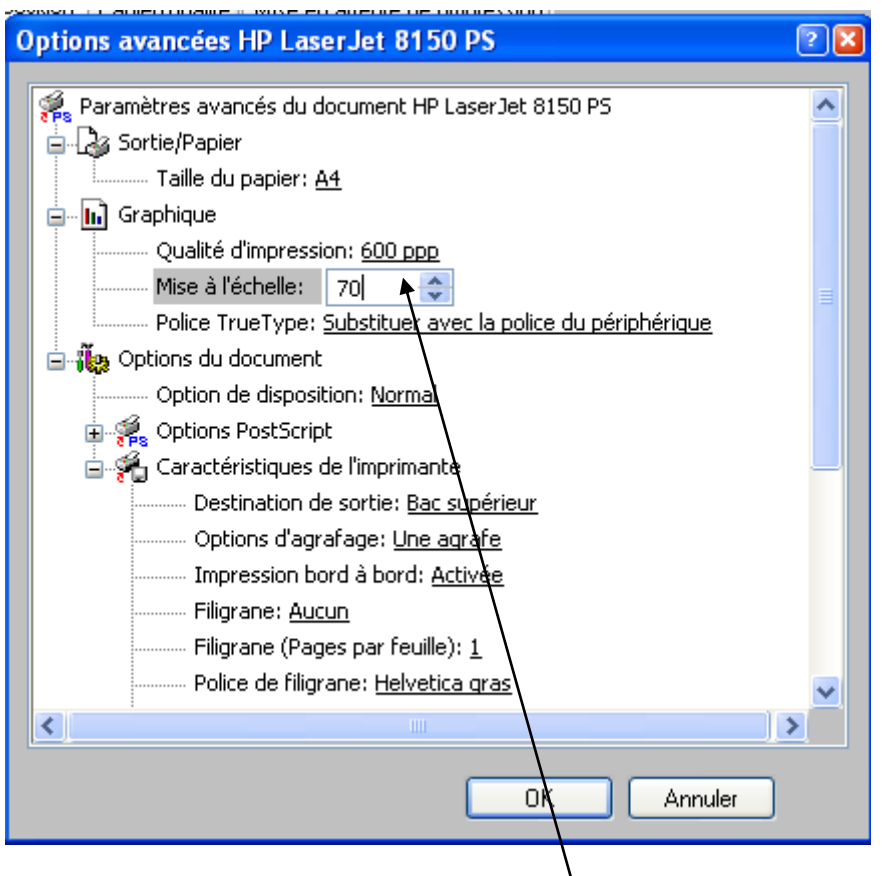

- Modifiez la valeur de la mise à l'échelle
- Cliquez sur les différents boutons « OK » pour valider votre saisie, puis sur le bouton « Imprimer » (du 1<sup>er</sup> écran ci-dessus)

## 4.2. Principe de fonctionnement des fenêtres de recherche

## 4.2.1. Principe général

Ce paragraphe décrit le principe de fonctionnement des fenêtres de recherche utilisé dans cette application. Pour accéder à la fiche d'un élément, vous devez d'abord le trouver grâce à l'écran de recherche.

| précisé ici                                                                                                    |                                                                                                    | 1)  <br>Ce<br>rec<br>rec                                                                                                    | Définiss<br>tte partie<br>herche :<br>herche :                                                                                                    | ez vos c<br>e perme<br>s'effectu<br>s'effectu                                                                                                    | ritères de recherche<br>t de préciser les critères de<br>le sans critère. Si un ou plu<br>le en fonction de ces critère                                                                                                    | recherche. Si rien n'est saisi,<br>sieurs critères sont saisis, la<br>s.                                                                       |
|----------------------------------------------------------------------------------------------------|----------------------------------------------------------------------------------------------------|----------------------------------------------------------------------------------------------------|----------------------------------------------------------------------------------------------------|----------------------------------------------------------------------------------------------------|----------------------------------------------------------------------------------------------------|----------------------------------------------------------------------------------------------------|
| Ecran prédédent                                                                                                    |                                                                                                    |                                                                                                    |                                                                                                    |                                                                                                    |                                                                                                    | Christiane CORNELOUP (rga-adm                                                                                                    |
|                                                                                                    | RGA - Re                                                                                                    | embou                                                                                                    | ursem                                                                                                    | ents e                                                                                                    | t Gestion des Aides                                                                                                    | Mes outils 🗛 🗛 🏠 ?                                                                                                    |
| Accueil Aides remboursables De                                                                                                    | ette Options                                                                                                    | Aide                                                                                                    | TOUS                                                                                                    | Admini                                                                                                    | stration ce bouton                                                                                                    |                                                                                                    |
| Bienvenue > Liste des dettes (Sélection)                                                                                                    |                                                                                                    |                                                                                                    | /                                                                                                    |                                                                                                    | pour lancer la                                                                                                    | 162 álámont(s) trou                                                                                                    |
| Liste des dettes                                                                                                    |                                                                                                    |                                                                                                    | /                                                                                                    |                                                                                                    | recherche                                                                                                    | 102 element(s) trou                                                                                                    |
|                                                                                                    |                                                                                                    | ×                                                                                                    |                                                                                                    |                                                                                                    | correspondant                                                                                                    |                                                                                                    |
|                                                                                                    |                                                                                                    |                                                                                                    |                                                                                                    |                                                                                                    | à vos critères                                                                                                    |                                                                                                    |
|                                                                                                    |                                                                                                    |                                                                                                    |                                                                                                    |                                                                                                    |                                                                                                    |                                                                                                    |
| SIREN : = ▼                                                                                                    | SIRET : =                                                                                                    |                                                                                                    | v                                                                                                    |                                                                                                    |                                                                                                    |                                                                                                    |
| Statut :                                                                                                    | Etat :                                                                                                    | /                                                                                                    | T                                                                                                    |                                                                                                    |                                                                                                    |                                                                                                    |
|                                                                                                    |                                                                                                    |                                                                                                    |                                                                                                    | -                                                                                                    |                                                                                                    |                                                                                                    |
| Rech                                                                                                    | ercher                                                                                                    |                                                                                                    |                                                                                                    |                                                                                                    | -                                                                                                    |                                                                                                    |
| Rech<br>162 résultats trouvés - Nombre de ligr<br>Type de calcul                                                                                                    | ercher<br>les par page :                                                                                                    | 20 Pa<br>Validité                                                                                                    | ges:1 <u>2</u><br>Etat                                                                                                    | <u>3 4 5 6</u><br>N° Titula                                                                                                    | 7 [] 9 <u>Tout</u> - 🕅                                                                                                    |                                                                                                    |
| Rech<br>162 résultats trouvés - Nombre de ligr<br>Type de calcul                                                                                                    | ercher<br>les par page :<br>Date de calcul                                                                                                    | 20 Pa<br>Validité                                                                                                    | ges: 1 2<br>Etat                                                                                                    | <u>3 4 5 6</u><br>№ Titula<br>&                                                                                                    | Z [] <u>9 Tout</u> - K                                                                                                    |                                                                                                    |
| Rech<br>162 résultats trouvés - Nombre de ligr<br>Type de calcul<br>Q Vente et cession du fonds de commerce<br>Q Procédure collective                                                                                                    | ercher<br>Date de calcul<br>26/04/2013<br>25/04/2013                                                                                                    | 20 Pa<br>Validité<br>Valide<br>Valide                                                                                                    | ges: 1 <u>2</u><br>Etat<br>Liquidée<br>Liquidée                                                                                                    | 3 4 5 6<br>N° Titula<br>▲<br>87750<br>84035                                                                                                    | Z [] <u>9 Tout</u> - K<br>ire Nom Titulaire<br>DELTA COLOR<br>MONSIEUR LE MAIRE DE CAVAI                                                                                                    | LLON                                                                                                    |
| Rech<br>162 résultats trouvés - Nombre de ligr<br>Type de calcul<br>Vente et cession du fonds de commerce<br>Procédure collective<br>Procédure collective                                                                                                    | ercher<br>Date de calcul<br>26/04/2013<br>25/04/2013<br>22/04/2013                                                                                                    | 20 Pa<br>Validité<br>Valide<br>Valide<br>Valide                                                                                           | ges : 1 <u>2</u><br>Etat<br>Liquidée<br>Liquidée<br>Liquidée                                                                                                    | 3 4 5 6<br>N° Titula<br>&<br>87750<br>84035<br>84035                                                                                                    | Z [] <u>9 Tout</u> - K<br>ire Nom Titulaire<br>DELTA COLOR<br>MONSIEUR LE MAIRE DE CAVAI<br>MONSIEUR LE MAIRE DE CAVAI                                                                                                    | LLON                                                                                                    |
| Rech<br>162 résultats trouvés - Nombre de ligr<br>Type de calcul<br>Vente et cession du fonds de commerce<br>Procédure collective<br>Procédure collective<br>Arrêt de l'exploitation                                                                                                    | ercher<br>Date de calcul<br>26/04/2013<br>22/04/2013<br>22/04/2013<br>22/04/2013                                                                                                    | 20 Pa<br>Validité<br>Valide<br>Valide<br>Valide<br>Valide<br>Valide                                                                       | ges : 1 2<br>Etat<br>Liquidée<br>Liquidée<br>Liquidée<br>Liquidée                                                                                                    | 3 4 5 6<br>N° Titula<br>87750<br>84035<br>84035<br>84035                                                                                                    | Z [] 9 Tout - K<br>Nom Titulaire<br>DELTA COLOR<br>MONSIEUR LE MAIRE DE CAVAI<br>MONSIEUR LE MAIRE DE CAVAI<br>MONSIEUR LE MAIRE DE CAVAI                                                                                                    | LLON<br>LLON<br>LLON                                                                                                    |
| Rech<br>162 résultats trouvés - Nombre de ligr<br>Type de calcul<br>Vente et cession du fonds de commerce<br>Procédure collective<br>Arrêt de l'exploitation<br>Vente et cession du fonds de commerce                                                                                                    | ercher Date de calcul 26/04/2013 22/04/2013 22/04/2013 22/04/2013 22/04/2013 22/04/2013 22/04/2013                                                                                                    | 20 Pa<br>Validité<br>Valide<br>Valide<br>Valide<br>Valide<br>Valide                                                                       | ges : 1 2<br>Etat<br>Liquidée<br>Liquidée<br>Liquidée<br>Liquidée                                                                                                    | 3 4 5 6<br>N° Titula<br>87750<br>84035<br>84035<br>84035<br>84035<br>84035                                                                                                    | Z [] 9 Tout - K<br>Nom Titulaire<br>DELTA COLOR<br>MONSIEUR LE MAIRE DE CAVAI<br>MONSIEUR LE MAIRE DE CAVAI<br>MONSIEUR LE MAIRE DE CAVAI<br>MONSIEUR LE MAIRE DE CAVAI                                                                                                    | LLON<br>LLON<br>LLON<br>LLON                                                                                                    |
| Rech<br>162 résultats trouvés - Nombre de ligr<br>Type de calcul<br>Vente et cession du fonds de commerce<br>Procédure collective<br>Arrêt de l'exploitation<br>Vente et cession du fonds de commerce<br>Procédure collective<br>Calcul de la dette pour information                                                                                                    | Percher<br>Date de calcul<br>26/04/2013<br>22/04/2013<br>22/04 | 20 Pa<br>Validité<br>Valide<br>Valide<br>Valide<br>Valide<br>Valide                                                                       | ges : 1 2<br>Etat<br>Liquidée<br>Liquidée<br>Liquidée<br>Liquidée<br>Liquidée                                                                                                    | 3 4 5 6<br>N° Titula<br>87750<br>84035<br>84035<br>84035<br>84035<br>84035                                                                                                    | Z [] 9 Iout - K<br>ire Nom Titulaire<br>DELTA COLOR<br>MONSIEUR LE MAIRE DE CAVAI<br>MONSIEUR LE MAIRE DE CAVAI<br>MONSIEUR LE MAIRE DE CAVAI<br>MONSIEUR LE MAIRE DE CAVAI<br>MONSIEUR LE MAIRE DE CAVAI<br>MONSIEUR LE MAIRE DE CAVAI<br>MONSIEUR LE MAIRE DE CAVAI                                                                                                    | LLON<br>LLON<br>LLON<br>LLON<br>PAYS SOUS VOSGIEN                                                                                              |
| Rech<br>162 résultats trouvés - Nombre de ligr<br>Type de calcul<br>Vente et cession du fonds de commerce<br>Procédure collective<br>Arrêt de l'exploitation<br>Vente et cession du fonds de commerce<br>Procédure collective<br>Calcul de la dette pour information<br>Arrêt de l'exploitation                                                                                                    | Part de calcul<br>26/04/2013<br>22/04/2013<br>22/04/2013<br>22/04/2013<br>22/04/2013<br>22/04/2013<br>22/04/2013<br>22/04/2013<br>22/04/2013                                                                                                    | 20 Pa<br>Validité<br>Valide<br>Valide<br>Valide<br>Valide<br>Valide                                                                       | ges : 1 2<br>Etat<br>Liquidée<br>Liquidée<br>Liquidée<br>Liquidée<br>Vécran<br>recl                                                                                                    | 3 4 5 6<br>N° Titula<br>87750<br>84035<br>84035<br>84035<br>84035<br>84035<br>84035<br>84035                                                                                                    | Z [] 9 Tout - K<br>ire Nom Titulaire<br>DELTA COLOR<br>MONSIEUR LE MAIRE DE CAVAI<br>MONSIEUR LE MAIRE DE CAVAI<br>MONSIEUR LE MAIRE DE CAVAI<br>MONSIEUR LE MAIRE DE CAVAI<br>MONSIEUR LE MAIRE DE CAVAI<br>MONSIEUR LE MAIRE DE CAVAI                                                                                                    | LLON<br>LLON<br>LLON<br>LLON<br>PAYS SOUS VOSGIEN<br>SUR LOUP                                                                                  |
| Rech 162 résultats trouvés - Nombre de lign Type de calcul Vente et cession du fonds de commerce Procédure collective Arrêt de l'exploitation Vente et cession du fonds de commerce Procédure collective Arrêt de l'exploitation Arrêt de l'exploitation Arrêt de l'exploitation Arrêt de l'exploitation Calcul de la dette pour information Calcul de la dette pour information                                                                                                    | Percher<br>Date de calcul<br>26/04/2013<br>22/04/2013<br>22/04/2014<br>22/04/2014<br>22/04 | 20 Pa<br>Validité<br>Valide<br>Valide<br>Valide<br>Valide<br>Valide<br>Valide                                                             | ges : 1 2<br>Etat<br>Liquidée<br>Liquidée<br>Liquidée<br>Liquidée<br>Liquidée<br>Liquidée<br>Liquidée<br>Liquidée<br>Liquidée<br>Liquidée<br>Liquidée                                                                                                    | 3 4 5 6<br>N° Titula<br>87750<br>84035<br>84035<br>84035<br>84035<br>84035<br>84035<br>84035<br>84035                                                                                                    | Z [] 9 Tout - K<br>ire Nom Titulaire<br>DELTA COLOR<br>MONSIEUR LE MAIRE DE CAVAI<br>MONSIEUR LE MAIRE DE CAVAI<br>MONSIEUR LE MAIRE DE CAVAI<br>MONSIEUR LE MAIRE DE CAVAI<br>MONSIEUR LE MAIRE DE CAVAI<br>MONSIEUR LE MAIRE DE CAVAI                                                                                                    | LLON<br>LLON<br>LLON<br>LLON<br>PAYS SOUS VOSGIEN<br>SUR LOUP                                                                                  |
| Rech 162 résultats trouvés - Nombre de lign Type de calcul Vente et cession du fonds de commerce Procédure collective Arrêt de l'exploitation Arrêt de l'exploitation Arrêt de l'exploitation Arrêt de l'exploitation Arrêt de l'exploitation Arrêt de l'exploitation Arrêt de l'exploitation Arrêt de l'exploitation Arrêt de l'exploitation                                                                                                    | Part de calcul<br>26/04/2013<br>25/04/2013<br>22/04/2013<br>22/04/2013<br>22/04/2013<br>22/04/2013<br>22/04/2013<br>22/04/2013<br>22/04/2013<br>22/04/2013                                                                                                    | 20 Pa<br>Validité<br>Valide<br>Valide<br>Valide<br>Valide<br>Valide                                                                       | ges : 1 2<br>Etat<br>Liquidée<br>Liquidée<br>Liquidée<br>Liquidée<br>Vécran<br>recl<br>Liquidée                                                                                                    | 3 4 5 6<br>N° Titula<br>87750<br>84035<br>84035<br>8405<br>8405<br>8405<br>8405<br>8405<br>8405<br>8405<br>840                                                                                                    | Z [] <u>9</u> <u>Tout</u> - K<br>ire Nom Titulaire<br>DELTA COLOR<br>MONSIEUR LE MAIRE DE CAVAI<br>MONSIEUR LE MAIRE DE CAVAI<br>MONSIEUR LE MAIRE DE CAVAI<br>MONSIEUR LE MAIRE DE CAVAI<br><b>ent le résultat de la</b><br>CUMA MARAICHERE SAONE SEI                                                                                                    | LLON<br>LLON<br>LLON<br>LLON<br>PAYS SOUS VOSGIEN<br>SUR LOUP                                                                                  |
| Rech 162 résultats trouvés - Nombre de lign Type de calcul Vente et cession du fonds de commerce Procédure collective Arrêt de l'exploitation Arrêt de l'exploitation Arrêt de | Part de calcul<br>26/04/2013<br>25/04/2013<br>22/04/2013<br>22/04/2013<br>22/04/2013<br>22/04/2013<br>22/04/2013<br>22/04/2013<br>20/04/2013<br>20/02/2013<br>14/03/2013<br>20/02/2013                                                                                                    | 20 Pa<br>Validité<br>Valide<br>Valide<br>Valide<br>Valide<br>Valide<br>Valide<br>Valide                                                   | ges : 1 2<br>Etat<br>Liquidée<br>Liquidée<br>Liquidée<br>Liquidée<br>Liquidée<br>Liquidée<br>Liquidée<br>Liquidée<br>Liquidée                                                                                                    | 3 4 5 6<br>N° Titula<br>87750<br>84035<br>84035<br>84035<br>84035<br>84035<br>0035<br>0055<br>0055<br>0055<br>0055<br>0055<br>0055                                                                                                    | Z [] <u>9</u> <u>Tout</u> - K<br>ire Nom Titulaire<br>DELTA COLOR<br>MONSIEUR LE MAIRE DE CAVAI<br>MONSIEUR LE MAIRE DE CAVAI<br>MONSIEUR LE MAIRE DE CAVAI<br>MONSIEUR LE MAIRE DE CAVAI<br>MONSIEUR LE MAIRE DE CAVAI<br>CUMA MARAICHERE SAONE SEI<br>RIJOUX GL                                                                                                    | LLON<br>LLON<br>LLON<br>LLON<br>PAYS SOUS VOSGIEN<br>SUR LOUP                                                                                  |
| Rech 162 résultats trouvés - Nombre de lign Type de calcul Vente et cession du fonds de commerce Procédure collective Arrêt de l'exploitation Calcul de la dette pour information Arrêt de l'exploitation Arrêt de l'exploitation Procédure collective Procédure collective Procédure coll | Part de calcul<br>26/04/2013<br>22/04/2013<br>22/04/2013<br>22/04/2013<br>22/04/2013<br>22/04/2013<br>22/04/2013<br>22/04/2013<br>22/04/2013<br>22/04/2013<br>20/02/2013<br>19/02/2013<br>19/02/2013                                                                                                    | 20 Pa<br>Validité<br>Valide<br>Valide<br>Valide<br>Valide<br>Valide<br>Valide<br>Valide<br>Valide<br>Valide                               | ges : 1 2<br>Etat<br>Liquidée<br>Liquidée<br>Liquidée<br>Liquidée<br>Liquidée<br>Liquidée<br>Liquidée<br>Liquidée<br>Liquidée<br>Liquidée                                                                                                    | 3 4 5 6<br>N° Titula<br>87750<br>84035<br>84035<br>84035<br>84035<br>0 055<br>0 055<br>0 0                                                           | Z [] 9 Tout - K<br>ire Nom Titulaire<br>DELTA COLOR<br>MONSIEUR LE MAIRE DE CAVAI<br>MONSIEUR LE MAIRE DE CAVAI<br>MONSIEUR LE MAIRE DE CAVAI<br>MONSIEUR LE MAIRE DE CAVAI<br>MONSIEUR LE MAIRE DE CAVAI<br>MONSIEUR LE MAIRE DE CAVAI<br>CUMA MARAICHERE SAONE SEI<br>GJOUX GL<br>THERMPHOS FRANCE USINE DE<br>METAI TEMOI E                                                                                                    | LLON<br>LLON<br>LLON<br>LLON<br>PAYS SOUS VOSGIEN<br>SUR LOUP                                                                                  |
| Rech 162 résultats trouvés - Nombre de lign Type de calcul Vente et cession du fonds de commerce Procédure collective Arrêt de l'exploitation Calcul de la dette pour information Arrêt de l'exploitation Calcul de la dette pour information Arrêt de l'exploitation Procédure collective Procédure collective | Date de calcul           26/04/2013           22/04/2013           22/04/2013           22/04/2013           22/04/2013           22/04/2013           20/04/2013           20/04/2013           20/04/2013           20/04/2013           20/02/2013           19/02/2013           09/01/2013           09/01/2013                                                                                                    | 20 Pa<br>Validité<br>Valide<br>Valide<br>Valide<br>Valide<br>Valide<br>Valide<br>Valide<br>Valide<br>Valide<br>Valide<br>Valide           | ges : 1 2<br>Etat<br>Liquidée<br>Liquidée<br>Liquidée<br>Liquidée<br>Liquidée<br>Liquidée<br>Liquidée<br>Liquidée<br>Liquidée<br>Liquidée<br>Liquidée                                                                                                    | 3 4 5 6<br>N° Titula<br>87750<br>84035<br>84035<br>8405<br>8405   | Z [] 9 Tout - K<br>Tire Nom Titulaire<br>DELTA COLOR<br>MONSIEUR LE MAIRE DE CAVAI<br>MONSIEUR LE MAIRE DE CAVAI<br>MONSIEUR LE MAIRE DE CAVAI<br>MONSIEUR LE MAIRE DE CAVAI<br>MONSIEUR LE MAIRE DE CAVAI<br>MONSIEUR LE MAIRE DE CAVAI<br>CUMA MARAICHERE SAONE SEI<br>BJOUX GL<br>THERMPHOS FRANCE USINE DE<br>METALTEMPLE<br>R 2 R 228 EMBALI AGES ELEVIE                                                                                                    | LLON<br>LLON<br>LLON<br>LLON<br>PAYS SOUS VOSGIEN<br>SUR LOUP                                                                                  |
| Rech         162 résultats trouvés - Nombre de lign         Type de calcul         Vente et cession du fonds de commerce         Procédure collective         Arrêt de l'exploitation         Vente et cession du fonds de commerce         Procédure collective         Calcul de la dette pour information         Arrêt de l'exploitation         Calcul de la dette pour information         Arrêt de l'exploitation         Procédure collective         Procédure collective         Procédure collective         Procédure collective         Procédure collective         Procédure collective         Procédure collective                                                                                                    | Part de calcul<br>26/04/2013<br>22/04/2013<br>22/04/2013<br>22/04/2013<br>22/04/2013<br>22/04/2013<br>22/04/2013<br>22/04/2013<br>20/02/2013<br>19/02/2013<br>05/02/2013<br>05/02/2013<br>09/01/2013                                                                                                    | 20 Pa<br>Validité<br>Valide<br>Valide<br>Valide<br>Valide<br>Valide<br>Valide<br>Valide<br>Valide<br>Valide<br>Valide<br>Valide<br>Valide | ges : 1 2<br>Etat<br>Liquidée<br>Liquidée<br>Liquidée<br>Liquidée<br>Liquidée<br>Liquidée<br>Liquidée<br>Liquidée<br>Liquidée<br>Liquidée<br>Liquidée<br>Liquidée<br>Sannule                                                                                                    | 3 4 5 6<br>N° Titula<br>87750<br>84035<br>84035<br>8405<br>8405     | Z [] 2 Iout - K<br>ire Nom Titulaire<br>DELTA COLOR<br>MONSIEUR LE MAIRE DE CAVAI<br>MONSIEUR LE MAIRE DE CAVAI<br>MONSIEUR LE MAIRE DE CAVAI<br>MONSIEUR LE MAIRE DE CAVAI<br>MONSIEUR LE MAIRE DE CAVAI<br>MONSIEUR LE MAIRE DE CAVAI<br>CUMA MARAICHERE SAONE SEI<br>BIJOUX GL<br>THERMPHOS FRANCE USINE DE<br>METALTEMPLE<br>R 2 R 12R EMBALLAGES FLEXIB                                                                                                    | LLON<br>LLON<br>LLON<br>PAYS SOUS VOSGIEN<br>SUR LOUP<br>LLLE<br>FOS                                                                           |
| 162 résultats trouvés - Nombre de ligr         Type de calcul         Vente et cession du fonds de commerce         Procédure collective         Arrêt de l'exploitation         Vente et cession du fonds de commerce         Procédure collective         Arrêt de l'exploitation         Calcul de la dette pour information         Arrêt de l'exploitation         Arrêt de l'exploitation         Procédure collective         Procédure collective         Procédure collective         Procédure collective         Procédure collective         Procédure collective         Procédure collective         Procédure collective         Procédure collective                                                                                                    | Part of the second second seco                                                                                                    | 20 Pa<br>Validité<br>Valide<br>Valide<br>Valide<br>Valide<br>Valide<br>Valide<br>Valide<br>Valide<br>Valide<br>Valide                     | ges : 1 2<br>Etat<br>Liquidée<br>Liquidée<br>Liquidée<br>Liquidée<br>Liquidée<br>Liquidée<br>Liquidée<br>Liquidée<br>Liquidée<br>Liquidée<br>Liquidée<br>Liquidée                                                                                                    | 3 4 5 6<br>N° Titula<br>87750<br>84035<br>84035<br>8405<br>8405<br>84 | Z [] 9 Tout - K<br>ire Nom Titulaire<br>DELTA COLOR<br>MONSIEUR LE MAIRE DE CAVAI<br>MONSIEUR LE MAIRE DE CAVAI<br>MONSIEUR LE MAIRE DE CAVAI<br>MONSIEUR LE MAIRE DE CAVAI<br>MONSIEUR LE MAIRE DE CAVAI<br>MONSIEUR LE MAIRE DE CAVAI<br>CUMA MARAICHERE SAONE SEI<br>BJOUX GL<br>THERMPHOS FRANCE USINE DE<br>MET LITEMPLE<br>R 2 R 22R EMBALLAGES FLEXIE                                                                                                    | LLON<br>LLON<br>LLON<br>LLON<br>PAYS SOUS VOSGIEN<br>SUR LOUP<br>LLLE<br>FOS<br>LES                                                            |
| 162 résultats trouvés - Nombre de ligr         Type de calcul         Vente et cession du fonds de commerce         Procédure collective         Arrêt de l'exploitation         Vente et cession du fonds de commerce         Procédure collective         Arrêt de l'exploitation         Calcul de la dette pour information         Arrêt de l'exploitation         Arrêt de l'exploitation         Arrêt de l'exploitation         Procédure collective         Procédure collective         Procédure collective         Procédure collective         Procédure collective         Procédure collective         Procédure collective         Procédure collective         Procédure collective         Procédure collective         Procédure collective                                                                                                    | Date de calcul           26/04/2013           22/04/2013           22/04/2013           22/04/2013           22/04/2013           22/04/2013           20/02/2013           20/02/2013           19/02/2013           05/02/2013           09/01/2013           09/01/2013           09/01/2013                                                                                                    | 20 Pa<br>Validité<br>Valide<br>Valide<br>Valide<br>Valide<br>Valide<br>Valide<br>Valide<br>Valide<br>Valide<br>Valide<br>Valide<br>Valide | ges : 1 2<br>Etat<br>Liquidée<br>Liquidée<br>Liquidée<br>Liquidée<br>Liquidée<br>Liquidée<br>Liquidée<br>Liquidée<br>Liquidée<br>Liquidée<br>Liquidée<br>Liquidée<br>A FAVOLLE                                                                                                    | 3 4 5 6<br>N° Titula<br>87750<br>84035<br>84035<br>8405<br>8405<br>8 | Z [] 2 Iout - K<br>ire Nom Titulaire<br>DELTA COLOR<br>MONSIEUR LE MAIRE DE CAVAI<br>MONSIEUR LE MAIRE DE CAVAI<br>MONSIEUR LE MAIRE DE CAVAI<br>MONSIEUR LE MAIRE DE CAVAI<br>MONSIEUR LE MAIRE DE CAVAI<br>CUMA MARAICHERE SAONE SEI<br>BIJOUX GL<br>THERMPHOS FRANCE USINE DE<br>METALTEMPLE<br>R 2 R 12R EMBALLAGES FLEXIB<br>• DE LA FAYOLLE                                                                                                    | LLON<br>LLON<br>LLON<br>LLON<br>PAYS SOUS VOSGIEN<br>SUR LOUP<br>LLE<br>FOS<br>LES                                                             |
| 162 résultats trouvés - Nombre de lign         Type de calcul         Vente et cession du fonds de commerce         Procédure collective         Arrêt de l'exploitation         Vente et cession du fonds de commerce         Procédure collective         Arrêt de l'exploitation         Calcul de la dette pour information         Arrêt de l'exploitation         Arrêt de l'exploitation         Procédure collective         Procédure collective                                                                                                    | Participant         Participant           Date de calcul         26/04/2013           25/04/2013         22/04/2013           22/04/2013         22/04/2013           22/04/2013         20/02/2013           20/02/2013         20/02/2013           19/02/2013         05/02/2013           09/01/2013         09/01/2013                                                                                                    | 20 Pa<br>Validité<br>Valide<br>Valide<br>Valide<br>Valide<br>Valide<br>Valide<br>Valide<br>Valide<br>Valide<br>Valide<br>Valide<br>Valide | ges : 1 2<br>Etat<br>Liquidée<br>Liquidée<br>Liquidée<br>Liquidée<br>Liquidée<br>Liquidée<br>Liquidée<br>Liquidée<br>Liquidée<br>Liquidée<br>Sannule                                                                                                    | 3 4 5 6<br>N° Titula<br>87750<br>84035<br>84035<br>8405<br>8405<br>8   | Z [] 2 Iout - K<br>ire Nom Titulaire<br>DELTA COLOR<br>MONSIEUR LE MAIRE DE CAVAI<br>MONSIEUR LE MAIRE DE CAVAI<br>MONSIEUR LE MAIRE DE CAVAI<br>MONSIEUR LE MAIRE DE CAVAI<br>MONSIEUR LE MAIRE DE CAVAI<br>CUMA MARAICHERE SAONE SEI<br>BIJOUX GL<br>THERMPHOS FRANCE USINE DE<br>METALTEMPLE<br>R 2 R N2R EMBALLAGES FLEXIB<br>• DE LA FAYOLLE<br>Contact : BI                                                                                                    | LLON<br>LLON<br>LLON<br>LLON<br>PAYS SOUS VOSGIEN<br>SUR LOUP<br>LLE<br>FOS<br>LES                                                             |
| Rech         162 résultats trouvés - Nombre de ligr         Type de calcul         Vente et cession du fonds de commerce         Procédure collective         Arrêt de l'exploitation         Vente et cession du fonds de commerce         Procédure collective         Calcul de la dette pour information         Arrêt de l'exploitation         Calcul de la dette pour information         Arrêt de l'exploitation         Procédure collective         Procédure collective         Procédure collective         Procédure collective         RecAR - Version V1.0.0 du 03/05/                                                                                                    | Participant         Participant           Date de calcul         26/04/2013           25/04/2013         22/04/2013           22/04/2013         22/04/2013           22/04/2013         20/02/2013           20/02/2013         20/02/2013           19/02/2013         05/02/2013           09/01/2013         20/02/2013           09/01/2013         20/02/2013           09/01/2013         09/01/2013                                                                                                    | 20 Pa<br>Validité<br>Valide<br>Valide<br>Valide<br>Valide<br>Valide<br>Valide<br>Valide<br>Valide<br>Valide<br>Valide<br>Valide<br>Valide | ges : 1 2<br>Etat<br>Liquidée<br>Liquidée | 3 4 5 6<br>N° Titula<br>87750<br>84035<br>84035<br>8405<br>8405            | Z [] 2 Iout - K<br>ire Nom Titulaire<br>DELTA COLOR<br>MONSIEUR LE MAIRE DE CAVAI<br>MONSIEUR LE MAIRE DE CAVAI<br>MONSIEUR LE MAIRE DE CAVAI<br>MONSIEUR LE MAIRE DE CAVAI<br>MONSIEUR LE MAIRE DE CAVAI<br>MONSIEUR LE MAIRE DE CAVAI<br>CUMA MARAICHERE SAONE SEI<br>BIJOUX GL<br>THERMPHOS FRANCE USINE DE<br>METALTEMPLE<br>R 2 R N2R EMBALLAGES FLEXIB<br>• DE LA FAVOLLE<br>Contact : BI                                                                                                    | LLON<br>LLON<br>LLON<br>LLON<br>PAYS SOUS VOSGIEN<br>SUR LOUP<br>LLE<br>FOS<br>LES                                                             |
| Rech         162 résultats trouvés - Nombre de ligr         Type de calcul         Vente et cession du fonds de commerce         Procédure collective         Arrêt de l'exploitation         Vante et cession du fonds de commerce         Procédure collective         Calcul de la dette pour information         Arrêt de l'exploitation         Procédure collective         Procédure collective         REGAR - Version V1.0.0 du 03/05/         Rectornez et cliquez sur l'image out                                                                                                    | Part de calcul<br>26/04/2013<br>25/04/2013<br>22/04/2013<br>22/04/2013<br>22/04/2013<br>22/04/2013<br>22/04/2013<br>22/04/2013<br>20/02/2013<br>19/02/2013<br>05/02/2013<br>05/02/2013<br>05/02/2013<br>05/02/2013<br>05/02/2013<br>05/02/2013<br>09/01/2013                                                                                                    | 20 Pa<br>Valide<br>Valide<br>Valide<br>Valide<br>Valide<br>Valide<br>Valide<br>Valide<br>Valide<br>Valide<br>Valide<br>Valide<br>Valide   | ges : 1 2<br>Etat<br>Liquidée<br>Liquidée | 3 4 5 6<br>N° Titula<br>87750<br>84035<br>84035<br>8405<br>8405         | Z [] 2 Tout       -         ire       Nom Titulaire         DELTA COLOR       MONSIEUR LE MAIRE DE CAVAI         MONSIEUR LE MAIRE DE CAVAI       MONSIEUR LE MAIRE DE CAVAI         MONSIEUR LE MAIRE DE CAVAI       MONSIEUR LE MAIRE DE CAVAI         MONSIEUR LE MAIRE DE CAVAI       MONSIEUR LE MAIRE DE CAVAI         MONSIEUR LE MAIRE DE CAVAI       MONSIEUR LE MAIRE DE CAVAI         MONSIEUR LE MAIRE DE CAVAI       MONSIEUR LE MAIRE DE CAVAI         MONSIEUR LE MAIRE DE CAVAI       MONSIEUR LE MAIRE DE CAVAI         MONSIEUR LE MAIRE DE CAVAI       MONSIEUR LE MAIRE DE CAVAI         MONSIEUR LE MAIRE DE CAVAI       MONSIEUR LE MAIRE DE CAVAI         MONSIEUR LE MAIRE DE CAVAI       MONSIEUR LE MAIRE DE CAVAI         MONSIEUR LE MAIRE DE CAVAI       MONSIEUR LE MAIRE DE CAVAI         MONSIEUR LE MAIRE DE CAVAI       MONSIEUR LE MAIRE DE CAVAI         MONSIEUR LE MAIRE DE CAVAI       MONSIEUR LE MAIRE DE CAVAI         BIJOUX GL       THERMPHOS FRANCE USINE DE MET L'EMPLE         R 2 R 22 R MBALLAGES FLEXIB       Contact : BI         © DE LA FAVOLLE       Contact : BI         :: la liste obtenue peut être       MONSIEUR LE MAIRE DE CAVAI | LLON<br>LLON<br>LLON<br>PAYS SOUS VOSGIEN<br>SUR LOUP<br>ILLE<br>FOS<br>LES<br>Tuno.DELAFAYOLLE@eaurmc.fr / Tel : 04.72.71<br>triée par valeur |

## 4.2.2. Fonctionnement des critères de recherche

- L'application ne fait pas la distinction entre les majuscules et les minuscules.
- Pour effectuer une recherche sur une partie d'un nom ou d'un libellé : Le caractère « % » permet de remplacer n'importe quel(s) caractère(s).
- Ex : Si vous saisissez :

SIREN : contient v 24840

La recherche ramenera tous les enregistrements dont le SIRET contiendra 24840 :

| N°<br>Prog. | N° Conv.  | Etat       | N°<br>Titu. | Nom Titulaire                               | SIRET           |
|-------------|-----------|------------|-------------|---------------------------------------------|-----------------|
| Δ           | <u>م</u>  | <u>م</u>   | <u>م</u>    | <b>A</b>                                    | -               |
| 09          | 2013 0700 | Trans. UCG | 84905       | SIVOM DURANCE LUBERON                       | 248400210 00014 |
| 09          | 2013 0699 | Trans. UCG | 84905       | SIVOM DURANCE LUBERON                       | 248400210 00014 |
| 08          | 2007 0643 | Soldée pmt | 84943       | COMMUNAUTE D'AGGLOMERATION DU GRAND AVIGNON | 248400251 00018 |
| 08          | 2006 2119 | Soldée     | 84943       | COMMUNAUTE D'AGGLOMERATION DU GRAND AVIGNON | 248400251 00018 |
| 07          | 2005 0537 | Soldée pmt | 84905       | SIVOM DURANCE LUBERON                       | 248400210 00014 |
| 07          | 2004 1765 | Soldée pmt | 84943       | COMMUNAUTE D'AGGLOMERATION DU GRAND AVIGNON | 248400251 00018 |
| 08          | 2004 1377 | Soldée pmt | 84945       | COMMUNAUTE DE COMMUNES DU PAYS D'APT        | 248400202 00037 |

Si vous saisissez :

SIREN : contient v 24%40

La recherche ramenera tous les enregistrements dont le SIRET contiendra 24 et 40 :

| N°<br>Prog. | N° Conv.  | Etat       | N°<br>Titu. | Nom Titulaire                                | SIRET           |
|-------------|-----------|------------|-------------|----------------------------------------------|-----------------|
| ▲           | <u>م</u>  | <b>A</b>   | <u>م</u>    | <b>A</b>                                     | <u> </u>        |
| 09          | 2013 0700 | Trans. UCG | 84905       | SIVOM DURANCE LUBERON                        | 248400210 00014 |
| 09          | 2013 0699 | Trans. UCG | 84905       | SIVOM DURANCE LUBERON                        | 248400210 00014 |
| 08          | 2009 0334 | Soldée pmt | 74925       | SYND MIXTE DU LAC D'ANNECY                   | 247400013 00014 |
| 08          | 2007 1536 | Soldée pmt | 74969       | COMMUNAUTE D'AGGLOMERATION D'ANNECY          | 247400427 00115 |
| 08          | 2007 1408 | Soldée pmt | 34926       | COMMUNAUTE D'AGGLOMERATION DE MONTPELLIER    | 243400017 00022 |
| 08          | 2007 1219 | Soldée pmt | 34992       | COMMUNAUTE D'AGGLOMERATION DU BASSIN DE THAU | 243400827 00073 |

 Pour faciliter la recherche, il existe pour certains champ une autocomplétion. Exemple avec le nom du département où dès que vous tapez 1 lettre, tous les noms de départements qui commencent par cette lettre s'affichent dans une liste :

| LA TOUR D           |  |
|---------------------|--|
| LA TOUR DE SCAY     |  |
| LA TOUR D AIGUES    |  |
| LA TOUR DU MEIX     |  |
| LA TOUR DU PIN      |  |
| LA TOUR DE SALVAGNY |  |

Par défaut les recherches s'effectuent sur l'égalité

| SIREN : | = | Ŧ | SIRET : | = | Ŧ |  |
|---------|---|---|---------|---|---|--|
|         |   | _ |         |   |   |  |

Il est possible d'effectuer une recherche sur d'autres opérateurs :

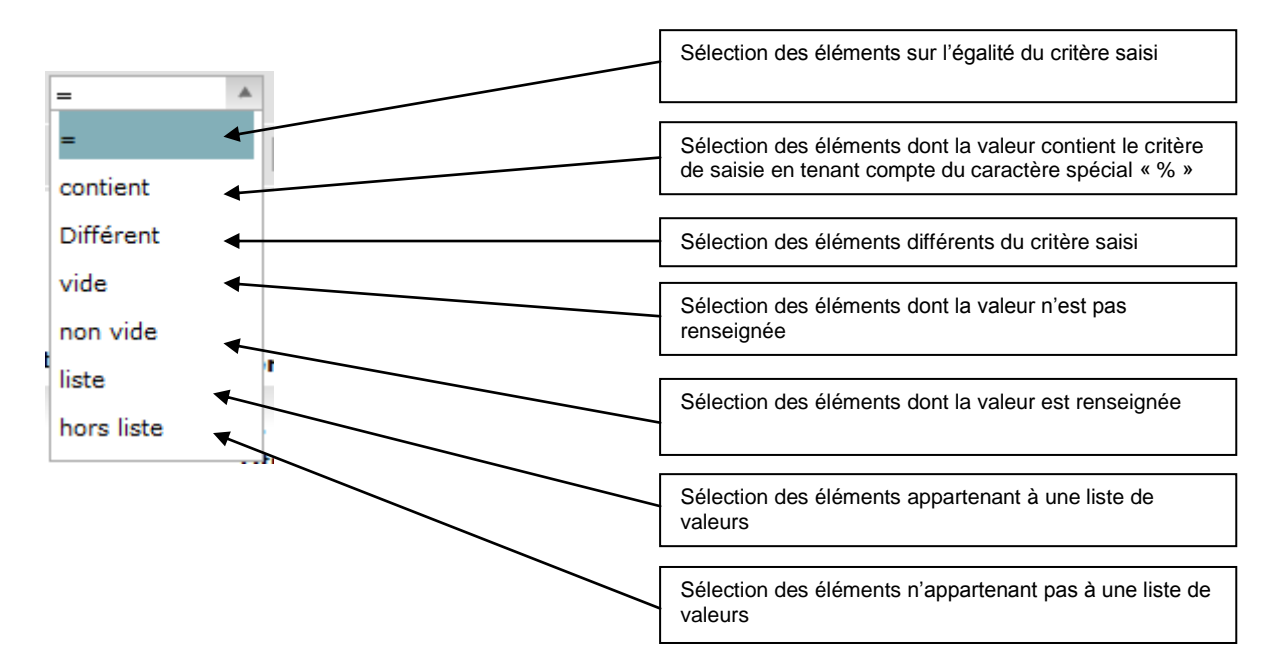

## Fonctionnement des choix « Liste » et « hors liste » :

Lorsque vous sélectionnez le choix « Liste » ou le choix « Hors liste », l'écran suivant s'ouvre. Vous pouvez saisir plusieurs valeurs à rechercher. Cf exemple ci-dessous.

| 🏉 Liste - Windows Intern | et Explorer |        |
|--------------------------|-------------|--------|
| Liste                    |             | Fermer |
|                          |             |        |
|                          | 248400210   |        |
|                          | 249000217   |        |
|                          |             |        |
|                          |             |        |
|                          |             |        |
|                          |             |        |
|                          |             |        |
|                          |             |        |
|                          |             | •      |
| Enregistrer              |             |        |
|                          |             |        |

Cliquez ensuite sur le bouton « Enregistrer ».

| Une icône appa | raît à coté de « Liste ». |   | Cliquez sur l'icône nour visualiser les valeurs sélectionnées et/ou |
|----------------|---------------------------|---|---------------------------------------------------------------------|
| SIREN :        | liste 🔻 🗎 🖣               | - | les modifier                                                        |

Pour annuler une liste, il suffit de sélectionner un autre opérateur comme par exemple « = ».

## 4.2.3. Fonctionnement des différents icônes liés aux critères de recherche

| C Ecran pr                | récédent                                                      |                    |              |                 |   |   |
|---------------------------|---------------------------------------------------------------|--------------------|--------------|-----------------|---|---|
| _                         |                                                               | RGA - Rembourse    | ements et Ge | stion des Aides |   |   |
| Accueil<br>Bienvenue > Li | Aides remboursables<br>iste des conventions <i>(Sélection</i> | Dette Options Aide |              | -               |   |   |
| Liste des c               | conventions                                                   |                    | _            | _               | _ |   |
| N° Conv. :                | -                                                             | ▼ N° Prog. : =     | •            | 🔻 Etat : 😑      | • | ¥ |
| N° Titulair<br>SIREN :    | re:                                                           | SIRET : =          |              |                 |   |   |
| Montant :                 | =                                                             |                    |              |                 |   |   |
|                           |                                                               |                    | Rechercher   |                 |   |   |

Rermet de modifier les préférences utilisateurs : ouverture d'un écran de sélection et positionnement des critères de sélection.

Permet d'effacer tous les critères de recherche

## Zoom sur les préférences utilisateur :

Lorsque vous cliquez sur l'icône , l'écran suivant s'affiche

| Préférences - Windows Internet Explorer | _ <b>0 X</b> |
|-----------------------------------------|--------------|
| Préférences - champ                     | Fermer       |
|                                         |              |
| * anconv                                |              |
| * numordconv                            |              |
| * N° Prog.                              |              |
| * Etat                                  |              |
|                                         |              |
| * SIRET                                 |              |
| * Montant                               |              |
| * résultats trouvés                     |              |
| * boutonRechercher                      |              |
|                                         |              |
|                                         |              |
|                                         |              |
|                                         |              |
|                                         |              |
| Enregistrer Reset                       |              |
|                                         |              |

Cet écran affiche tous les critères de sélection.

Le clic sur l'icône met de supprimer un critère de sélection. Le critère concerné est affiché sur fond rouge.

Le fait de cliquer une deuxième fois sur l'icône m permet de rétablir le critère de recherche. Les critères précédés d'une étoile rouge ne sont pas supprimables. Vous avez aussi la possibilité de modifier le positionnement des critères à l'écran en utilisant le « glisser/déplacer ».

Pour cela, cliquez sur un critère (bouton gauche de la souris) et déplacer le critère tout en maintenant le bouton gauche de la souris enfoncé.

Le clic sur le bouton « Enregistrer » permet de mémoriser vos choix. Le clic sur l'icône *P* permet d'effacer votre choix et de revenir aux préférences initiales.

#### 4.2.4. Fonctionnement des différents icônes liés au résultat de la recherche

| 5611        | résultats tr  | ouvés - No | mbre d      | lignes par page : 20 Pages : 1 <u>2</u> <u>3</u> <u>4</u> <u>5</u> <u>6</u> <u>7</u> [] <u>281</u> <u>Tout</u> | - X             |            |
|-------------|---------------|------------|-------------|----------------------------------------------------------------------------------------------------|-----------------|------------|
|             |               |            |             | 1                                                                                                    | 7               |            |
| N°<br>Prog. | N° Conv.      | Etat       | N°<br>Titu. | Nom Titulaire                                                                                                  | SIRE            | Commune    |
| <u>م</u>    | <b>A</b>      | <b>A</b>   | Δ           | <u> </u>                                                                                                    |                 | <b>A</b>   |
| 09          | 2013 0700     | Trans. UCG | 84905       | SIVOM DURANCE LUBERON                                                                                          | 248400210 00014 | 84089 PER1 |
| 09          | 2013 0699     | Trans. UCG | 84905       | SIVOM DURANCE LUBERON                                                                                          | 248400210 00014 | 84089 PER1 |
| 09          | 2013 0246     | 1er vers.  | 90914       | COMMUNAUTE DE COMMUNES DU PAYS SOUS VOSGIEN                                                                    | 249000217 00045 | 90041 ETUE |
| 09          | 2013 0244     | Trans. UCG | 22994       | ASA DU CANAL DE GIGNAC                                                                                         | 293400404 00027 | 34114 GIGI |
| 09          | 2013 0220     | 1er vers.  | 22994       | ASA DU CANAL DE GIGNAC                                                                                         | 293400404 00027 | 34114 GIGI |
| 09          | 2013 0207     | Trans. UCG | 11941       | SYND INTERCOMM AMENA                                                                                           | 251100392 00025 | 11185 LAGE |
| 09          | 2012 1220     | Trans. UCG | 30999       | SYNDICAT MIXTE DU BASSIN VERSANT DU VISTRE                                                                     | 253002935 00026 | 30356 ROD  |
| 09          | 2012 2218     | Trans. UCG | 30999       | SYNDICAT MIXTE DU BASSIN VERSANT DU VISTRE                                                                     | 253002935 00026 | 30356 ROD  |
| Lie         | n vers la fic | he         |             | Pagination : permet d'afficher       Export Excel des         les lignes suivantes       affichées             | lignes          |            |

Permet d'exporter, dans un fichier EXCEL, le résultat de la recherche **affichée** à l'écran. Pour exporter toutes les lignes trouvées, vous devez au préalable cliquer sur le choix « Tout ». Cette export est limité au nombre de lignes affichable à l'écran.

▼ et ▲ Permet de trier la liste des résultats par valeur ascendante ou descendante.

## 4.3. Principe de fonctionnement des fenêtres de type « Fiche »

#### 4.3.1. Principe général

Ce type de fenêtre permet de visualiser UN élément ainsi que toutes ses données associées. Cette fenêtre est accessible à partir de l'hyperlien situé sur la fenêtre de recherche (cf description cidessus).

|             |             |                       |              | 1 1 1 1 1 1 1 1 1 1 1 1 1 1 1 1 1 1 1 | (P                    | and the second second sec |                     |              | 1100             | oureno |
|-------------|-------------|-----------------------|--------------|---------------------------------------|-----------------------|----------------------------------------------------------------------------------------------------|---------------------|--------------|------------------|--------|
| Accueil     | Aide        |                       | Dette        | Options                               | Aide                  |                                                                                                    |                     |              |                  |        |
| Bienvenue > | Liste des c | onventions > Fiche co | onvention (C | Consultation)                         |                       |                                                                                                    |                     |              |                  |        |
| Fiche cor   | ventior     |                       |              |                                       |                       |                                                                                                    |                     |              |                  |        |
| Détail      | Titulaiı    | e Adressage           |              |                                       |                       |                                                                                                    |                     |              |                  |        |
|             |             |                       |              |                                       |                       |                                                                                                    |                     |              |                  |        |
|             |             |                       |              |                                       |                       |                                                                                                    |                     |              |                  |        |
|             |             |                       |              |                                       |                       |                                                                                                    |                     |              |                  |        |
| N° Conver   | ntion: 20   | 13 0700               |              | N° Prog.                              | 09                    |                                                                                                    | N° Ouvrage :        | 08 84076 002 | Remb. anticipé : |        |
| N° Titulai  | re: 84      | 905                   |              |                                       |                       |                                                                                                    | Evènement Juridique | $\bigcirc$   | Dette :          |        |
| Etat :      | Tr          | ansmise UCG           |              |                                       |                       |                                                                                                    |                     |              |                  |        |
| Objet :     | Mi          | rabeau - Constructi   | on du rése   | au de transfei                        | t pour la future stat | tion d'épuration                                                                                                    |                     |              |                  |        |
|             |             |                       |              |                                       |                       |                                                                                                    |                     |              |                  |        |
| Nb aide(s)  | ): 1        |                       |              |                                       |                       |                                                                                                    |                     |              |                  |        |
|             |             |                       |              |                                       |                       |                                                                                                    |                     |              |                  |        |
| Nº Aide M   | ontant      | Montant REC Re        | ete          |                                       |                       |                                                                                                    |                     |              |                  |        |
|             | ontant.     |                       | ste          |                                       |                       |                                                                                                    |                     |              |                  |        |
| AV 001 2    | 02 321.00   | 20                    | 2 321.00     |                                       |                       |                                                                                                    |                     |              |                  |        |
|             |             |                       |              |                                       |                       |                                                                                                    |                     |              |                  |        |
|             |             |                       |              |                                       |                       |                                                                                                    |                     |              |                  |        |

Avec un profil « Consultant », la fenêtre s'ouvre en mode « Consultation ».

## 4.3.2. Onglets

Dans certains écrans des onglets permettent de regrouper une partie des informations liées à la donnée consultée. Pour passer d'un onglet à un autre, il suffit de cliquer sur l'intitulé de celui-ci.

## 5. Arborescence de l'application RGA

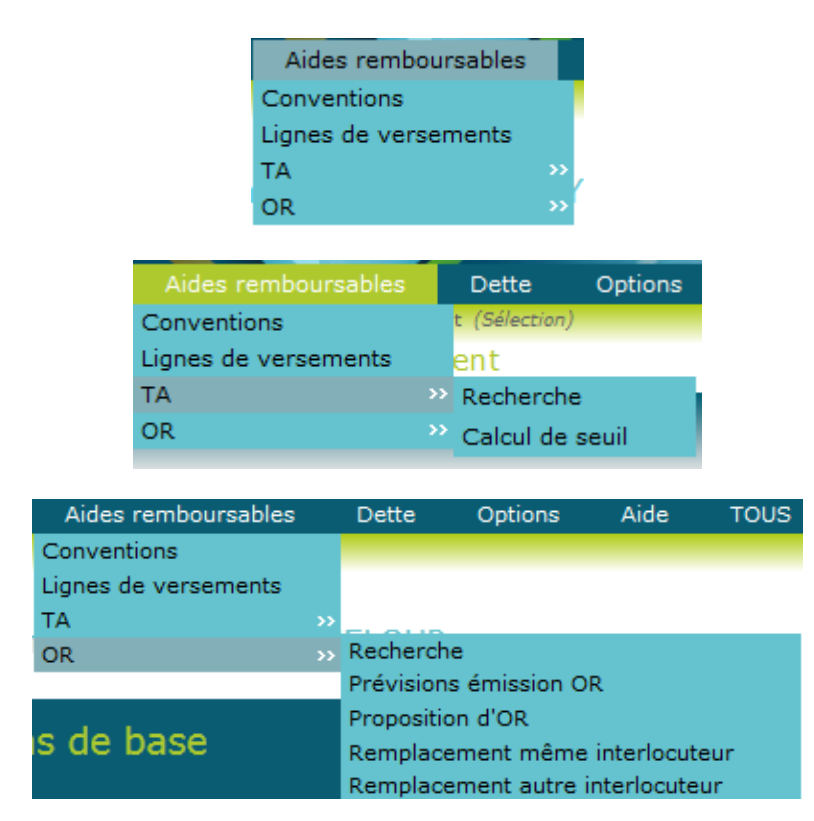

## 5.1. Les items du menu « Aides remboursables »

5.2. Les items du menu « Dette »

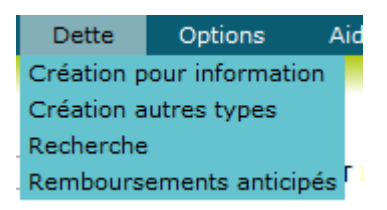

5.3. Les items du menu « Options »

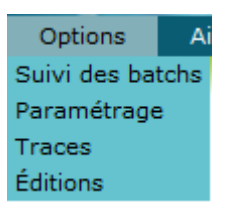

5.4. Les items du menu « Aide »

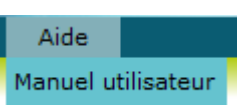

## 6. Aides remboursables

## 6.1. Recherche convention

Cette fonctionnalité permet de rechercher les conventions répondant aux critères fournis par l'utilisateur.

O Cliquez sur le menu Aides remboursables / Conventions

|   | Aides remboursables  |    |   |
|---|----------------------|----|---|
|   | Conventions          |    |   |
|   | Lignes de versements |    |   |
| _ | TA                   | >> | , |
|   | OR                   | >> |   |

❷ Saisissez un ou plusieurs critères de sélection (N° de convention, N° de programme, Etat, N° de titulaire, siren, siret, montant), puis cliquez sur « Rechercher » : l'écran suivant apparaît.

| te des o | onventions       | 5          |           |               |                        |                     |            |                         |                                        |                          |           |          |              |
|----------|------------------|------------|-----------|---------------|------------------------|---------------------|------------|-------------------------|----------------------------------------|--------------------------|-----------|----------|--------------|
| 0        |                  |            |           |               |                        |                     |            |                         |                                        |                          |           |          |              |
| Conv. :  | -                | •          | •         | Nº Prog. :    |                        | T E                 | itat : =   | <b>V</b>                |                                        |                          |           |          |              |
| itulaire | : 69901 6        |            | UTE URBA  | AINE DE LYON  |                        |                     |            |                         |                                        |                          |           |          |              |
| REN :    | -                | v          |           | SIRET :       |                        |                     |            |                         |                                        |                          |           |          |              |
|          | -                |            |           |               |                        |                     |            |                         |                                        |                          |           |          |              |
| mant :   | -                |            |           |               |                        |                     |            |                         |                                        |                          |           |          |              |
|          |                  | Nombro do  | linner nu |               | Rechercher             |                     |            |                         |                                        |                          |           |          |              |
| Juitats  | rouves -         | Nombre de  | iignes pa | ar page : 20  | Pages : 1 2 2 3        | 4 <u>5 Tout</u> - M | 20         |                         |                                        |                          |           |          |              |
| N° Prog  | N° Conv.         | Etat       | N° Titu.  | Nom Titulaire | a                      | SIRET               | Commune    | Objet                   |                                        |                          | Adressage | N° Aide  | Montant      |
| <b>A</b> | <b>A</b>         | <b>A</b>   | <b>^</b>  | <b>^</b>      |                        | <b>A</b>            | <b>A</b>   | <b>A</b>                |                                        |                          | <b>A</b>  | <b>^</b> | <b>A</b>     |
| 06       | 1997 1561        | Soldée jur | 69901     | COMMUNAUTE    | URBAINE DE LYON        | 246900245 00019     | 69123 LYON | AMELIORATION SAINT-FOI  | VS COMMUNAUTE URBAINE DE LYON          |                          | non       | AV 001   | 54 576.75    |
| 06       | <u>1997 1560</u> | Soldée jur | 69901     | COMMUNAUTE    | URBAINE DE LYON        | 246900245 00019     | 69123 LYON | AMELIORATION 1995 PIER  | RE-BENITE COMMUNAUTE URBAINE DE LYO    | N                        | non       | AV 001   | 38 722.05    |
| 16       | <u>1997 1120</u> | Soldée jur | 69901     | COMMUNAUTE    | URBAINE DE LYON        | 246900245 00019     | 69123 LYON | TRAITEMENT DES FUMEES   | STEP DE PIERRE-BENITE (TR.1) COURLY    |                          | non       | AV 001   | 343 010.29   |
| 5        | 1997 0695        | Soldée jur | 69901     | COMMUNAUTE    | URBAINE DE LYON        | 246900245 00019     | 69123 LYON | COLLECTEUR DE TRANSPO   | RT PLATEAU SUD-EST - TR. 97 COMMUNAU   | TE URBAINE DE LYON       | non       | AV 001   | 476 403.18   |
| 6        | 1996 1305        | Soldée jur | 69901     | COMMUNAUTE    | URBAINE DE LYON        | 246900245 00019     | 69123 LYON | RESEAUX D'ASSAINISSEM   | ENT PROGRAMME 1996 COMMUNAUTE URBA     | AINE DE LYON             | non       | AV 001   | 1 128 122.73 |
| 6        | 1996 1120        | Soldée jur | 69901     | COMMUNAUTE    | URBAINE DE LYON        | 246900245 00019     | 69123 LYON | COLLECT. DE TRANSP. PLA | TEAU SUD-EST - TR 1996 - COMPLEM COMP  | MUNAUTE URBAINE DE LYON  | non       | AV 001   | 476 403.18   |
|          | 1996 1042        | Soldée jur | 69901     | COMMUNAUTE    | URBAINE DE LYON        | 246900245 00019     | 69123 LYON | REHABILITATION DE LA ST | TATION DE POMPAGE DE DECINES COURLY    |                          | non       | AV 001   | 129 734.11   |
|          | <u>1996 0479</u> | Soldée jur | 69901     | COMMUNAUTE    | URBAINE DE LYON        | 246900245 00019     | 69123 LYON | TRANSPORT AV. BERTHELO  | DT - AMELIO. RESEAUX CARACA TR.26 GRIG | SNY                      | non       | AV 001   | 103 512.88   |
| i -      | 1996 0416        | Soldée jur | 69901     | COMMUNAUTE    | URBAINE DE LYON        | 246900245 00019     | 69123 LYON | LAVAGE DES SABLES STAT  | 'ION D'EPURATION PIERRE-BENITE COMMUN  | NAUTE URBAINE DE LYON    | non       | AV 001   | 41 161.23    |
|          | <u>1996 0391</u> | Soldée jur | 69901     | COMMUNAUTE    | URBAINE DE LYON        | 246900245 00019     | 69123 LYON | COLLECTEUR DE TRANSPO   | RT PLATEAU SUD-EST - TR. 1996 COMMUNA  | AUTE URBAINE DE LYON     | non       | AV 001   | 1 429 209.54 |
| 1        | 1996 0090        | Soldée jur | 69901     | COMMUNAUTE    | URBAINE DE LYON        | 246900245 00019     | 69123 LYON | RESEAUX D'ASSAINISSEM   | ENT BP 1995 - POINT DU JOUR COMMUNAU   | TE URBAINE DE LYON       | non       | AV 001   | 133 392.89   |
| õ        | <u>1996 0089</u> | Soldée jur | 69901     | COMMUNAUTE    | URBAINE DE LYON        | 246900245 00019     | 69123 LYON | RESEAUX D'ASSAINISSEM   | ENT BP 1995 COMMUNAUTE URBAINE DE LY   | (ON                      | non       | AV 001   | 743 493.86   |
|          | <u>1995 1259</u> | Soldée jur | 69901     | COMMUNAUTE    | URBAINE DE LYON        | 246900245 00019     | 69123 LYON | DOUBLEMENT DE L'ADDUC   | TION DE LIMONEST HAUT SERVICE GRAND    | LYON - COURLY            | non       | AV 001   | 458 871.54   |
| 6        | <u>1995 1257</u> | Soldée jur | 69901     | COMMUNAUTE    | URBAINE DE LYON        | 246900245 00019     | 69123 LYON | POSE DE CLAPETS ANTI-RI | ETOUR SUR BOUCHES DE LAVAGE DE RUE O   | SRAND LYON - COURLY      | non       | AV 001   | 102 903.09   |
| i i      | 1995 0667        | Soldée jur | 69901     | COMMUNAUTE    | URBAINE DE LYON        | 246900245 00019     | 69123 LYON | COLLECTEUR DE RACCORE   | DEMENT OZON - SAINT FONS - TR. 95 COMM | MUNAUTE URBAINE DE LYON  | non       | AV 001   | 343 010.29   |
|          | 1995 0617        | Soldée jur | 69901     | COMMUNAUTE    | URBAINE DE LYON        | 246900245 00019     | 69123 LYON | PROGRAMME 1994 STATIC   | IN DE PIERRE-BENITE COMMUNAUTE URBAI   | NE DE LYON               | non       | AV 001   | 80 340.63    |
|          | 1995 0560        | Soldée jur | 69901     | COMMUNAUTE    | URBAINE DE LYON        | 246900245 00019     | 69123 LYON | AMELIORATION EQUIPEME   | NTS EXISTANTS STATION SAINT-FONS CON   | MMUNAUTE URBAINE DE LYON | non       | AV 001   | 67 382.47    |
|          | 1995 0439        | Soldée jur | 69901     | COMMUNAUTE    | URBAINE DE LYON        | 246900245 00019     | 69123 LYON | REHABILITATION DE LA ST | ATION D'EPURATION A ST-FONS TR.95 COU  | URLY                     | non       | AV 001   | 2 306 553.63 |
|          |                  |            | 60001     | COMMUNALITE   | LIRBATNE DE LYON       | 246900245 00019     | 69123 LYON | COLLECTEUR DE TRANSPO   | RT PLATEAU SUD-EST TRANCHE 95 COURLY   | ( )                      | non       | AV 001   | 1 429 209.54 |
| 5        | 1995 0438        | Soldée jur | 09901     | 0011110101010 | e onter ante de er ont |                     |            |                         |                                        |                          |           |          |              |

Sélectionnez une convention en cliquant sur le N° de convention dans la liste des résultats

- Le clic sur le bouton « Editer conventions (AP401) » appelle l'écran de configuration (choix du support, de l'imprimante, du nombre d'exemplaires) et lance l'exécution de l'édition AP401 pour les conventions sélectionnés.
- Le clic sur le bouton « Editer conventions (APCONV) » appelle l'écran de configuration (choix du support, de l'imprimante, du nombre d'exemplaires) et lance l'exécution de l'édition APCONV pour les conventions sélectionnés.
- Le clic sur le bouton « Mettre à jour comptes comptables » poste un batch MAJCPT pour la mise à jour des comptes budgétaires des aides.

#### 6.1.1. Consultation convention

Cette fonctionnalité permet d'afficher le détail d'une convention

• Sur l'écran de recherche de conventions, cliquez sur le N° Conv dans la liste des résultats. L'écran suivant apparaît :

| Fiche  | e conve   | ention     |                 |           |              |     |                     |              |                  |  |
|--------|-----------|------------|-----------------|-----------|--------------|-----|---------------------|--------------|------------------|--|
| Dét    | ail T     | itulaire   | Adressage       |           |              |     |                     |              |                  |  |
|        |           |            |                 |           |              |     |                     |              |                  |  |
|        |           |            |                 |           |              |     |                     |              |                  |  |
|        |           |            |                 |           |              |     |                     |              |                  |  |
| N° Co  | nventio   | n: 2007 09 | 08              |           | N° Prog.: 08 | N°  | Duvrage :           | 08 69123 001 | Remb. anticipé : |  |
| Nº Tit | tulaire : | 69901      |                 |           |              | Evé | enement Juridique : | $\bigcirc$   | Dette :          |  |
| Etat : |           | Soldée (   | en paiement     |           |              |     |                     |              |                  |  |
| Objet  | :         | Collecte   | ur Nord Vaulx-e | n-Velin t | tranche 3    |     |                     |              |                  |  |
|        |           |            |                 |           |              |     |                     |              |                  |  |
| Nb aid | de(s) :   | 1          |                 |           |              |     |                     |              |                  |  |
|        |           |            |                 |           |              |     |                     |              |                  |  |
|        | N° Aide   | Montant    | Montant PEC     | Reste     |              |     |                     |              |                  |  |
|        | <b></b>   | <b></b>    | <b>A</b>        | <b>A</b>  |              |     |                     |              |                  |  |
|        | AV 001    | 246 000.00 | 246 000.00      | 0.00      |              |     |                     |              |                  |  |
|        |           |            |                 |           |              |     |                     |              |                  |  |
|        |           |            |                 |           |              |     |                     |              |                  |  |
|        |           |            |                 |           |              |     |                     |              |                  |  |
|        |           |            |                 |           |              |     |                     |              |                  |  |
|        |           |            |                 |           |              |     |                     |              |                  |  |

La liste des aides de la convention apparaît dans la moitié inférieure de l'écran, les informations concernant la convention sont réparties sur 3 onglets "Détail", "Titulaire", "Adressage".

| Détail     | Titulaire  | Adressage          |                  |                    |
|------------|------------|--------------------|------------------|--------------------|
|            |            |                    |                  |                    |
|            |            |                    |                  |                    |
| N° Titulai | re: 07978  |                    | SIREN: 250702578 | <b>SIRET:</b> 0002 |
| Nom :      | SYNDICA    | AT MIXTE DE CHAMBI | ENIER            |                    |
| Adresse :  | ILE DE C   | HAMBENIER          |                  |                    |
|            | 0705015    |                    |                  |                    |
|            | 07250 LE   | POUZIN             |                  |                    |
|            |            |                    |                  |                    |
| Dátail     | Titulairo  | Adrossago          |                  |                    |
| Detail     | Intulaire  | Adressage          |                  |                    |
|            |            |                    |                  |                    |
|            |            |                    |                  |                    |
| N° Titulai | ire: 07978 |                    |                  |                    |
| Nom :      | SYNDIC     | CAT MIXTE DE CHAN  | 1BENIER          |                    |
| Adresse    | : ILE DE   | CHAMBENIER         |                  |                    |
|            |            |                    |                  |                    |
|            | 07250 L    | E POUZIN           |                  |                    |

O Cliquez sur le lien dans la colonne N° Aide permet d'afficher l'écran de détail de l'aide sélectionnée.

- Le clic sur le bouton « Editer convention (AP401) » appelle l'écran de configuration (choix du support, de l'imprimante, du nombre d'exemplaires) et lance l'exécution de l'édition AP401 pour la convention courante.
- Le clic sur le bouton « Editer convention (APCONV) » appelle l'écran de configuration (choix du support, de l'imprimante, du nombre d'exemplaires) et lance l'exécution de l'édition APCONV pour la convention courante.

## 6.1.2. Consultation / Modification Aide

Cette fonctionnalité permet d'afficher le détail d'une aide

 $\bullet$  Sur l'écran de détail d'une convention, cliquez sur le lien dans la colonne N° Aide permet d'afficher l'écran de détail de l'aide sélectionnée :

| N° Convention :                                            |                                       |                              |                                  |                             |      |
|------------------------------------------------------------|---------------------------------------|------------------------------|----------------------------------|-----------------------------|------|
|                                                            | 1997 1561                             | N° Prog. :                   | 06                               |                             |      |
|                                                            |                                       |                              |                                  |                             |      |
| Nature :                                                   | AV 001                                | Code ZT :                    | 0A3                              |                             |      |
| Montant :                                                  | 54 576.75                             | Montant PEC :                | 54 576.75                        | Reste :                     | 0.00 |
| Numéro de formule * :                                      | Formule nº 5                          | Seuil calcul TA * :          | 0.00                             |                             |      |
| Dépense :                                                  | 27483                                 | Durée totale (ans) :         | 10                               | Durée prêt (ans)* :         | 12   |
| Recette capital :                                          | 27482                                 | Durée diff. cap (mois) * :   | 24                               |                             |      |
| Recette frais gestion :                                    | 76242                                 | Durée diff. frais (mois) * : | 24                               | Taux frais * :              | 0.50 |
| Echéance* :                                                | ● annuelle ○ trimestrielle ○          | mensuelle                    |                                  |                             |      |
|                                                            |                                       |                              |                                  |                             |      |
| Ligne(s) de Versement<br>Nb ligne(s) de versement : 1      | Garantie(s) Historiques de            | es comptes comptables        | _                                | _                           |      |
|                                                            |                                       |                              |                                  |                             |      |
| N° Mandat Emis le PEC                                      | le Montant N° TA N°                   | AAP                          |                                  |                             |      |
| 1998 0001467 11/03/1998 18/0                               | 03/1998 54 576.75 <u>TA 0001</u> 134  | 4 96020 0A3                  |                                  |                             |      |
|                                                            |                                       |                              |                                  |                             |      |
|                                                            |                                       |                              |                                  |                             |      |
|                                                            |                                       |                              |                                  |                             |      |
|                                                            |                                       |                              |                                  |                             |      |
|                                                            |                                       |                              |                                  |                             |      |
|                                                            |                                       |                              |                                  |                             |      |
|                                                            |                                       |                              |                                  |                             |      |
|                                                            |                                       |                              |                                  |                             |      |
|                                                            |                                       |                              | iditer aide (AP402) Enregistre   | r 🗠 Annuler                 |      |
|                                                            |                                       |                              | iditer aide (AP402)   Enregistre | r 🛛 🗠 Annuler               |      |
|                                                            |                                       |                              | Editer aide (AP402)   Enregistre | r 🗠 Annuler                 |      |
|                                                            |                                       |                              | Editer aide (AP402)   Enregistre | r 🛛 🄄 Annuler               |      |
| Ligne(s) de Vo                                             | ersement Gara                         | ntie(s) Histor               | iditer aide (AP402)   Enregistre | r Annuler<br>5 comptables   |      |
| Ligne(s) de Ve                                             | ersement Gara                         | antie(s) Histor              | iditer aide (AP402) Enregistre   | r Annuler<br>5 comptables   |      |
| Ligne(s) de Vo                                             | ersement Gara                         | antie(s) Histor              | iditer aide (AP402)   Enregistre | r Annuler<br>5 comptables   |      |
| Ligne(s) de Vo                                             | ersement Gara                         | antie(s) Histor              | iditer aide (AP402)   Enregistre | r Annuler<br>5 comptables   |      |
| Ligne(s) de Vo<br>Nb garantie(s) :                         | ersement Gara                         | antie(s) Histor              | iditer aide (AP402)   Enregistre | r • Annuler<br>5 comptables |      |
| Ligne(s) de Vo<br>Nb garantie(s) :                         | ersement Gara                         | ntie(s) Histor               | iditer aide (AP402)   Enregistre | r Annuler<br>5 comptables   |      |
| Ligne(s) de Vo<br>Nb garantie(s) :                         | ersement Gara                         | antie(s) Histor              | iditer aide (AP402) Enregistre   | r Annuler<br>5 comptables   |      |
| Ligne(s) de Vo<br>Nb garantie(s) :                         | ersement Gara                         | antie(s) Histor              | iditer aide (AP402) Enregistre   | r Annuler<br>5 comptables   |      |
| Ligne(s) de Vo<br>Nb garantie(s) :<br>Type                 | ersement Gara<br>1<br>Date début Date | antie(s) Histor              | iditer aide (AP402) Enregistre   | r Annuler<br>5 comptables   |      |
| Ligne(s) de Vo<br>Nb garantie(s) :                         | ersement Gara<br>1<br>Date début Date | antie(s) Histor              | iditer aide (AP402) Enregistre   | r Annuler<br>5 comptables   |      |
| Ligne(s) de Vo<br>Nb garantie(s) :                         | ersement Gara<br>1<br>Date début Date | antie(s) Histor              | iditer aide (AP402) Enregistre   | r Annuler                   |      |
| Ligne(s) de Vo<br>Nb garantie(s) :                         | ersement Gara                         | antie(s) Histor              | iditer aide (AP402) Enregistre   | r Annuler                   |      |
| Ligne(s) de Vo<br>Nb garantie(s) :                         | ersement Gara                         | e fin Montant N° Ga          | iditer aide (AP402) Enregistre   | r Annuler                   |      |
| Ligne(s) de Vo<br>Nb garantie(s) :<br>Type<br>Cautionnemer | ersement Gara                         | antie(s) Histor              | iditer aide (AP402) Enregistre   | r Annuler<br>s comptables   |      |

| Ligne(s) de    | Versement    | Garantie(s)            | listoriques des comptes comp    | tables         |
|----------------|--------------|------------------------|---------------------------------|----------------|
|                |              |                        |                                 |                |
| Nb historique( | <b>s):</b> 2 |                        |                                 |                |
|                |              |                        |                                 |                |
| Date de début  | Date de fin  | Compte recette capital | Compte recette frais de gestion | Compte dépense |
| 01/01/2000     | 21/12/2016   | 2748211                | 76245                           | 2748211        |
| 01/01/2017     |              | 27482                  | 76242                           | 27483          |
|                |              |                        |                                 |                |

On affiche les détails de l'aide, ainsi que la liste des lignes de versement et des garanties pour cette aide. Dans le cas d'un accès en mode modification, les champs suivants sont modifiables :

| Numéro de formule | Recette frais gestion | Durée diff. Frais        |
|-------------------|-----------------------|--------------------------|
| Seuil calcul TA   | Durée totale          | Durée prêt<br>Taux frais |
|                   | Durée diff. Cap       | Echéance                 |

0

- Le clic sur le lien dans la colonne N° TA permet d'afficher les détails du tableau d'amortissement associé à la ligne de versement sélectionnée, en mode « modification ».
- Le clic sur le bouton « Créer TA » appelle l'écran de détail d'un TA vide (sans échéance) et permet de créer manuellement un tableau d'amortissement pour la ligne de versement sélectionnée.
- Le clic sur le bouton « Créer remboursement anticipé » affiche l'écran de création de remboursement anticipé pour la ligne de versement sélectionnée.
- Le clic sur le bouton « Calculer TA » exécute la procédure de calcul forcé du TA pour la ligne de versement sélectionnée
- Le clic sur le bouton « Enregistrer » permet d'enregistrer les modifications en cas d'accès aux détails de l'aide en mode « modification ».

₿

- Le clic sur la loupe sur une ligne du tableau de l'onglet garantie permet d'accéder au détail des informations d'une garantie pour l'aide sélectionnée, en modification.
- Le clic sur le bouton « Créer garantie » appelle l'écran de création d'une garantie pour l'aide sélectionnée.
- Le clic sur le bouton « Editer aide (AP402) » appelle l'écran de configuration (choix du support, de l'imprimante, du nombre d'exemplaires) et lance l'exécution de l'édition AP402 pour l'aide courante.

### 6.1.3. Création d'une garantie

Cette fonctionnalité permet de créer une garantie associée à une aide remboursable.

• Dans l'onglet « Garantie », Sur l'écran de détail d'une aide, cliquez sur le bouton « Créer garantie », l'écran suivant apparaît :

| Bienvenue > Liste des conventions > 1 | Fiche convention > Fiche a | aide > Fiche Garantie <i>(Création)</i> |                         |            |     |
|---------------------------------------|----------------------------|-----------------------------------------|-------------------------|------------|-----|
| Fiche Garantie                        |                            |                                         |                         |            |     |
| Type* :<br>Date début :               | Cautionnement              | v                                       | Montant :<br>Date fin : | 24/05/2013 | 666 |
| Garant                                |                            |                                         |                         |            |     |
| Identifiant :                         | 69007 🍳                    |                                         |                         |            |     |
| Nom :                                 | MONSIEUR LE MAIRE D        | DE AMPUIS                               |                         |            |     |
|                                       |                            |                                         |                         |            |     |
|                                       |                            |                                         |                         |            |     |
|                                       |                            | Enregistrer <b>%</b> Ann                | uler                    |            |     |

• Saisissez les paramètres de définition d'une garantie, puis cliquez sur le bouton « Enregistrer » pour valider la création de la garantie.

## 6.1.4. Consultation / Modification d'une garantie

Cette fonctionnalité permet d'afficher ou de modifier les paramètres d'une garantie associée à une aide.

• Dans l'onglet « Garantie », Sur l'écran de détail d'une aide, cliquez sur la loupe dans le tableau. L'écran suivant apparaît :

| Bienvenue > Liste des conventions | > Fiche convention > Fiche aide > Fiche Garan | tie (Modification)    |
|-----------------------------------|-----------------------------------------------|-----------------------|
| Fiche Garantie                    |                                               |                       |
| Type * :                          | Cautionnement                                 | Montant : 666.00      |
| Date début :                      | 15/05/2013                                    | Date fin : 24/05/2013 |
| Garant                            |                                               |                       |
| Identifiant :                     | 69007 🔍                                       |                       |
| Nom :                             | MONSIEUR LE MAIRE DE AMPUIS                   |                       |
|                                   |                                               |                       |
|                                   |                                               |                       |
|                                   | Supprimer Enry                                | egistrer hAnnuler     |

• Dans le cas d'un accès en mode modification, tous les champs de l'écran sont modifiables.

- Sélectionnez l'une des actions de la fiche garantie :
- Le clic sur le bouton « Supprimer » entraîne la suppression de la garantie.
- Le clic sur le bouton « Enregistrer » permet d'enregistrer en base les éventuelles modifications apportées.

## 6.2. Recherche des lignes de versements

Cette fonctionnalité permet de rechercher des versements répondants aux critères fournis par l'utilisateur

• Cliquez sur le menu Aides remboursables / lignes de versement

|   | Aides remboursables  | ٦ |
|---|----------------------|---|
| s | Conventions          |   |
| 1 | Lignes de versements |   |
|   | TA                   |   |
|   | OR                   |   |

❷ Saisissez un ou plusieurs critères de sélection (n° de convention, n° de programme, n° de mandat, période de date d'émission (date émission du, au)), puis cliquez sur « Rechercher », l'écran suivant apparaît :

|                                         | ements (Se                      | election)                                                                        |                                                               |                                                                                  |                                                                                  |                                      |                                              |                                        |                                        |                                  |                |
|-----------------------------------------|---------------------------------|----------------------------------------------------------------------------------|---------------------------------------------------------------|----------------------------------------------------------------------------------|----------------------------------------------------------------------------------|--------------------------------------|----------------------------------------------|----------------------------------------|----------------------------------------|----------------------------------|----------------|
| ste des verseme                         | nts                             |                                                                                  |                                                               |                                                                                  |                                                                                  |                                      |                                              |                                        |                                        |                                  |                |
|                                         |                                 |                                                                                  |                                                               |                                                                                  |                                                                                  |                                      |                                              |                                        |                                        |                                  |                |
| II //                                   |                                 |                                                                                  |                                                               |                                                                                  |                                                                                  |                                      |                                              |                                        |                                        |                                  |                |
| N° Convention :                         | =                               | v 2011                                                                           | v                                                             | N° Programme :                                                                   | - •                                                                              |                                      | ▼ N                                          | ° Mandat :                             | =                                      | •                                | T              |
| Date Emission du :                      |                                 |                                                                                  |                                                               | au:                                                                              |                                                                                  |                                      |                                              |                                        |                                        |                                  |                |
|                                         |                                 |                                                                                  |                                                               |                                                                                  |                                                                                  |                                      |                                              |                                        |                                        |                                  |                |
|                                         |                                 |                                                                                  |                                                               |                                                                                  | Rechercher                                                                       |                                      |                                              |                                        |                                        |                                  |                |
|                                         |                                 |                                                                                  |                                                               |                                                                                  |                                                                                  |                                      |                                              |                                        |                                        |                                  |                |
| résultats trouvés                       | Nombr                           | e de lignes par                                                                  | page: 20                                                      | - X                                                                              |                                                                                  |                                      |                                              |                                        |                                        |                                  |                |
|                                         |                                 |                                                                                  |                                                               |                                                                                  |                                                                                  |                                      |                                              |                                        |                                        |                                  |                |
| éer remb. anticipé                      | N° Prog                         | N° Convention                                                                    | N° Titulaire                                                  | Nom titulaire                                                                    |                                                                                  | N° aide                              | N° mandat                                    | Emis le                                | PEC le                                 | Montant                          | N° TA<br>▲     |
|                                         |                                 |                                                                                  |                                                               |                                                                                  | DE CANTRALE LA C                                                                 | 414 0.01                             | 2011 0002260                                 | 28/02/2011                             | 01/03/2011                             | 0.00                             |                |
| +                                       | 09                              | 2011 0407                                                                        | 05164                                                         | MONSIEUR LE MAIRE                                                                | DE SAVINES LE LAC                                                                | AV UUI                               | 2011 0002200                                 |                                        |                                        |                                  |                |
| +++++                                   | 09<br>09                        | 2011 0407<br>2011 0407                                                           | 05164<br>05164                                                | MONSIEUR LE MAIRE<br>MONSIEUR LE MAIRE                                           | DE SAVINES LE LAC                                                                | AV 001<br>AV 001                     | 2013 0001732                                 | 22/02/2013                             | 27/02/2013                             | 0.00                             |                |
| +++++                                   | 09<br>09<br>09                  | 2011 0407<br>2011 0407<br>2011 0407                                              | 05164<br>05164<br>05164                                       | MONSIEUR LE MAIRE<br>MONSIEUR LE MAIRE<br>MONSIEUR LE MAIRE                      | DE SAVINES LE LAC<br>DE SAVINES LE LAC<br>DE SAVINES LE LAC                      | AV 001<br>AV 001<br>AV 001           | 2013 0001732<br>2012 0002359                 | 22/02/2013<br>12/03/2012               | 27/02/2013<br>15/03/2012               | 0.00<br>299 328.00               |                |
| +++++                                   | 09<br>09<br>09<br>09            | 2011 0407<br>2011 0407<br>2011 0407<br>2011 0407                                 | 05164<br>05164<br>05164<br>05164                              | MONSIEUR LE MAIRE<br>MONSIEUR LE MAIRE<br>MONSIEUR LE MAIRE<br>MONSIEUR LE MAIRE | DE SAVINES LE LAC<br>DE SAVINES LE LAC<br>DE SAVINES LE LAC<br>DE SAVINES LE LAC | AV 001<br>AV 001<br>AV 001<br>AV 001 | 2013 0001732<br>2012 0002359<br>2011 0006891 | 22/02/2013<br>12/03/2012<br>01/07/2011 | 27/02/2013<br>15/03/2012<br>05/07/2011 | 0.00<br>299 328.00<br>698 432.00 | <u>TA 0001</u> |
| +++++++++++++++++++++++++++++++++++++++ | 09<br>09<br>09<br>09            | 2011 0407<br>2011 0407<br>2011 0407<br>2011 0407                                 | 05164<br>05164<br>05164<br>05164                              | MONSIEUR LE MAIRE<br>MONSIEUR LE MAIRE<br>MONSIEUR LE MAIRE<br>MONSIEUR LE MAIRE | DE SAVINES LE LAC<br>DE SAVINES LE LAC<br>DE SAVINES LE LAC<br>DE SAVINES LE LAC | AV 001<br>AV 001<br>AV 001<br>AV 001 | 2013 0001732<br>2012 0002359<br>2011 0006891 | 22/02/2013<br>12/03/2012<br>01/07/2011 | 27/02/2013<br>15/03/2012<br>05/07/2011 | 0.00<br>299 328.00<br>698 432.00 | <u>TA 0001</u> |
| +<br>+<br>+                             | 09<br>09<br>09<br>09<br>09      | 2011 0407<br>2011 0407<br>2011 0407<br>2011 0407<br>e de lignes par              | 05164<br>05164<br>05164<br>05164<br>page: 20                  | MONSIEUR LE MAIRE<br>MONSIEUR LE MAIRE<br>MONSIEUR LE MAIRE<br>MONSIEUR LE MAIRE | DE SAVINES LE LAC<br>DE SAVINES LE LAC<br>DE SAVINES LE LAC<br>DE SAVINES LE LAC | AV 001<br>AV 001<br>AV 001<br>AV 001 | 2013 0001732<br>2012 0002359<br>2011 0006891 | 22/02/2013<br>12/03/2012<br>01/07/2011 | 27/02/2013<br>15/03/2012<br>05/07/2011 | 0.00<br>299 328.00<br>698 432.00 | <u>TA 0001</u> |
| +<br>+<br>+<br>résultats trouvés        | 09<br>09<br>09<br>09<br>09      | 2011 0407<br>2011 0407<br>2011 0407<br>2011 0407<br>2011 0407<br>e de lignes par | 05164<br>05164<br>05164<br>05164<br>page: 20                  | MONSIEUR LE MAIRE<br>MONSIEUR LE MAIRE<br>MONSIEUR LE MAIRE<br>MONSIEUR LE MAIRE | DE SAVINES LE LAC<br>DE SAVINES LE LAC<br>DE SAVINES LE LAC<br>DE SAVINES LE LAC | AV 001<br>AV 001<br>AV 001<br>AV 001 | 2013 0001732<br>2012 0002359<br>2011 0006891 | 22/02/2013<br>12/03/2012<br>01/07/2011 | 27/02/2013<br>15/03/2012<br>05/07/2011 | 0.00<br>299 328.00<br>698 432.00 | <u>TA 0001</u> |
| +<br>+<br>+                             | 09<br>09<br>09<br>09<br>Nombr   | 2011 0407<br>2011 0407<br>2011 0407<br>2011 0407<br>2011 0407<br>e de lignes par | 05164<br>05164<br>05164<br>05164<br>05164<br>page: 20         | MONSIEUR LE MAIRE<br>MONSIEUR LE MAIRE<br>MONSIEUR LE MAIRE<br>MONSIEUR LE MAIRE | DE SAVINES LE LAC<br>DE SAVINES LE LAC<br>DE SAVINES LE LAC<br>DE SAVINES LE LAC | AV 001<br>AV 001<br>AV 001<br>AV 001 | 2013 0001732<br>2012 0002359<br>2011 0006891 | 22/02/2013<br>12/03/2012<br>01/07/2011 | 27/02/2013<br>15/03/2012<br>05/07/2011 | 0.00<br>299 328.00<br>698 432.00 | <u>TA 0001</u> |
| +<br>+<br>+                             | 09<br>09<br>09<br>09<br>• Nombr | 2011 0407<br>2011 0407<br>2011 0407<br>2011 0407<br>2011 0407<br>e de lignes par | 05164<br>05164<br>05164<br>05164<br>05164<br>page: 20         | MONSIEUR LE MAIRE<br>MONSIEUR LE MAIRE<br>MONSIEUR LE MAIRE<br>MONSIEUR LE MAIRE | DE SAVINES LE LAC<br>DE SAVINES LE LAC<br>DE SAVINES LE LAC<br>DE SAVINES LE LAC | AV 001<br>AV 001<br>AV 001<br>AV 001 | 2013 0001732<br>2012 0002359<br>2011 0006891 | 22/02/2013<br>12/03/2012<br>01/07/2011 | 27/02/2013<br>15/03/2012<br>05/07/2011 | 0.00<br>299 328.00<br>698 432.00 | <u>TA 0001</u> |
| +<br>+<br>+                             | 09<br>09<br>09<br>09            | 2011 0407<br>2011 0407<br>2011 0407<br>2011 0407<br>2011 0407<br>e de lignes par | 05164<br>05164<br>05164<br>05164<br>05164<br><b>page :</b> 20 | MONSIEUR LE MAIRE<br>MONSIEUR LE MAIRE<br>MONSIEUR LE MAIRE<br>MONSIEUR LE MAIRE | DE SAVINES LE LAC<br>DE SAVINES LE LAC<br>DE SAVINES LE LAC<br>DE SAVINES LE LAC | AV 001<br>AV 001<br>AV 001<br>AV 001 | 2013 0001732<br>2012 0002359<br>2011 0006891 | 22/02/2013<br>12/03/2012<br>01/07/2011 | 27/02/2013<br>15/03/2012<br>05/07/2011 | 0.00<br>299 328.00<br>698 432.00 | <u>TA 0001</u> |

€

- Le clic sur le lien dans la colonne N° TA affiche l'écran de détail du TA (en mode modification) correspondant à la ligne de versement sélectionnée.
- Le clic sur la croix dans la colonne « Créer remb. anticipé » appelle l'écran de création de remboursement anticipé pour la ligne de versement sélectionnée.

## 6.3. Recherche de TA

Cette fonctionnalité permet de rechercher des TA selon des critères fournis par l'utilisateur.

• Cliquez sur le menu Aides remboursables / TA / Recherche

| Aides remboursables  | Dette     | Options |
|----------------------|-----------|---------|
| Conventions          |           |         |
| Lignes de versements |           |         |
| TA                   | Recherch  | ne 👘    |
| OR                   | Calcul de | e seuil |

• Saisissez un ou plusieurs critères de sélection (n° convention, n° programme, n° titulaire, siren, siret, état du TA, notifié, n° d'OR, montant OR, intervalle de date des échéances, année première échéance, année dernière échéance, montant échéance), puis cliquez sur « Rechercher ». L'écran suivant apparaît :

| Bienve                      | nue > Liste des tableau      | x d'amortissement | t (Sélection) |                  |                     |                        |         |                 |           |             |          |          |              |              |                  |
|-----------------------------|------------------------------|-------------------|---------------|------------------|---------------------|------------------------|---------|-----------------|-----------|-------------|----------|----------|--------------|--------------|------------------|
| List                        | e des tableaux o             | l'amortisser      | nent          |                  |                     |                        |         |                 |           |             |          |          |              |              |                  |
| -                           |                              |                   |               |                  |                     |                        |         |                 |           |             |          |          |              |              |                  |
|                             |                              |                   |               |                  |                     |                        |         |                 |           |             |          |          |              |              |                  |
| N                           | Convention :                 |                   |               |                  |                     | N° Programme :         | -       | · · · ·         |           |             |          |          |              |              |                  |
| N°                          | Titulaire :                  | 69901 🤤 C         | OMMUNAUTE     | URBAINE DE       | LYON                | SIREN :                | -       | <b>v</b>        | SIRET     | :           | =        |          | <b>T</b>     |              |                  |
| Eta                         | Etat TA : = v Tous v Notifié |                   |               |                  |                     | Notifié :              | Tous    | Y               |           |             |          |          |              |              |                  |
| N° OR : = T T Montant O     |                              |                   |               |                  | Montant OR :        | -                      | Y       |                 |           |             |          |          |              |              |                  |
| Echéance entre : jj/mm/aaaa |                              |                   |               |                  | et :                | jj/mm/a                | aaa 🔳   |                 |           |             |          |          |              |              |                  |
| Anr                         |                              |                   |               |                  | Année dernière Ech. | -                      |         | Monta           | nt échéan |             |          | Y        |              |              |                  |
|                             |                              |                   |               |                  |                     | Deskeeder              | _       |                 |           |             |          |          |              |              |                  |
| Cauday                      |                              |                   |               | and the second   |                     | Rechercher             |         |                 |           |             |          |          |              |              |                  |
| 100                         | ment 100 lignes ont e        | Nombro do         | lianos par    | ssibilite d exer | Dense interec       | 2.2.4.5.Text           | Y-      | mpiete          |           |             |          |          |              |              |                  |
| 100                         | resultats trouves            | Nombre de         | inglies par j | page. 20         | Pages : 1           | X 2 4 2 1000 ·         |         |                 |           |             |          |          |              |              |                  |
|                             | Créer remb. anticip          | é Recalculer 1    | TA N° Prog.   | N° Conv.         | Titu. Conv          | Nom titulaire conventi | on      | Siret           | N° aide   | Nº TA       | Etat     | Notifié  | Capital      | 1ère échéanc | e Dern. échéance |
| •                           |                              |                   |               | <b>A</b>         | <b>A</b>            | <b>A</b>               |         | <b>A</b>        | <b>A</b>  | <b>A</b>    | ▲        | <b>A</b> | <u>.</u>     | <b>A</b>     | <b>A</b>         |
|                             | +                            |                   | 06            | 1997 1561        | 69901               | COMMUNAUTE URBAINE     | DE LYON | 246900245 00019 | AV 001    | TA 0001     | Repris   | Oui      | 54 576.75    | 16/05/200    | 1 16/05/2010     |
|                             | +                            |                   | 06            | 1997 1560        | 69901               | COMMUNAUTE URBAINE     | DE LYON | 246900245 00019 | AV 001    | TA 0001     | Repris   | Oui      | 38 722.05    | 16/05/200    | 1 16/05/2010     |
|                             | +                            |                   | 06            | 1997 1120        | 69901               | COMMUNAUTE URBAINE     | DE LYON | 246900245 00019 | AV 001    | TA 0001     | Repris   | Oui      | 343 010.29   | 16/12/200    | 0 16/12/2009     |
|                             | +                            |                   | 06            | 1997 0695        | 69901               | COMMUNAUTE URBAINE     | DE LYON | 246900245 00019 | AV 001    | TA 0001     | Repris   | Oui      | 476 403.18   | 16/11/200    | 0 16/11/2014     |
|                             | +                            |                   | 06            | 1996 1305        | 69901               | COMMUNAUTE URBAINE     | DE LYON | 246900245 00019 | AV 001    | TA 0001     | Repris   | Oui      | 847 616.54   | 16/03/200    | 0 16/03/2014     |
|                             | +                            |                   | 06            | 1996 1305        | 69901               | COMMUNAUTE URBAINE     | DE LYON | 246900245 00019 | AV 001    | TA 0002     | Repris   | Oui      | 280 506.19   | 16/08/200    | 0 16/08/2014     |
|                             | +                            |                   | 06            | 1996 1120        | 69901               | COMMUNAUTE URBAINE     | DE LYON | 246900245 00019 | AV 001    | TA 0001     | Repris   | Oui      | 476 403.18   | 16/08/200    | 0 16/08/2014     |
|                             | +                            |                   | 06            | 1996 1042        | 69901               | COMMUNAUTE URBAINE     | DE LYON | 246900245 00019 | AV 001    | TA 0001     | Repris   | Oui      | 73 785.32    | 16/01/200    | 0 16/01/2014     |
|                             | +                            |                   | 06            | 1996 1042        | 69901               | COMMUNAUTE URBAINE     | DE LYON | 246900245 00019 | AV 001    | TA 0002     | Repris   | Oui      | 55 948.79    | 16/02/200    | 1 16/02/2015     |
|                             | +                            |                   | 06            | 1996 0479        | 69901               | COMMUNAUTE URBAINE     | DE LYON | 246900245 00019 | AV 001    | TA 0001     | Repris   | Oui      | 103 512.88   | 16/09/199    | 9 16/09/2013     |
|                             | +                            |                   | 06            | 1996 0416        | 69901               | COMMUNAUTE URBAINE     | DE LYON | 246900245 00019 | AV 001    | TA 0001     | Repris   | Oui      | 41 161.23    | 16/07/199    | 9 16/07/2008     |
|                             | +                            |                   | 06            | 1996 0391        | 69901               | COMMUNAUTE URBAINE     | DE LYON | 246900245 00019 | AV 001    | TA 0001     | Repris   | Oui      | 1 429 209.54 | 16/01/200    | 0 16/01/2014     |
|                             | +                            |                   | 06            | 1996 0090        | 69901               | COMMUNAUTE URBAINE     | DE LYON | 246900245 00019 | AV 001    | TA 0001     | Repris   | Oui      | 133 392.89   | 16/07/199    | 9 16/07/2013     |
|                             | +                            |                   | 06            | 1996 0089        | 69901               | COMMUNAUTE URBAINE     | DE LYON | 246900245 00019 | AV 001    | TA 0001     | Repris   | Oui      | 743 493.86   | 16/07/199    | 9 16/07/2013     |
|                             | +                            |                   | 06            | 1995 1259        | 69901               | COMMUNAUTE URBAINE     | DE LYON | 246900245 00019 | AV 001    | TA 0001     | Repris   | Oui      | 251 998.23   | 16/02/199    | 9 16/02/2013     |
|                             | +                            |                   | 06            | 1995 1259        | 69901               | COMMUNAUTE URBAINE     | DE LYON | 246900245 00019 | AV 001    | TA 0002     | Repris   | Oui      | 206 873.32   | 16/12/199    | 9 16/12/2013     |
|                             | +                            |                   | 06            | 1005 1757        | 60001               | COMMUNATITE LIDRATINE  | DELVON  | 246000245 00010 | AV 001    | TA 0001     | Denric   | Oui      | 51 527 77    | 16/02/100    | 16/02/2013       |
|                             |                              |                   |               |                  |                     |                        | No      | ombre de TA s   | electio   | nnes :      | )        |          |              |              |                  |
|                             |                              |                   |               |                  |                     | Editer TA (AP403       | ) Edi   | iter TA (AP404) | Notifie   | r les TA sé | lectionn | ès i     | h Annuler    |              |                  |

€

- Le clic sur le lien dans la colonne N° TA appelle l'écran de détail d'un TA en mode modification.
- Le clic sur le **the dans la colonne « Créer remb ». anticipé appelle l'écran de création d'un** remboursement anticipé pour le TA sélectionné. Ceci permet de créer le remboursement anticipé total du TA.

L'icône de création des remboursements anticipés est visible dans les cas suivants :

- Si le profil de l'utilisateur connecté est de type « RGA-ADMIN »
- On vérifie, qu'il n'existe pas déjà de remboursement anticipé en cours sur l'élément sélectionné, l'icône sera inaccessible sinon.
- On vérifie qu'il n'existe pas de dette en cours sur la convention, l'icône sera inaccessible sinon.
- On vérifie qu'il n'existe pas d'OR sur l'élément sélectionné :si numor de la requête principale est renseigné l'icône sera inaccessible sinon
- Le clic sur l'image de la calculatrice dans la colonne Recalculer TA lance la procédure de calcul forcé du TA sélectionné.

L'icône de recalcule des TA est visible dans les cas suivants :

- Si le profil de l'utilisateur connecté est de type « RGA-ADMIN »
- Les TA repris de l'actuel application PA après bascule EURO (etat 'R') ne peuvent pas être recalculés, le bouton sera inaccessible sinon.

- Le choix « Editer TA (AP403) » lance l'édition du document AP403 pour le ou les TA sélectionnés.
- Le choix « Editer TA (AP404) » lance l'édition du document AP404 pour le ou les TA sélectionnés.

## 6.3.1. Consultation / Modification d'un TA

Cette fonctionnalité permet d'afficher le détail d'un TA

• Sur l'écran de liste des TA, au clic sur le lien dans la colonne N° TA, la fenêtre suivante apparaît :

| Fiche    | che tableau d'amortissement |             |           |          |                |                    |                    |              |               |               |                 |                              |                      |                     |   |
|----------|-----------------------------|-------------|-----------|----------|----------------|--------------------|--------------------|--------------|---------------|---------------|-----------------|------------------------------|----------------------|---------------------|---|
| N° Conv  | entic                       | n :         | 2001 23   | 86       | N° Programm    | ne: 07             |                    | N° Aid       | le :          |               | AV 0            | 1 Titulaire                  | convention           | : 6990              | 1 |
| N° TA :  |                             |             | 1         |          | Ftat TA :      | Repris             |                    | Depuis       | sle:          |               | 12/11           | /2002                        |                      |                     |   |
| Montan   |                             |             | 1 015 61  | 15.35    | Frais de ges   | tion: 41.097.3     | 0                  |              |               |               |                 |                              |                      |                     |   |
| montun   |                             |             | 10100.    | 0.00     | Thus de ges    | 4105/12            |                    |              |               |               |                 |                              |                      |                     |   |
| A notifi | er :                        |             |           |          | 1ère notifica  | tion le : 05/12/20 | 001                | Dernie       | ère notifi    | ation le :    | 05/12           | /2001                        |                      |                     |   |
|          |                             |             |           |          |                |                    |                    |              |               |               |                 |                              |                      |                     |   |
|          |                             |             |           |          |                |                    |                    |              |               |               |                 |                              |                      |                     |   |
| Ecnea    | nce(                        | 5) Ligne(s) | ) de vers | ement    |                |                    |                    |              |               |               |                 |                              |                      | _                   |   |
|          |                             |             |           |          |                |                    |                    |              |               |               |                 |                              |                      |                     |   |
| Nb éche  | ance                        | (s): 15     |           |          |                |                    |                    |              |               |               |                 |                              |                      |                     |   |
|          |                             |             |           |          |                |                    |                    |              |               |               |                 |                              |                      |                     |   |
| Créer    |                             |             |           |          |                |                    |                    |              |               |               |                 |                              |                      |                     |   |
| remb.    | N°                          | Date        |           | Echéance | Capital        | Frais gestion      | Reste à<br>amortir | N° OR        | Réduire<br>OR | Annuler<br>OR | N°<br>Titulaire | Nom Titulaire                | Reste à<br>recouvrer | Date de<br>paiement |   |
| anticipe | 1                           | 16/01/2005  |           | 70.4     | 7 51 65 369 43 | 5 078 08           | 950 245 92         | 2005 0000225 | e             |               | 69901           | COMMUNALITE LIBBAINE DE LYON | 0.00                 | 18/01/2005*         |   |
| ÷.       | 2                           | 16/01/2005  |           | 70 4     | 7.51 65 696.28 | 4 751,23           | 884 549.64         | 2005 0000226 | P             |               | 69901           | COMMUNAUTE URBAINE DE LYON   | 0.00                 | 18/01/2006*         |   |
| +        | 3                           | 16/01/2007  |           | 70 4     | 7.51 66 024.76 | 4 422.75           | 818 524.88         | 2007 0000320 | P             |               | 69901           | COMMUNAUTE URBAINE DE LYON   | 0.00                 | 22/01/2007*         |   |
| +        | 4                           | 16/01/2008  |           | 70 4     | 7.51 66 354.89 | 4 092.62           | 752 169.99         | 2008 0000214 | P             |               | 69901           | COMMUNAUTE URBAINE DE LYON   | 0.00                 | 30/01/2008*         |   |
| +        | 5                           | 16/01/2009  |           | 70 4     | 7.51 66 686.66 | 3 760.85           | 685 483.33         | 2009 0000211 | P             |               | 69901           | COMMUNAUTE URBAINE DE LYON   | 0.00                 | 23/01/2009*         |   |
| +        | 6                           | 16/01/2010  |           | 70 4     | 7.51 67 020.09 | 3 427.42           | 618 463.24         | 2010 0000269 | ₽             |               | 69901           | COMMUNAUTE URBAINE DE LYON   | 0.00                 | 10/01/2010*         |   |
| +        | 7                           | 16/01/2011  |           | 70 4     | 7.51 67 355.19 | 3 092.32           | 551 108.05         | 2011 0000182 | P             |               | 69901           | COMMUNAUTE URBAINE DE LYON   | 0.00                 | 08/01/2011*         |   |
| +        | 8                           | 16/01/2012  |           | 70 4     | 7.51 67 691.97 | 2 755.54           | 483 416.08         | 2012 0000151 | P             |               | 69901           | COMMUNAUTE URBAINE DE LYON   | 0.00                 | 03/01/2012          |   |
| +        | 9                           | 16/01/2013  |           | 70 4     | 68 030.43      | 2 417.08           | 415 385.65         | 2013 0000150 | P             |               | 69901           | COMMUNAUTE URBAINE DE LYON   | 0.00                 | 06/01/2013          |   |
| +        | 10                          | 16/01/2014  |           | 70 4     | 7.51 68 370.58 | 2 076.93           | 347 015.07         | 2014 0000141 | P             |               | 69901           | COMMUNAUTE URBAINE DE LYON   | 0.00                 | 20/01/2014*         |   |
| +        | 11                          | 16/01/2015  |           | 70 4     | 68 712.44      | 1 735.07           | 278 302.63         |              |               |               |                 |                              | 0.00                 |                     | 1 |
| +        | 12                          | 16/01/2016  |           | 70 4     | 7.51 69 056.00 | 1 391.51           | 209 246.63         |              |               |               |                 |                              | 0.00                 |                     | ť |
| +        | 13                          | 16/01/2017  |           | 70 4     | 7.51 69 401.28 | 1 046.23           | 139 845.35         |              |               |               |                 |                              | 0.00                 |                     | đ |
| +        | 14                          | 16/01/2018  |           | 70 4     | 7.51 69 748.28 | 699.23             | 70 097.07          |              |               |               |                 |                              | 0.00                 |                     | ĺ |
| +        | 15                          | 16/01/2019  |           | 70 4     | 7.51 70 097.07 | 350.44             | 0.00               |              |               |               |                 |                              | 0.00                 |                     | ĺ |
|          |                             |             |           |          |                |                    |                    |              |               |               |                 |                              |                      |                     |   |
|          | 6                           | L/          |           | -1       |                |                    |                    |              |               |               |                 |                              |                      |                     |   |
| Ajout    | er ec                       | heance Cr   | reer deta |          |                |                    |                    |              |               |               |                 |                              |                      |                     |   |
|          |                             |             |           |          |                |                    |                    |              |               |               |                 |                              |                      |                     |   |
|          |                             |             |           |          |                |                    |                    |              |               |               |                 |                              |                      |                     |   |

Editer TA (AP403) Editer TA (AP404) Réfaction Enregistrer & Annuler

L'onglet « Echéances » affiche les lignes d'échéances du TA sélectionné. En mode modification, les champs « Date », « Echéance » et « Frais gestion » sont modifiables.

- Sélectionnez l'une des actions possible sur l'onglet des lignes d'échéance :
- Le clic sur la corbeille en fin de ligne permet de supprimer le TA et les lignes d'échéances correspondantes, dans le cas où le TA vient d'être créé (pas d'OR).
- ◆ Le clic sur le lien dans la colonne N° OR affiche l'écran de détail de l'OR de la ligne d'échéance sélectionnée.
- Le clic sur le lien dans la colonne Créer remb. anticipé affiche l'écran de création de remboursement anticipé, pour la ligne d'échéance sélectionnée
- Le clic sur le bouton « Recalculer TA » exécute la procédure de recalcul forcé du TA en cours.
- Le clic sur l'image dans la colonne Réduire OR affiche l'écran de réduction du montant de l'OR de l'échéance sélectionnée.

L'icône de réduction des OR est visible dans les cas suivants :

- L'échéance doit posséder un OR pour échéance (PA\_LIGECH.numordprov doit être renseigné pour l'échéance en cours), le bouton sera grisé (inaccessible) sinon.
- L'OR pour échéance ne doit pas être provisoire (PA\_OR.statut <> 'I'), le bouton sera grisé (inaccessible) sinon.
- L'écran doit être ouvert en modification en mode 'MODIFECH', le bouton sera grisé (inaccessible) sinon.
- Le clic sur l'image dans la colonne Annuler OR affiche l'écran de détail de l'OR correspondant à la ligne d'échéance sélectionnée. Les actions possibles à partir de cet écran permettront notamment d'annuler l'OR.
  - L'icône d'annulation des OR est visible dans les cas suivants :

- L'OR pour échéance doit obligatoirement être provisoire ou transmis (PA\_OR.statut <> 'I' et <>T'), le bouton sera grisé (inaccessible) sinon.
- L'écran doit être ouvert en modification en mode 'MODIFECH', le bouton sera grisé (inaccessible) sinon
- Le clic sur le bouton « Ajouter échéance » permet d'ajouter manuellement une ligne d'échéance au TA.
- Le clic sur le bouton « Supprimer» permet de supprimer le TA et les lignes d'échéances correspondantes, dans le cas où le TA vient d'être créé (pas d'OR).
- Le clic sur le bouton « Créer détail » affiche l'écran de création des TA secondaires.
- Le clic sur le bouton « Consulter détail » affiche l'écran de modification des TA secondaires.
- Le clic sur le bouton « Enregistrer » permet d'enregistrer les modifications apportées aux lignes d'échéance, dans le cas d'un accès au détail d'un TA en mode modification.
- Le choix « Editer TA (AP403) » lance l'édition du document AP403 pour le TA courant.
- Le choix « Editer TA (AP404) » lance l'édition du document AP404 pour le TA courant.
- Le clic sur le bouton « Réfaction » permet à l'utilisateur de saisir, via un écran de type 'pop-up', la date de l'échéance et le montant de la réfaction, provoquant ainsi le recalcul du tableau d'amortissement.

• Sur l'écran de détail d'un TA, sélectionnez l'onglet « ligne(s) de versement ». RGA affiche ici le détail des lignes de versement correspondant au TA sélectionné :

| Ech   | héance(s)                    | Ligne(s) de | versement  |            |             |  |  |  |  |  |  |  |  |
|-------|------------------------------|-------------|------------|------------|-------------|--|--|--|--|--|--|--|--|
| Nb li | Nb ligne(s) de versement : 1 |             |            |            |             |  |  |  |  |  |  |  |  |
|       |                              |             |            |            |             |  |  |  |  |  |  |  |  |
| Sel   | N° Mandat                    | Emis le     | PEC le     | Montant    | N° AAP      |  |  |  |  |  |  |  |  |
|       | 2008 0007328                 | 20/06/2008  | 27/06/2008 | 491 260.00 | 121070180AC |  |  |  |  |  |  |  |  |

• Sélectionnez l'une des actions possibles sur l'onglet des lignes de versement :

- Le clic sur le bouton « Supprimer » permet de supprimer le TA en cours et ses lignes d'échéances.
- Le clic sur le bouton « Recalculer TA » exécute la procédure de recalcul forcé du TA en cours.

#### 6.3.2. Création / Consultation / Modification d'un TA secondaire

Cette fonctionnalité permet d'afficher les TA secondaires associés à un TA principal

• Sur l'écran Fiche TA, cliquez sur le bouton « Créer détail » ou « Consulter détail », l'écran suivant apparaît :

|                                                             | /enue > Liste de                                                                                                    | s tableaux d'amo | rtissement >                                                                                                  | <ul> <li>Fiche tableau</li> </ul>                                                            | u d'amortissement > Fiche ta                                                                                                    | ibleau o amortissement                                                                                                    | : seconda | ire (Modification) |         |                         |      |  |
|-------------------------------------------------------------|----------------------------------------------------------------------------------------------------|------------------|----------------------------------------------------------------------------------------------------|----------------------------------------------------------------------------------------------|----------------------------------------------------------------------------------------------------|----------------------------------------------------------------------------------------------------|-----------|--------------------|---------|-------------------------|------|--|
| Fiche tableau d'amortissement secondaire                    |                                                                                                    |                  |                                                                                                    |                                                                                              |                                                                                                    |                                                                                                    |           |                    |         |                         |      |  |
| N° (                                                        | Convention :                                                                                                    |                  | 2008 085                                                                                                    | 8                                                                                            | N° Prog :                                                                                                    |                                                                                                    | 09        |                    |         |                         |      |  |
| N° Aide : ΔV 001                                            |                                                                                                    |                  |                                                                                                    |                                                                                              | Titulaire co                                                                                                    | onvention :                                                                                                    | 079       | 78 SYNDICAT N      |         | CHAMBENIER              |      |  |
|                                                             |                                                                                                    |                  |                                                                                                    |                                                                                              |                                                                                                    |                                                                                                    |           |                    |         |                         |      |  |
| N° TA : 1                                                   |                                                                                                    |                  |                                                                                                    |                                                                                              |                                                                                                    |                                                                                                    |           |                    |         |                         |      |  |
| Res                                                         | te à ventiler                                                                                                    | : Montant :      | 393 008.0                                                                                                    | 00                                                                                           | Frais de ge                                                                                                    | estion :                                                                                                    | 0.00      | )                  |         |                         |      |  |
|                                                             |                                                                                                    |                  |                                                                                                    |                                                                                              |                                                                                                    |                                                                                                    |           |                    |         |                         |      |  |
|                                                             |                                                                                                    |                  |                                                                                                    |                                                                                              |                                                                                                    |                                                                                                    |           |                    |         |                         |      |  |
| Aj.                                                         | sous-titulaire                                                                                                    | N° sous TA       | Sous Titu                                                                                                    | laire Nom s                                                                                  | sous titulaire                                                                                                    |                                                                                                    | Mont      | ant Capital        | Monta   | nt Frais de gesti       | ion  |  |
|                                                             |                                                                                                    | <u>1</u>         | 00333                                                                                                    | HAGE                                                                                         | L ZOE                                                                                                    |                                                                                                    |           | 390 000.00         |         | 0.                      | 00 🛅 |  |
| 2 69123 MONSIEUR LE MA                                      |                                                                                                    |                  |                                                                                                    |                                                                                              |                                                                                                    |                                                                                                    |           |                    |         |                         |      |  |
|                                                             | -                                                                                                    | 2                | 69123                                                                                                    | MONS                                                                                         | IEUR LE MAIRE DE LYON                                                                                                    |                                                                                                    |           | 3 008.00           |         | 0.                      | 00 f |  |
|                                                             | -                                                                                                    | 2                | 69123                                                                                                    | MONS                                                                                         | IEUR LE MAIRE DE LYON                                                                                                    |                                                                                                    |           | 3 008.00           |         | 0.                      | 00 💼 |  |
| N°                                                          | T                                                                                                    | 2<br>Echéance    | 69123                                                                                                    | MONS<br>Capital                                                                              | Frais gestion                                                                                                    | Reste à amortir                                                                                                    | N° OR     | 3 008.00           | uvrer [ | 0,1<br>Date de paiemen  | 00 💼 |  |
| N°<br>1                                                     | Date<br>16/08/2011                                                                                                    | 2<br>Echéance    | 69123                                                                                                    | MONS<br>Capital                                                                              | Frais gestion                                                                                                    | Reste à amortir                                                                                                    | N° OR     | 3 008.00           | uvrer [ | 0.<br>Pate de paiemen   | 00 💼 |  |
| N°<br>1<br>2                                                | Date<br>16/08/2011<br>16/08/2012                                                                                                   | 2<br>Echéance    | 69123                                                                                                    | MONS<br>Capital                                                                              | Frais gestion                                                                                                    | Reste à amortir                                                                                                    | N° OR     | 3 008.00           | uvrer [ | 0.1<br>Pate de paiement | 00 💼 |  |
| N°<br>1<br>2<br>3                                           | Date<br>16/08/2011<br>16/08/2012<br>16/10/2015                                                                                     | 2<br>Echéance    | 69123<br>39 000.00                                                                                            | MONS<br>Capital<br>39 000.00                                                                 | Frais gestion                                                                                                    | Reste à amortir<br>351 000.00                                                                                                  | N° OR     | 3 008.00           | uvrer [ | 0.<br>Pate de paiemen   | 00 💼 |  |
| N°<br>1<br>2<br>3<br>4<br>5                                 | Date<br>16/08/2011<br>16/08/2012<br>16/10/2015<br>16/10/2015                                                                       | 2<br>Echéance    | 69123<br>39 000.00<br>39 000.00                                                                               | MONS<br>Capital<br>39 000.00<br>39 000.00                                                    | Frais gestion 0.00 0.00                                                                                                    | Reste à amortir<br>351 000.00<br>312 000.00<br>273 000.00                                                                      | N° OR     | 3 008.00           | uvrer [ | 0.<br>Pate de paiemen   | 00 🗂 |  |
| N°<br>1<br>2<br>3<br>4<br>5<br>6                            | Date<br>16/08/2011<br>16/08/2012<br>16/10/2015<br>16/10/2015<br>16/10/2017<br>16/10/2018                                           | 2<br>Echéance    | 69123<br>39 000.00<br>39 000.00<br>39 000.00<br>39 000.00                                                     | MONS<br>Capital<br>39 000.00<br>39 000.00<br>39 000.00<br>39 000.00                          | Frais gestion                                                                                                    | Reste à amortir<br>351 000.00<br>312 000.00<br>273 000.00<br>234 000.00                                                        | N° OR     | 3 008.00           | uvrer [ | 0.<br>Date de paiemen   | 00 🗂 |  |
| N°<br>1<br>2<br>3<br>4<br>5<br>6<br>7                       | Date<br>16/08/2011<br>16/08/2012<br>16/10/2015<br>16/10/2015<br>16/10/2018<br>16/10/2019                                           | 2<br>Echéance    | 69123<br>39 000.00<br>39 000.00<br>39 000.00<br>39 000.00<br>39 000.00                                        | MONS<br>Capital<br>39 000.00<br>39 000.00<br>39 000.00<br>39 000.00<br>39 000.00             | Frais gestion  Frais 0.00 0.00 0.00 0.00 0.00 0.00 0.00 0.0                                                                                                    | Reste à amortir<br>351 000.00<br>312 000.00<br>273 000.00<br>234 000.00<br>195 000.00                                          | N° OR     | 3 008.00           | uvrer [ | 0.<br>Vate de paiemen   | 00 🛱 |  |
| N°<br>1<br>2<br>3<br>4<br>5<br>6<br>7<br>8                  | <b>Date</b><br>16/08/2011<br>16/08/2012<br>16/10/2015<br>16/10/2016<br>16/10/2017<br>16/10/2019<br>16/10/2019                      | 2<br>Echéance    | 69123<br>39 000.00<br>39 000.00<br>39 000.00<br>39 000.00<br>39 000.00<br>39 000.00                           | MONS Capital 39 000.00 39 000.00 39 000.00 39 000.00 39 000.00 39 000.00 39 000.00           | Frais gestion  Frais gestion  0.00  0.00  0.00  0.00  0.00  0.00  0.00  0.00  0.00  0.00  0.00  0.00  0.00  0.00  0.00  0.00  0.00  0.00  0.00  0.00  0.00  0.00  0.00  0.00  0.00  0.00  0.00  0.00  0.00  0.00  0.00  0.00  0.00  0.00  0.00  0.00  0.00  0.00  0.00  0.00  0.00  0.00  0.00  0.00  0.00  0.00  0.00  0.00  0.00  0.00  0.00  0.00  0.00  0.00  0.00  0.00  0.00  0.00  0.00  0.00  0.00  0.00  0.00  0.00  0.00  0.00  0.00  0.00  0.00  0.00  0.00  0.00  0.00  0.00  0.00  0.00  0.00  0.00  0.00  0.00  0.00  0.00  0.00  0.00  0.00  0.00  0.00  0.00  0.00  0.00  0.00  0.00  0.00  0.00  0.00  0.00  0.00  0.00  0.00  0.00  0.00  0.00  0.00  0.00  0.00  0.00  0.00  0.00  0.00  0.00  0.00  0.00  0.00  0.00  0.00  0.00  0.00  0.00  0.00  0.00  0.00  0.00  0.00  0.00  0.00  0.00  0.00  0.00  0.00  0.00  0.00  0.00  0.00  0.00  0.00  0.00  0.00  0.00  0.00  0.00  0.00  0.00  0.00  0.00  0.00  0.00  0.00  0.00  0.00  0.00  0.00  0.00  0.00  0.00  0.00  0.00  0.00  0.00  0.00  0.00  0.00  0.00  0.00  0.00  0.00  0.00  0.00  0.00  0.00  0.00  0.00  0.00  0.00  0.00  0.00  0.00  0.00  0.00  0.00  0.00  0.00  0.00  0.00  0.00  0.00  0.00  0.00  0.00  0.00  0.00  0.00  0.00  0.00  0.00  0.00  0.00  0.00  0.00  0.00  0.00  0.00  0.00  0.00  0.00  0.00  0.00  0.00  0.00  0.00  0.00  0.00  0.00  0.00  0.00  0.00  0.00  0.00  0.00  0.00  0.00  0.00  0.00  0.00  0.00  0.00  0.00  0.00  0.00  0.00  0.00  0.00  0.00  0.00  0.00  0.00  0.00  0.00  0.00  0.00  0.00  0.00  0.00  0.00  0.00  0.00  0.00  0.00  0.00  0.00  0.00  0.00  0.00  0.00  0.00  0.00  0.00  0.00  0.00  0.00  0.00  0.00  0.00  0.00  0.00  0.00  0.00  0.00  0.00  0.00  0.00  0.00  0.00  0.00  0.00  0.00  0.00  0.00  0.00  0.00  0.00  0.00  0.00  0.00  0.00  0.00  0.00  0.00  0.00  0.00  0.00  0.00  0.00  0.00  0.00  0.00  0.00  0.00  0.00  0.00  0.00  0.00  0.00  0.00  0.00  0.00  0.00  0.00  0.00  0.00  0.00  0.00  0.00  0.00  0.00  0.00  0.00  0.00  0.00  0.00  0.00  0.00  0.00  0.00  0.00  0.00  0.00  0.00  0.00  0.00  0.00  0.00  0.00  0.00  0.00  0.00  0.00 0 | Reste à amortir<br>351 000.00<br>312 000.00<br>273 000.00<br>234 000.00<br>195 000.00<br>156 000.00                            | N° OR     | 3 008.00           | uvrer [ | 0.<br>Date de paiemen   | 00 🛱 |  |
| N° 1 2 3 4 5 6 7 8 9                                        | Date<br>16/08/2011<br>16/08/2012<br>16/10/2015<br>16/10/2015<br>16/10/2018<br>16/10/2019<br>16/10/2020<br>16/10/2021               | 2<br>Echéance    | 69123<br>39 000.00<br>39 000.00<br>39 000.00<br>39 000.00<br>39 000.00<br>39 000.00                           | MONS Capital 39 000.00 39 000.00 39 000.00 39 000.00 39 000.00 39 000.00 39 000.00           | Frais gestion  Frais gestion  0.00  0.00  0.00  0.00  0.00  0.00  0.00  0.00  0.00  0.00  0.00  0.00  0.00  0.00  0.00  0.00  0.00  0.00  0.00  0.00  0.00  0.00  0.00  0.00  0.00  0.00  0.00  0.00  0.00  0.00  0.00  0.00  0.00  0.00  0.00  0.00  0.00  0.00  0.00  0.00  0.00  0.00  0.00  0.00  0.00  0.00  0.00  0.00  0.00  0.00  0.00  0.00  0.00  0.00  0.00  0.00  0.00  0.00  0.00  0.00  0.00  0.00  0.00  0.00  0.00  0.00  0.00  0.00  0.00  0.00  0.00  0.00  0.00  0.00  0.00  0.00  0.00  0.00  0.00  0.00  0.00  0.00  0.00  0.00  0.00  0.00  0.00  0.00  0.00  0.00  0.00  0.00  0.00  0.00  0.00  0.00  0.00  0.00  0.00  0.00  0.00  0.00  0.00  0.00  0.00  0.00  0.00  0.00  0.00  0.00  0.00  0.00  0.00  0.00  0.00  0.00  0.00  0.00  0.00  0.00  0.00  0.00  0.00  0.00  0.00  0.00  0.00  0.00  0.00  0.00  0.00  0.00  0.00  0.00  0.00  0.00  0.00  0.00  0.00  0.00  0.00  0.00  0.00  0.00  0.00  0.00  0.00  0.00  0.00  0.00  0.00  0.00  0.00  0.00  0.00  0.00  0.00  0.00  0.00  0.00  0.00  0.00  0.00  0.00  0.00  0.00  0.00  0.00  0.00  0.00  0.00  0.00  0.00  0.00  0.00  0.00  0.00  0.00  0.00  0.00  0.00  0.00  0.00  0.00  0.00  0.00  0.00  0.00  0.00  0.00  0.00  0.00  0.00  0.00  0.00  0.00  0.00  0.00  0.00  0.00  0.00  0.00  0.00  0.00  0.00  0.00  0.00  0.00  0.00  0.00  0.00  0.00  0.00  0.00  0.00  0.00  0.00  0.00  0.00  0.00  0.00  0.00  0.00  0.00  0.00  0.00  0.00  0.00  0.00  0.00  0.00  0.00  0.00  0.00  0.00  0.00  0.00  0.00  0.00  0.00  0.00  0.00  0.00  0.00  0.00  0.00  0.00  0.00  0.00  0.00  0.00  0.00  0.00  0.00  0.00  0.00  0.00  0.00  0.00  0.00  0.00  0.00  0.00  0.00  0.00  0.00  0.00  0.00  0.00  0.00  0.00  0.00  0.00  0.00  0.00  0.00  0.00  0.00  0.00  0.00  0.00  0.00  0.00  0.00  0.00  0.00  0.00  0.00  0.00  0.00  0.00  0.00  0.00  0.00  0.00  0.00  0.00  0.00  0.00  0.00  0.00  0.00  0.00  0.00  0.00  0.00  0.00  0.00  0.00  0.00  0.00  0.00  0.00  0.00  0.00  0.00  0.00  0.00  0.00  0.00  0.00  0.00  0.00  0.00  0.00  0.00  0.00  0.00  0.00  0.00  0.00  0.00  0.00  0.00  0.00  0.00 0 | Reste à amortir<br>351 000.00<br>312 000.00<br>273 000.00<br>234 000.00<br>195 000.00<br>156 000.00<br>117 000.00              | N° OR     | 3 008.00           | uvrer [ | 0.<br>Date de paiemen   | 00 🗑 |  |
| N° 1 2 3 4 5 6 7 8 9 10                                     | Date<br>16/08/2011<br>16/08/2012<br>16/10/2015<br>16/10/2015<br>16/10/2019<br>16/10/2020<br>16/10/2021<br>16/10/2022               | 2 Echéance       | 69123<br>39 000.00<br>39 000.00<br>39 000.00<br>39 000.00<br>39 000.00<br>39 000.00<br>39 000.00              | MONS Capital 39 000.00 39 000.00 39 000.00 39 000.00 39 000.00 39 000.00 39 000.00 39 000.00 | Frais gestion  Frais gestion  0.00  0.00  0.00  0.00  0.00  0.00  0.00  0.00  0.00  0.00  0.00  0.00  0.00  0.00  0.00  0.00  0.00  0.00  0.00  0.00  0.00  0.00  0.00  0.00  0.00  0.00  0.00  0.00  0.00  0.00  0.00  0.00  0.00  0.00  0.00  0.00  0.00  0.00  0.00  0.00  0.00  0.00  0.00  0.00  0.00  0.00  0.00  0.00  0.00  0.00  0.00  0.00  0.00  0.00  0.00  0.00  0.00  0.00  0.00  0.00  0.00  0.00  0.00  0.00  0.00  0.00  0.00  0.00  0.00  0.00  0.00  0.00  0.00  0.00  0.00  0.00  0.00  0.00  0.00  0.00  0.00  0.00  0.00  0.00  0.00  0.00  0.00  0.00  0.00  0.00  0.00  0.00  0.00  0.00  0.00  0.00  0.00  0.00  0.00  0.00  0.00  0.00  0.00  0.00  0.00  0.00  0.00  0.00  0.00  0.00  0.00  0.00  0.00  0.00  0.00  0.00  0.00  0.00  0.00  0.00  0.00  0.00  0.00  0.00  0.00  0.00  0.00  0.00  0.00  0.00  0.00  0.00  0.00  0.00  0.00  0.00  0.00  0.00  0.00  0.00  0.00  0.00  0.00  0.00  0.00  0.00  0.00  0.00  0.00  0.00  0.00  0.00  0.00  0.00  0.00  0.00  0.00  0.00  0.00  0.00  0.00  0.00  0.00  0.00  0.00  0.00  0.00  0.00  0.00  0.00  0.00  0.00  0.00  0.00  0.00  0.00  0.00  0.00  0.00  0.00  0.00  0.00  0.00  0.00  0.00  0.00  0.00  0.00  0.00  0.00  0.00  0.00  0.00  0.00  0.00  0.00  0.00  0.00  0.00  0.00  0.00  0.00  0.00  0.00  0.00  0.00  0.00  0.00  0.00  0.00  0.00  0.00  0.00  0.00  0.00  0.00  0.00  0.00  0.00  0.00  0.00  0.00  0.00  0.00  0.00  0.00  0.00  0.00  0.00  0.00  0.00  0.00  0.00  0.00  0.00  0.00  0.00  0.00  0.00  0.00  0.00  0.00  0.00  0.00  0.00  0.00  0.00  0.00  0.00  0.00  0.00  0.00  0.00  0.00  0.00  0.00  0.00  0.00  0.00  0.00  0.00  0.00  0.00  0.00  0.00  0.00  0.00  0.00  0.00  0.00  0.00  0.00  0.00  0.00  0.00  0.00  0.00  0.00  0.00  0.00  0.00  0.00  0.00  0.00  0.00  0.00  0.00  0.00  0.00  0.00  0.00  0.00  0.00  0.00  0.00  0.00  0.00  0.00  0.00  0.00  0.00  0.00  0.00  0.00  0.00  0.00  0.00  0.00  0.00  0.00  0.00  0.00  0.00  0.00  0.00  0.00  0.00  0.00  0.00  0.00  0.00  0.00  0.00  0.00  0.00  0.00  0.00  0.00  0.00  0.00  0.00  0.00  0.00  0.00  0.00  0.00 0 | Reste à amortir<br>351 000.00<br>312 000.00<br>273 000.00<br>234 000.00<br>195 000.00<br>115 000.00<br>117 000.00<br>78 000.00 | N° OR     | 3 008.00           | uvrer [ | 0.<br>Date de paiemen   | 00 🗑 |  |
| N°<br>1<br>2<br>3<br>4<br>5<br>6<br>7<br>8<br>9<br>10<br>11 | Date<br>16/08/2011<br>16/08/2012<br>16/10/2015<br>16/10/2015<br>16/10/2018<br>16/10/2021<br>16/10/2021<br>16/10/2021<br>16/10/2023 | 2 Echéance       | 69123<br>39 000.00<br>39 000.00<br>39 000.00<br>39 000.00<br>39 000.00<br>39 000.00<br>39 000.00<br>39 000.00 | MONS                                                                                         | Frais gestion  Frais gestion  0.00  0.00  0.00  0.00  0.00  0.00  0.00  0.00  0.00  0.00  0.00  0.00  0.00  0.00  0.00  0.00  0.00  0.00  0.00  0.00  0.00  0.00  0.00  0.00  0.00  0.00  0.00  0.00  0.00  0.00  0.00  0.00  0.00  0.00  0.00  0.00  0.00  0.00  0.00  0.00  0.00  0.00  0.00  0.00  0.00  0.00  0.00  0.00  0.00  0.00  0.00  0.00  0.00  0.00  0.00  0.00  0.00  0.00  0.00  0.00  0.00  0.00  0.00  0.00  0.00  0.00  0.00  0.00  0.00  0.00  0.00  0.00  0.00  0.00  0.00  0.00  0.00  0.00  0.00  0.00  0.00  0.00  0.00  0.00  0.00  0.00  0.00  0.00  0.00  0.00  0.00  0.00  0.00  0.00  0.00  0.00  0.00  0.00  0.00  0.00  0.00  0.00  0.00  0.00  0.00  0.00  0.00  0.00  0.00  0.00  0.00  0.00  0.00  0.00  0.00  0.00  0.00  0.00  0.00  0.00  0.00  0.00  0.00  0.00  0.00  0.00  0.00  0.00  0.00  0.00  0.00  0.00  0.00  0.00  0.00  0.00  0.00  0.00  0.00  0.00  0.00  0.00  0.00  0.00  0.00  0.00  0.00  0.00  0.00  0.00  0.00  0.00  0.00  0.00  0.00  0.00  0.00  0.00  0.00  0.00  0.00  0.00  0.00  0.00  0.00  0.00  0.00  0.00  0.00  0.00  0.00  0.00  0.00  0.00  0.00  0.00  0.00  0.00  0.00  0.00  0.00  0.00  0.00  0.00  0.00  0.00  0.00  0.00  0.00  0.00  0.00  0.00  0.00  0.00  0.00  0.00  0.00  0.00  0.00  0.00  0.00  0.00  0.00  0.00  0.00  0.00  0.00  0.00  0.00  0.00  0.00  0.00  0.00  0.00  0.00  0.00  0.00  0.00  0.00  0.00  0.00  0.00  0.00  0.00  0.00  0.00  0.00  0.00  0.00  0.00  0.00  0.00  0.00  0.00  0.00  0.00  0.00  0.00  0.00  0.00  0.00  0.00  0.00  0.00  0.00  0.00  0.00  0.00  0.00  0.00  0.00  0.00  0.00  0.00  0.00  0.00  0.00  0.00  0.00  0.00  0.00  0.00  0.00  0.00  0.00  0.00  0.00  0.00  0.00  0.00  0.00  0.00  0.00  0.00  0.00  0.00  0.00  0.00  0.00  0.00  0.00  0.00  0.00  0.00  0.00  0.00  0.00  0.00  0.00  0.00  0.00  0.00  0.00  0.00  0.00  0.00  0.00  0.00  0.00  0.00  0.00  0.00  0.00  0.00  0.00  0.00  0.00  0.00  0.00  0.00  0.00  0.00  0.00  0.00  0.00  0.00  0.00  0.00  0.00  0.00  0.00  0.00  0.00  0.00  0.00  0.00  0.00  0.00  0.00  0.00  0.00  0.00  0.00  0.00  0.00  0.00 0 | Reste à amortir<br>351 000.00<br>312 000.00<br>273 000.00<br>234 000.00<br>195 000.00<br>117 000.00<br>78 000.00<br>39 000.00  | N° OR     | 3 008.00           | uvrer [ | 0.<br>Pate de paiemen   | 00 🗑 |  |

Supprimer Enregistrer Annuler

La partie haute de l'écran affiche les informations relatives au TA principales.

La partie médiane de l'écran affiche la liste des TA secondaires et de leurs sous titulaires.

La partie basse de l'écran affiche la liste des échéances des TA secondaires.

En mode modification, les champs « Echéance » et « Frais gestion » sont modifiables.

Sélectionnez l'une des actions possible :

- Le clic sur le bouton « Supprimer » permet de supprimer tous les TA secondaires.
- Le clic sur le + dans la colonne Aj. sous-titulaire permet de créer un nouveau sous TA, son sous titulaire ainsi que ses échéances associées.
- Le clic sur la corbeille dans la liste des sous titulaire permet de supprimer un sous TA ainsi que les échéances associées.
- ◆ Le clic sur le lien dans la colonne N° OR affiche l'écran de détail de l'OR correspondant à la ligne d'échéance sélectionnée.
- Le clic sur « Enregistrer » permet d'enregistrer les modifications apportées aux sous TA et aux lignes d'échéance, dans le cas d'un accès aux TA secondaires en mode modification.

#### 6.3.3. Réfaction

Cette fonctionnalité permet de saisir, via un écran de type 'pop-up', la date de l'échéance et le montant de la réfaction, provoquant ainsi le recalcule du tableau d'amortissement.

On peut éventuellement devoir faire un solde en retrait après démarrage de la mise en amortissement de l'avance.

Concrètement il peut y avoir deux cas :

<u>Cas 1</u> : nous versons 100% d'acompte et au solde de la convention et de l'opération, le CSF (Contrôle de Service Fait) de l'agence confirme le montant déjà versé. Dans ce cas-là aucune modification n'est à entreprendre sur l'avance.

<u>Cas 2</u> : nous versons 100% d'acompte et au solde de la convention et de l'opération, le CSF de l'agence met à jour un trop perçu par le bénéficiaire. En général, le solde de la convention et de l'opération a lieu de 1 à 4 ans après le versement de l'acompte. Si ce trop perçu est inférieur ou égal à 10 000€, aucun solde en retrait ne sera prononcé. S'il est supérieur il faudra alors que le bénéficiaire rembourse le trop perçu.

Le principe général est d'ajouter une échéance au TA, du montant du retrait à prononcer. Le traitement de cette échéance supplémentaire est identique au traitement des autres échéances, par émission d'un OR. En pratique, il peut alors y avoir plusieurs échéances pour la même année, contrairement au TA initial.

• Cliquez sur le bouton « Réfaction » de la fiche de détail d'un TA

| 🖉 Réfaction - Mozilla Firefox 📃 💷 💌                                                   |        |  |  |  |  |  |  |
|---------------------------------------------------------------------------------------|--------|--|--|--|--|--|--|
| 🕙 rga-dev/Rga/aidesRemboursables/paTa.do?method=vue&NUM_VUE=4&CURRENT_CONTROLER=pa` 🏫 |        |  |  |  |  |  |  |
| Réfaction                                                                             | Fermer |  |  |  |  |  |  |
|                                                                                       |        |  |  |  |  |  |  |
|                                                                                       |        |  |  |  |  |  |  |
| Montant de la réfaction * :                                                           |        |  |  |  |  |  |  |
| Date de                                                                               |        |  |  |  |  |  |  |
| l'échéance* :                                                                         |        |  |  |  |  |  |  |
|                                                                                       |        |  |  |  |  |  |  |
| Enregistrer Annuler                                                                   |        |  |  |  |  |  |  |

• Saisissez le montant de la réfaction et la date d'échéance dans les champs prévus à cette effet et cliquez sur « Enregistrer » pour valider.

• Le tableau des échéances est mis à jour après recalcul.

## 6.3.4. Réduction d'un OR

Cette fonctionnalité permet de réduire le montant d'un OR, pour une ligne d'échéance donnée.

Cette partie permet à l'administrateur de modifier le montant d'un OR pour échéance.

A la demande, l'administrateur a la possibilité d'attribuer une réduction à un OR pour échéance. Pour ce faire, il sélectionne donc une ligne d'échéance dans le détail du TA et renseigne le montant de l'OR après réduction.

La réduction d'OR ne modifie pas l'échéance, l'utilisateur de profil RGA-ADMIN doit ensuite reporter les modifications de la réduction d'OR sur l'échéance concernée.

Seul un OR pour échéance peut être réduit. La réduction d'un OR permet de réduire le montant de cet OR. Le montant réduit doit être inférieur au montant initial de l'OR.

On ne peut pas réduire un OR provisoire (il faut l'annuler), mais on peut réduire un OR entre les états transmis à SIREPA et totalement recouvré (inclus).

#### La réduction d'un OR ne génère pas le ROR correspondant vers SIREPA.

La réduction d'un OR pour échéance avec un montant réduit nul entraîne le passage de l'OR correspondant directement au statut 'Totalement recouvré'.

La réduction des OR n'est permise que pour les OR des TA ordinaires et principaux (qui sont les seuls visibles dans le tableau d'amortissement). Il est donc impossible de réduire un OR d'un TA secondaire. »

Les réductions d'OR ne sont donc pas traitées par l'interface EMSIRO vers SIREPA. L'intérêt de cette fonctionnalité se résume donc à reporter manuellement dans RGA ce qui est fait dans SIREPA.

• Cliquez sur la loupe dans la colonne Réduire OR de la fiche de détail d'un TA :

| Fiche ta                   | able    | au d'amortiss            | semen                                     | t       |             |                |              |            |                    |              |               |               |                  |                |
|----------------------------|---------|--------------------------|-------------------------------------------|---------|-------------|----------------|--------------|------------|--------------------|--------------|---------------|---------------|------------------|----------------|
| Nº TA :                    |         | 1                        |                                           |         | E           | tat TA :       |              | Manuel     |                    | Depuis le :  |               | 1             | 12/05/2015       | 5              |
| Montant :                  |         | 1                        | 31 500.0                                  | 00      | F           | rais de gestio | n :          | 0.00       |                    |              |               |               |                  |                |
| A notifier                 | ifier : |                          | Ière notification le :         10/09/2012 |         | Dernière no | tificatior     | le: 1        | 10/09/2012 | 2                  |              |               |               |                  |                |
| Echéan<br>Nb échéa         | ice(s   | i) Ligne(s) d<br>(s): 10 | le verse                                  | ement   |             |                |              |            |                    |              |               |               |                  |                |
| Créer<br>remb.<br>anticipé | N°      | Date                     | E                                         | chéance |             | Capital        | Frais gestio | n          | Reste à<br>amortir | N° OR        | Réduire<br>OR | Annuler<br>OR | ∙N°<br>Titulaire | Nom Titulaire  |
|                            | 1       | 16/04/2014               |                                           |         | 13 150.0    | 0 13 150.00    |              | 0.00       | 118 350.00         | 2014 0002053 | ,9            |               | 06911            | SI D'ASSAINISS |
|                            | 2       | 16/04/2015               |                                           |         | 13 150 0    | 0 13 150 00    |              | 0.00       | 105 200 00         |              |               |               |                  |                |

Cela ouvre une fenêtre permettant de saisir le nouveau montant :

|   | Fiche réduction d'OR pour échéance - Windows Internet Explorer |                         |                    |      |   |  |  |  |
|---|----------------------------------------------------------------|-------------------------|--------------------|------|---|--|--|--|
|   | Fiche réduction d'OR pour échéance                             |                         |                    |      |   |  |  |  |
|   | OR :                                                           | 2014 0002053            | N° Prog :          | 08   | - |  |  |  |
| 1 | Echéance du :<br>Montant de l'OR :                             | 16/04/2014<br>13 150.00 | Nouveau montant* : | 0.00 |   |  |  |  |
|   |                                                                | Enre                    | gistrer Annuler    |      |   |  |  |  |

## 6.3.5. Création d'un remboursement anticipé

Cette fonction permet d'établir une demande de remboursement anticipé, pour le TA ou la ligne d'échéance sélectionnée. Le remboursement anticipé est impossible pour les TA comportant des TA secondaires.

• Cliquez sur le lien dans la colonne « Créer remboursement anticipé » de la liste des TA ou de l'onglet « Echéances » de la fiche de détail d'un TA. En fonction du point d'accès, cette demande portera sur un TA ou sur une ligne d'échéance.

| 🥖 Fiche demande de remboursement - Windows Internet Explorer |                                                                                                    |  |  |  |  |  |
|--------------------------------------------------------------|----------------------------------------------------------------------------------------------------|--|--|--|--|--|
| Fiche demande de remboursement                               |                                                                                                    |  |  |  |  |  |
| sur TA                                                       |                                                                                                    |  |  |  |  |  |
| : O Partiel  Total En date du*: 22/05/2013                   |                                                                                                    |  |  |  |  |  |
|                                                              |                                                                                                    |  |  |  |  |  |
|                                                              |                                                                                                    |  |  |  |  |  |
| Enregistrer Annuler                                          |                                                                                                    |  |  |  |  |  |
|                                                              | emboursement - Windows Internet Explorer   de de remboursement   sur TA   : O Partiel O Total   En date du * : 22/05/2013 |  |  |  |  |  |

• Saisissez un montant (si remboursement partiel), une date de demande, sélectionnez un type de remboursement, puis cliquez sur "Enregistrer" pour valider la demande de remboursement anticipé. Appel de la procédure de calcul.

## 6.4. Calcul sur seuil des TA

Cette fonctionnalité déclenche un batch qui exécute la procédure de calcul sur seuil des TA. Le calcul du TA sera effectué pour toutes les aides dont le montant dépasse le seuil défini dans les paramètres généraux de l'application.

- Elle est normalement déclenchée une fois par an.
  - Cliquez sur le menu Aides remboursables / TA / Calcul sur seuil

| Aides remboursables  | Dette Options   |
|----------------------|-----------------|
| Conventions          | t (Sélection)   |
| Lignes de versements | ent             |
| TA                   | Recherche       |
| OR                   | Calcul de seuil |

Le clic sur le bouton Enregistrer permet de poster le batch.

| Bienvenue > Création annuelle des TA par rapport au seuil (TACRSE) (Création) |  |  |  |  |  |  |
|-------------------------------------------------------------------------------|--|--|--|--|--|--|
| Création annuelle des TA par rapport au seuil (TACRSE)                        |  |  |  |  |  |  |
|                                                                               |  |  |  |  |  |  |
|                                                                               |  |  |  |  |  |  |
| Enregistrer SAnnuler                                                          |  |  |  |  |  |  |

### 6.5. Recherche d'un OR

Cette fonctionnalité permet des rechercher des OR en fonction de critères définis par l'utilisateur.

• Cliquez sur le menu Aides remboursables / OR / Recherche

|   | Aides remboursables  |                  | Dette                           | Options      | Aide       | TOUS |  |  |  |  |
|---|----------------------|------------------|---------------------------------|--------------|------------|------|--|--|--|--|
|   | Conventions          |                  |                                 |              |            |      |  |  |  |  |
|   | Lignes de versements |                  |                                 |              |            |      |  |  |  |  |
|   | TA                   | >>               |                                 |              |            |      |  |  |  |  |
| 1 | OR                   |                  | Recherche                       | •            |            |      |  |  |  |  |
|   |                      |                  | Prévisions                      | émission O   | R          |      |  |  |  |  |
|   | - de las -           | Proposition d'OR |                                 |              |            |      |  |  |  |  |
|   | s de base            |                  | Remplacement même interlocuteur |              |            |      |  |  |  |  |
|   |                      |                  | Remplacer                       | ment autre i | nterlocute | ur   |  |  |  |  |

• Saisissez un ou plusieurs critères de sélection (n° convention, n° programme, titulaire, type d'OR, statut, OR réduit ou non, période date PEC AC (du... au...), n° d'OR, n° lot de l'OR, montant OR), puis cliquez sur « Rechercher ». L'écran suivant apparaît :

| Blenvenue > Liste des Ordres de Recette (Sélection) |                                                     |            |                                  |                     |         |          |          |              |              |          |              |            |              |       |        |          |        |
|-----------------------------------------------------|-----------------------------------------------------|------------|----------------------------------|---------------------|---------|----------|----------|--------------|--------------|----------|--------------|------------|--------------|-------|--------|----------|--------|
| Liste de                                            | Liste des Ordres de Recette 15 élément(s) trouvé(s) |            |                                  |                     |         |          |          |              |              |          |              |            |              |       |        |          |        |
| THE CO                                              |                                                     |            |                                  |                     |         |          |          |              |              |          |              |            |              |       |        |          | ~      |
| Nº Cam                                              |                                                     |            |                                  |                     |         |          |          |              |              |          |              |            |              |       |        |          |        |
| Nº COM                                              | N° Convention :                                     |            |                                  |                     |         |          |          |              |              |          |              |            |              |       |        |          |        |
| Titulair                                            | e:                                                  | Q          |                                  |                     |         |          |          |              |              |          |              |            |              |       |        |          |        |
| Type :                                              |                                                     |            |                                  | Statut : =          |         | ¥        |          | Ŧ            | OR réduit    | :        |              |            |              |       |        |          |        |
| Date PE                                             | CAC du : j                                          | j/mm/aaaa  |                                  | au: jj/             | mm/aaaa |          |          |              |              |          |              |            |              |       |        |          |        |
| N° OR :                                             | -                                                   | - v        |                                  | N° Lot : =          |         | v        |          |              | Montant (    | DR : =   | T            |            |              |       |        |          |        |
|                                                     |                                                     |            |                                  | Reche               | rcher   |          |          |              |              |          |              |            |              |       |        |          |        |
| 15 résult                                           | ats trouvés                                         | - Nomb     | ore de lignes par page : 20 -    | X                   |         |          |          |              |              |          |              |            |              |       |        |          |        |
|                                                     |                                                     |            |                                  | -39                 |         |          |          |              |              |          |              |            |              |       |        |          |        |
| N° Prog.                                            | N° Conv.                                            | Titu. Conv | Nom titulaire convention         |                     | N° aide | N° TA    | N° ss TA | Notification | Туре         | Statut   | N°OR         | Annuler OR | PEC le       | Réduc | N° Lot | Montant  |        |
| A                                                   | 1000.0050                                           | 20020      | A CVND INTERCOM PRODUCT DEC EAUX |                     | A1( 001 | A 0001   | <b>^</b> | A (01/1000   | A California | A        | <b>^</b>     |            | A 20/00/2001 | A     | A      | 1 269 04 |        |
| 07                                                  | 1990 0050                                           | 30020      | STND INTERCOM PRODUCT DES EAUX   | U NORD QUEST ISERE  | AV 001  | TA 0001  |          | 04/01/1999   | Echeance     | Recouvie | 2001 0009832 |            | 30/08/2001   | Nori  | REP    | 1 268.94 |        |
| 07                                                  | 1998 0858                                           | 38820      | SYND INTERCOM PRODUCT DES EAUX I | U NORD QUEST ISERE  | AV 001  | TA 0001  |          | 04/01/1999   | Echeance     | Recouvre | 2002 0007442 |            | 20/06/2002   | Non   | REP    | 1 268.94 |        |
| 07                                                  | 1998 0858                                           | 20020      | SYND INTERCOM PRODUCT DES EAUX I | NORD QUEST ISERE    | AV 001  | TA 0001  |          | 04/01/1999   | Echeance     | Recouvre | 2003 0006614 |            | 05/06/2003   | Non   | 709    | 1 200.94 |        |
| 07                                                  | 1990 0050                                           | 20020      | SYND INTERCOM PRODUCT DES EAUX I | NUNORD QUEST ISERE  | AV 001  | TA 0001  |          | 04/01/1999   | Echéance     | Recouvre | 2004 0007/19 |            | 12/07/2004   | Non   | 709    | 1 268.94 |        |
| 07                                                  | 1000 0050                                           | 20020      | SYND INTERCOM PRODUCT DES EAUX   | NUNORD QUEST ISERE  | AV 001  | TA 0001  |          | 04/01/1999   | Echépnes     | Recouvre | 2005 0009515 |            | 13/07/2005   | Non   | 709    | 1 260.94 |        |
| 07                                                  | 1000 0050                                           | 20020      | SYND INTERCOM PRODUCT DES EAUX I | NORD OUEST ISERE    | AV 001  | TA 0001  |          | 04/01/1999   | Echépnes     | Recouvré | 2006 0007833 |            | 26/07/2007   | Non   | 709    | 1 268.94 |        |
| 07                                                  | 1000 0050                                           | 20020      | SYND INTERCOM PRODUCT DES EAUX   | NORD OUEST ISERE    | AV 001  | TA 0001  |          | 04/01/1999   | Echéance     | Recouvie | 2007 0008993 |            | 20/07/2007   | Nen   | 709    | 1 200.94 |        |
| 07                                                  | 1000 0050                                           | 20020      | SYND INTERCOM PRODUCT DES EAUX I | NUNORD QUEST ISERE  | AV 001  | TA 0001  |          | 04/01/1999   | Echépnes     | Recouvre | 2008 0010060 |            | 19/08/2008   | Non   | 709    | 1 268.94 |        |
| 07                                                  | 1000 0050                                           | 20020      | SYND INTERCOM PRODUCT DES EAUX I | NORD OUEST ISERE    | AV 001  | TA 0001  |          | 04/01/1999   | Echépnes     | Recouvre | 2009 0010006 |            | 16/08/2009   | Non   | 709    | 1 268.04 |        |
| 07                                                  | 1000 0050                                           | 20020      | SYND INTERCOM PRODUCT DES EAUX I | NORD OUEST ISERE    | AV 001  | TA 0001  |          | 04/01/1999   | Echéance     | Recouvré | 2010/0013207 |            | 29/07/2011   | Non   | 700    | 1 269 04 |        |
| 07                                                  | 1998 0858                                           | 38820      | SYND INTERCOM PRODUCT DES FAUX I | U NORD QUEST ISERE  | AV 001  | TA 0001  |          | 04/01/1999   | Echéance     | Recouvré | 2011 0010915 |            | 07/08/2012   | Non   | 709    | 1 268 94 | $\sim$ |
| <b>U</b> 7                                          | 1990 0030                                           | 30020      | STRU INTERCOMPRODUCT DES EROX I  | IN NORD GUEST ISERE | AV 001  | 14 0001  | _        | 04/01/1999   | concentre    | Recouvre | 2012/0011092 |            | 07/00/2012   | noll  | /05    | 1 200.94 |        |
|                                                     |                                                     |            |                                  |                     |         | ← Annule | er       |              |              |          |              |            |              |       |        |          |        |

**0** :

- Le clic sur le lien dans la colonne N° OR appelle l'écran de détail de l'OR sélectionné en mode consultation.
- Le clic sur la croix dans la colonne « Annuler OR » appelle l'écran de détail de l'OR sélectionné. Cliquez sur le bouton « Annuler OR » de ce nouvel écran pour annuler l'OR. Ce choix est interdit pour les OR issus des TA secondaires.

## 6.5.1. Consultation d'un OR

Cette fonctionnalité présente le détail d'un OR.

• Cliquez sur le lien dans la colonne N° OR de la liste des OR ou de l'écran de détail d'un TA ou de l'écran des TA secondaires.

| Ecran précédent             | RGA                                           | Remboursements e        | t Gestion des Aides                     |                     | Romain HUGOT (rga-admin)<br>Mes outils 조 A* 용 삶 ? 선      |
|-----------------------------|-----------------------------------------------|-------------------------|-----------------------------------------|---------------------|----------------------------------------------------------|
| Accueil Aides r             | emboursables Dette Options                    | s Aide TOUS Administrat | ion                                     |                     |                                                          |
| Bienvenue > Liste des Ordre | es de Recette > Fiche Ordre de Recette (A     | Iodification)           |                                         |                     |                                                          |
| Fiche Ordre de Re           | cette                                         |                         |                                         |                     |                                                          |
| N° Convention :             | 2015 0049                                     | N° Prog:                | 10                                      | Titu. Conv :        | COMMUNE DE ROUGEMONT                                     |
| Nature :                    | Echéance                                      | Lot :                   | PAD                                     | PEC le :            | 04/11/2017                                               |
| N° OR :                     | 2017 0000210                                  | Montant :               | 412 714.00                              | Reste à recouvrer : | 412 714.00                                               |
| N° Aide :                   | AV 001                                        | N° TA :                 | 1 ss TA :                               | Sous Titu :         |                                                          |
| Capital :                   | 2748212                                       | Frais de Gest. :        | 76245                                   | Echéance :          | 03/11/2016                                               |
| OR réduit :                 |                                               | Le :                    |                                         | Montant réduction : |                                                          |
|                             |                                               | e An                    | nuler                                   |                     |                                                          |
| Rga -                       | Version V1.8,0 du 07/11/2016 (840 2.7.11 du 1 | 7/10/2016] CPU          | : Romain HUGOT / CPI : Bruno DE LA FAYO | ULLE Cont           | act : Bruno.DELAFAYOLLE@eaurmc.fr / Tel : 04.72.71.26.99 |

## 6.6. Propositions d'OR

O Cliquez sur le menu Aides remboursables / OR / Proposition d'OR

| Aides remboursables  | Dette     | Options        | Aide       | TOUS |
|----------------------|-----------|----------------|------------|------|
| Conventions          |           |                |            |      |
| Lignes de versements |           |                |            |      |
| TA                   | »         |                |            |      |
| OR                   | » Recherc | he             |            |      |
|                      | Prévisio  | ns émission O  | R          |      |
| a da basa            | Proposit  | ion d'OR       |            |      |
| s de base            | Remplac   | cement même    | interlocut | eur  |
|                      | Remplac   | cement autre i | nterlocute | ur   |

Cette fonctionnalité permet la création d'OR pour échéance selon une liste de critères (année, mois, lot, n° de programme, type) définis par l'utilisateur :

| Bienvenue > Création des OR pour échéances (Création) |                     |  |  |  |  |  |  |  |
|-------------------------------------------------------|---------------------|--|--|--|--|--|--|--|
| Création des OR pour échéances                        |                     |  |  |  |  |  |  |  |
| Année* : 2014 🔻                                       | 10 (2013 - 2018)    |  |  |  |  |  |  |  |
| Mois*:                                                | 09 (2007 - 2012)    |  |  |  |  |  |  |  |
| Lot*:                                                 | 08 (2003 - 2006)    |  |  |  |  |  |  |  |
| Type*: Normale 🔻                                      | 07 (1997 - 2002)    |  |  |  |  |  |  |  |
|                                                       | 06 (1992 - 1996) 📃  |  |  |  |  |  |  |  |
|                                                       | 05 (1987 - 1991) 📃  |  |  |  |  |  |  |  |
|                                                       | 04 (1982 - 1986)    |  |  |  |  |  |  |  |
|                                                       | HP (2011 - 2016)    |  |  |  |  |  |  |  |
|                                                       |                     |  |  |  |  |  |  |  |
|                                                       |                     |  |  |  |  |  |  |  |
|                                                       |                     |  |  |  |  |  |  |  |
|                                                       | Enregistrer Annuler |  |  |  |  |  |  |  |

• Saisissez les paramètres requis, puis cliquez sur « Enregistrer » pour exécuter la procédure de création des OR pour échéance. Par défaut le type est 'Normale', le type 'Réfaction' permet de ne prendre en compte dans le lot que les échéances de type 'Réfaction', créée par l'utilisateur lors du clique sur le bouton « Réfaction » de la fiche détail d'un TA)

## 6.7. Prévisions émission OR

O Cliquez sur le menu Aides remboursables / OR / Prévisions émission OR

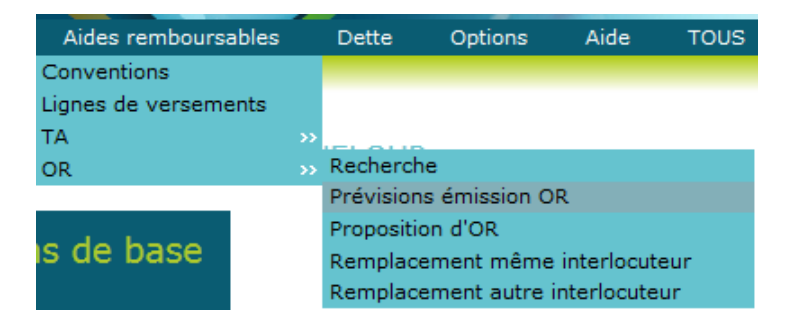

Cette fonctionnalité permet d'avoir l'information statistique sur le volume financier prévisionnel. Elle ne crée pas d'OR. L'utilisateur saisi un ensemble de critères (année, mois, n° de programme, type) :

| Bienvenue > | Prévisions émission OR (Création | )                |      |         |
|-------------|----------------------------------|------------------|------|---------|
| Prévision   | is émission OR                   |                  |      |         |
| Année* :    | 2014 🔻                           | 10 (2013 - 2018) |      |         |
| Mois* :     | <b>v</b>                         | 09 (2007 - 2012) |      |         |
| Type*:      | Normale                          | 08 (2003 - 2006) |      |         |
|             |                                  | 07 (1997 - 2002) |      |         |
|             |                                  | 06 (1992 - 1996) |      |         |
|             |                                  | 05 (1987 - 1991) |      |         |
|             |                                  | 04 (1982 - 1986) |      |         |
|             |                                  | HP (2011 - 2016) |      |         |
|             |                                  |                  |      |         |
|             |                                  |                  |      |         |
|             |                                  |                  |      |         |
|             |                                  | Enregistre       | er h | Annuler |

• Saisissez les paramètres requis, puis cliquez sur « Enregistrer » pour exécuter la procédure de prévision de création des OR pour échéance :

| Nombre d'OR prévisi   | ionnels: 88 OR pour le mois 2014/10. |
|-----------------------|--------------------------------------|
| Total du lot : 88 OR. | 1 107 669.60 Euros                   |
|                       | ОК                                   |

## 6.8. Remplacement même interlocuteur

Cette fonctionnalité permet, à un utilisateur de profil ADMIN uniquement, de 'remplacer' un OR de type 'Echéance' par un autre avec un interlocuteur identique, c'est-à-dire de supprimer un OR de type échéance et d'en recréer un.

• Cliquez sur le menu Aides remboursables / OR / Remplacement même interlocuteur

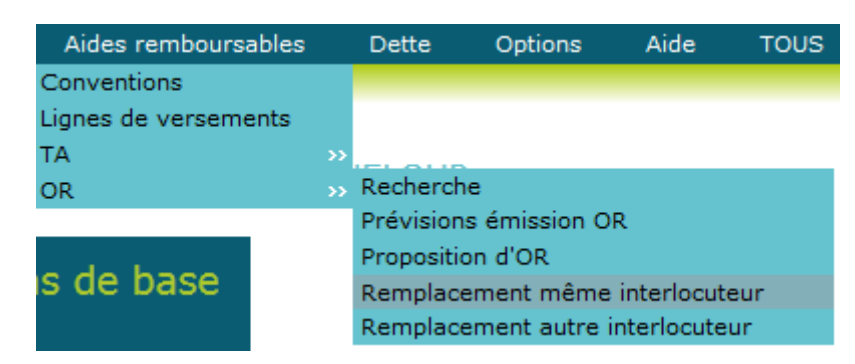

• Saisissez un ou plusieurs critères de sélection (n° convention, n° programme, aide, titulaire, N° TA, rang de l'échéance TA), puis cliquez sur « Rechercher ». L'écran suivant apparaît :

| Bien | venue > Remplace | ement d'un Oro       | dre de Recettes - Mê | me interloc | uteur (Sélection) |                                                    |        |          |                    |         |
|------|------------------|----------------------|----------------------|-------------|-------------------|----------------------------------------------------|--------|----------|--------------------|---------|
| Re   | mplacement       | d'un Ordı            | re de Recettes       | - Mêm       | e interlocut      | eur                                                |        |          | 100 élément(s) t   | rouvé(s |
|      |                  |                      |                      |             |                   |                                                    |        |          |                    | *       |
|      | ) <i>0</i>       |                      |                      |             |                   |                                                    |        |          |                    |         |
| N    | Convention :     | =                    | <b>v</b>             | •           |                   | l° Programme : = v                                 | •      |          |                    |         |
| A    | ide :            | =                    | •                    | <b>v</b>    |                   |                                                    |        |          |                    |         |
| т    | tulaire :        | Q                    |                      |             |                   |                                                    |        |          |                    | E       |
| N    | ° TA :           | =                    | •                    |             |                   | ang de l'échéance TA : 😑 💌                         |        |          |                    |         |
|      |                  |                      |                      |             | De et             | and an                                             |        |          |                    |         |
|      |                  |                      |                      |             | Rech              | ercner                                             |        |          |                    |         |
| Seu  | lement 100 ligne | s ont été cha        | argées, vous avez    | la possibi  | lité d'éxécuter   | une recherche complète : Recherche complète        |        |          |                    |         |
| 10   | 0 résultats troi | uvés - No            | mbre de lignes       | par page    | : 20 Pag          | jes: 1 <u>2 3 4 5 Tout</u> - 🔀                     |        |          |                    |         |
|      |                  |                      |                      |             |                   |                                                    |        |          |                    |         |
|      | N° OR            | Montant              | N° Convention        | N° Prog     | N° Titulaire      | Nom titulaire                                      | Aide   | N° TA    | Rang de l'échéance | TA      |
| 龠    | A 1000 0000155   | 2 146 66             | 1099.0460            | A           | A2057             | COMMUNAUTE D'ACCLOMEDATION DE EREURS SAINT RADUAEL | AX 001 | <b>^</b> | <b>A</b>           |         |
|      | 1990 0000135     | 2 140.00             | 1900 0460            | 0.0         | 03937             | COMMUNAUTE D'AGGLOMERATION DE FREJUS SAINT RAPHAEL | AV 001 | 1        |                    | 1       |
| ÷    | 1990 0007323     | 2 202 04             | 1902 0309            | 05          | 24095             | ARKEMA ERANCE                                      | AV 001 | 1        |                    | 1       |
|      | 1991 0003320     | 2 203.94<br>E 252 72 | 1909 0193            | 05          | 24903             | SYND INTERCOM FAUX DUI VAL D'AZERCUES              | AV 001 |          |                    | 1       |
|      | 1991 0007142     | 3 232.73             | 1987 0400            | 04          | 03637             | DER DE L'HERAUUT CONSELL CENERAL                   | AV 001 | 2        |                    | 2       |
|      | 1992 0000234     | 10 150 07            | 1000 0402            | 04          | 74026             |                                                    | RV 001 | 2        |                    | 1       |
|      | 1992 0002182     | 11 272 64            | 1000 0403            | 05          | 12010             | EL SALON RELEGANNE AURONS                          | AV 001 | 1        |                    | 2       |
| -    | 1992 0002820     | 11 3/3.04            | 1909-00/3            | 03          | 13910             |                                                    | AV UUI | 1        |                    | - *     |
|      |                  |                      |                      |             |                   | h Annuler                                          |        |          |                    |         |

• Le clic sur la corbeille dans la première colonne appelle l'écran permettant la saisie d'un nouveau numéro de l'OR :

| 🏉 Saisie du num | éro d'OR - Windows Internet Explorer |        |
|-----------------|--------------------------------------|--------|
| Saisie du       | ı numéro d'OR                        | Fermer |
| N° OR * :       | 2013 💌                               |        |
|                 |                                      |        |
|                 |                                      |        |
|                 |                                      |        |
|                 |                                      |        |
|                 |                                      |        |
|                 | Enregistrer Annuler                  |        |

Le clic sur enregistrer permet de remplacer l'OR courant par le nouveau numéro d'OR saisi, l'interlocuteur de l'OR choisi doit être identique à celui de l'OR initial.

## 6.9. Remplacement autre interlocuteur

Cette fonctionnalité permet, à un utilisateur de profil ADMIN uniquement, de 'remplacer' un OR de type 'Echéance' par un autre avec un interlocuteur différent, c'est-à-dire de supprimer un OR de type échéance et d'en recréer un.

• Cliquez sur le menu Aides remboursables / OR / Remplacement autre interlocuteur

| Aides remboursables  | Dette                           | Options                          | Aide | TOUS |  |  |
|----------------------|---------------------------------|----------------------------------|------|------|--|--|
| Conventions          |                                 |                                  |      |      |  |  |
| Lignes de versements |                                 |                                  |      |      |  |  |
| ТА                   | »                               | -                                |      |      |  |  |
| OR                   | >> Recherc                      | :he                              |      |      |  |  |
|                      | Prévisio                        | ns émission O                    | R    |      |  |  |
|                      | Proposition d'OR                |                                  |      |      |  |  |
| is de base           | Remplacement même interlocuteur |                                  |      |      |  |  |
|                      | Rempla                          | Remplacement autre interlocuteur |      |      |  |  |

❷ Saisissez un ou plusieurs critères de sélection (n° convention, n° programme, aide, titulaire, N° TA, rang de l'échéance TA), puis cliquez sur « Rechercher ». L'écran suivant apparaît :

| Bienvenue > Rem   | placement d'u | un Ordre de Recettes | s - Autre int | erlocuteur <i>(Séle</i> | ction)                         |                              |         |          |                       |          |
|-------------------|---------------|----------------------|---------------|-------------------------|--------------------------------|------------------------------|---------|----------|-----------------------|----------|
| Remplacem         | ent d'un (    | Ordre de Rece        | ttes - A      | utre interlo            | cuteur                         |                              |         |          | 100 élément(s)        | trouvé(s |
| <b>B</b> <i>O</i> | -             | _                    | -             | -                       | _                              |                              | -       |          |                       | Â        |
| N° Conventio      | on : 😑        | •                    | •             |                         | N° Programme :                 | = •                          |         | •        |                       |          |
| Aide :            | =             | •                    | 1             |                         |                                |                              |         |          |                       |          |
| Titulaire :       |               | Q                    |               |                         |                                |                              |         |          |                       | E        |
| Nº TA :           | =             | •                    |               |                         | Rang de l'échéance TA :        |                              |         |          |                       |          |
|                   |               |                      |               | _                       |                                |                              |         |          |                       |          |
|                   |               |                      |               | R                       | echercher                      |                              |         |          |                       |          |
| Seulement 100     | lignes ont ét | é chargées, vous     | avez la po    | ossibilité d'éxéd       | cuter une recherche complète : | Recherche complète           |         |          |                       |          |
| 100 résultats     | trouvés -     | Nombre de lig        | nes par p     | age: 20                 | Pages: 1 2 3 4 5 Tout          | - X                          |         |          |                       |          |
| Nº OR             | Montant       | N° Convention        | Nº Prog       | Nº Titulaire            | Nom titulaire                  |                              | Aide    | Nº TA    | Rang de l'échéance TA |          |
|                   |               |                      |               |                         |                                |                              |         | <u> </u> |                       |          |
| 1990 0000155      | 2 146.66      | 1988 0460            | 05            | 83957                   | COMMUNAUTE D'AGGLOMERAT        | TION DE FREJUS SAINT RAPHAEL | AV 001  | 1        | 1                     |          |
| 1990 0007325      | 3 566.74      | 1982 0369            | 04            | 03671                   | DEPARTEMENT DE L'AUDE COM      | NSEIL GENERAL                | AV 001  | 2        | 4                     |          |
| 1991 0003326      | 2 203.94      | 1989 0195            | 05            | 24985                   | ARKEMA FRANCE                  |                              | AV 001  | 1        | 1                     |          |
| 1991 0007142      | 5 252.73      | 1987 0400            | 05            | 69905                   | SYND INTERCOM EAUX DU VA       | L D'AZERGUES                 | AV 001  | 2        | 2                     |          |
| 1992 0000234      | 26 583.97     | 1985 0605            | 04            | 03637                   | DEP DE L'HERAULT CONSEIL G     | SENERAL                      | AV 001  | 2        | 1                     |          |
| 1992 0002162      | 12 152.87     | 1988 0483            | 05            | 74926                   | COMMUNAUTE DE COMMUNES         | DU BAS CHABLAIS              | PR 001  | 2        | 1                     |          |
| 1000 000000       | 11 272 64     | 1000 0072            | 05            | 12010                   | ET CALON DELTECANNE AUDON      | IC                           | AV/ 001 | 1        | 2                     | Ŧ        |

• Le clic sur le n° d'OR dans la première colonne appelle l'écran permettant la saisie d'un nouveau numéro de l'OR :

| Saisie du numéro d'OR                  | Fermer |
|----------------------------------------|--------|
| N° OR * : 2014   Afficher informations | ▲<br>Ⅲ |
| Enregistrer Annuler                    | Ŧ      |

 Saisissez un n° d'OR, les informations concernant cet OR, s'il existe, s'affichent après avoir cliqué sur le bouton 'Afficher informations :

Fermer

Saisie du numéro d'OR

| Titulaire :         83916 - SIRTTEMEU           Date de prise en charge :         16/05/2008           Date d'encaissement :         12/06/2008 | N° OR * :                 | 2008 🔻 6619       | Afficher informations |  |
|----------------------------------------------------------------------------------------------------|---------------------------|-------------------|-----------------------|--|
| Date de prise en charge :         16/05/2008           Date d'encaissement :         12/06/2008                                                 | Titulaire :               | 83916 - SIRTTEMEU |                       |  |
| Date d'encaissement : 12/06/2008                                                                                                    | Date de prise en charge : | 16/05/2008        |                       |  |
|                                                                                                    | Date d'encaissement :     | 12/06/2008        |                       |  |

• Le clic sur enregistrer permet de remplacer l'OR courant par le nouveau numéro d'OR saisi, l'interlocuteur de l'OR choisi peut être différent de celui de l'OR initial.

## 7. Dette

## 7.1. Création d'une dette pour information

Cette fonctionnalité appelle la procédure de création d'une dette selon une liste de paramètres saisis par l'utilisateur (siren, siret, date de valeur), avec type de dette = Calcul de la dette pour information.

• Cliquez sur le menu Dette / Création

| Dette                 | Options A        |  |  |  |  |
|-----------------------|------------------|--|--|--|--|
| Création p            | our information  |  |  |  |  |
| Création autres types |                  |  |  |  |  |
| Recherche             |                  |  |  |  |  |
| Rembours              | ements anticipés |  |  |  |  |

**2** L'écran suivant apparaît :

| Bienvenue > Création de | Dette (Création)        |             |                     |
|-------------------------|-------------------------|-------------|---------------------|
| Création de Dette       | e                       |             |                     |
| N° Siren * :            |                         | Pour le SI  | RET N°              |
|                         |                         | Pour tous   | les SIRET rattachés |
| Date de valeur * :      | 22/05/2013              |             |                     |
| Type de dette * :       | Calcul de la dette pour | information |                     |
|                         |                         |             |                     |
|                         |                         |             |                     |
|                         |                         |             |                     |
|                         |                         | Enregistrer | 5 Annuler           |

• Saisissez les paramètrs requis, puis cliquez sur « Enregistrer » pour exécuter la procédure de création de la dette. La dette ne peut pas être calculée si elle concerne un TA possédant des TA secondaires.

## 7.2. Création d'une dette autres types

Cette fonctionnalité appelle la procédure de création d'une dette selon une liste de paramètres saisis par l'utilisateur (siren, siret, date de valeur, type de dette).

• Cliquez sur le menu Dette / Création

| Dette                 | Options         | Aic              |  |  |  |
|-----------------------|-----------------|------------------|--|--|--|
| Création p            | our information | on               |  |  |  |
| Création autres types |                 |                  |  |  |  |
| Recherche             |                 |                  |  |  |  |
| Rembours              | ements anticij  | pés <sup>T</sup> |  |  |  |

**2** L'écran suivant apparaît :

| Bienvenue > Création de l | Dette (Création) |             |                        |  |
|---------------------------|------------------|-------------|------------------------|--|
| Création de Dette         | e                |             |                        |  |
| N° Siren * :              |                  | Our le      | SIRET N°               |  |
|                           |                  | Pour to     | us les SIRET rattachés |  |
|                           |                  |             |                        |  |
| Date de valeur * :        | 22/05/2013       |             |                        |  |
| Type de dette * :         |                  |             | w.                     |  |
|                           |                  |             |                        |  |
|                           |                  |             |                        |  |
|                           |                  |             |                        |  |
|                           |                  |             |                        |  |
|                           |                  |             |                        |  |
|                           |                  | Enregistrer | the Annuler            |  |

• Saisissez les paramètrs requis, puis cliquez sur « Enregistrer » pour exécuter la procédure de création de la dette. La dette ne peut pas être calculée si elle concerne un TA possédant des TA secondaires.

## 7.3. Recherche d'une dette

Cette fonctionnalité permet de rechercher une dette en fonction de critères saisis par l'utilisateur.

• Cliquez sur le menu Dette / Recherche

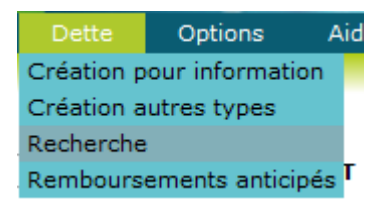

• Saisissez un ou plusieurs critères de sélection (n° de titulaire, siren, siret, Etat de la dette, statut de la dette, type de dette), puis cliquez sur « Rechercher ». L'écran suivant apparaît :

|          | enue > Liste des dettes (Sélection)                                                                                                    |                                                                                                    |                                                                                              |                                                                                                    |                                                                                                    |                                                                                                    |
|----------|----------------------------------------------------------------------------------------------------|----------------------------------------------------------------------------------------------------|----------------------------------------------------------------------------------------------|----------------------------------------------------------------------------------------------------|----------------------------------------------------------------------------------------------------|----------------------------------------------------------------------------------------------------|
| List     | e des dettes                                                                                                    |                                                                                                    |                                                                                              |                                                                                                    |                                                                                                    | t                                                                                                    |
|          | 0                                                                                                    | -                                                                                                    |                                                                                              |                                                                                                    |                                                                                                    |                                                                                                    |
| N°       | 'Titulaire : 🔍 🍳                                                                                                    |                                                                                                    |                                                                                              |                                                                                                    |                                                                                                    |                                                                                                    |
| SI       | REN : = •                                                                                                    | SIRET : =                                                                                                    |                                                                                              | •                                                                                                    |                                                                                                    |                                                                                                    |
| St       | atut :                                                                                                    | Etat :                                                                                                    |                                                                                              | Ŧ                                                                                                    |                                                                                                    |                                                                                                    |
| ту       | /pe: = v                                                                                                    |                                                                                                    |                                                                                              |                                                                                                    | r                                                                                                    |                                                                                                    |
|          |                                                                                                    |                                                                                                    |                                                                                              |                                                                                                    |                                                                                                    |                                                                                                    |
|          | Reche                                                                                                    | rcher                                                                                                    |                                                                                              |                                                                                                    |                                                                                                    |                                                                                                    |
|          |                                                                                                    |                                                                                                    |                                                                                              |                                                                                                    |                                                                                                    |                                                                                                    |
| 162      | résultats trouvés - Nombre de lign                                                                                                    | es par page : 2                                                                                                    | 0 830                                                                                        |                                                                                                    |                                                                                                    |                                                                                                    |
|          |                                                                                                    | as har hadar                                                                                                    | · ray                                                                                        | es: 1 2                                                                                                    | <u>34567</u>                                                                                                    | [] <u>9</u> <u>Tout</u> - 🔀                                                                                                    |
|          |                                                                                                    | o pai paga i                                                                                                    | o rag                                                                                        | es: 1 <u>2</u>                                                                                                   | <u>34567</u>                                                                                                    | [] <u>9 Tout</u> - 🔀                                                                                                    |
|          | Type de calcul                                                                                                    | Date de calcul                                                                                                    | Validité                                                                                     | es: 1 2                                                                                                    | 3 4 5 6 7<br>N° Titulaire                                                                                                    | [] <u>9 Tout</u> - 🔀                                                                                                    |
| Q        | Type de calcul<br>A<br>Vente et cession du fonds de commerce                                                                                                    | Date de calcul                                                                                                    | Validité                                                                                     | es:12<br>Etat<br>▲<br>Liquidée                                                                                   | 3 4 5 6 7<br>N° Titulaire<br>▲<br>87750                                                                                                    | [] <u>9 Tout</u> - <u>⊠</u><br>Mom Titulaire<br>■<br>DELTA COLOR                                                                                                    |
| aa       | Type de calcul<br>Vente et cession du fonds de commerce<br>Procédure collective                                                                                                    | Date de calcul                                                                                                    | Validité                                                                                     | es: 1 2<br>Etat<br>▲<br>Liquidée<br>Liquidée                                                                     | 3 4 5 6 7<br>N° Titulaire<br>▲<br>87750<br>84035                                                                                                    | 9 Tout     -     -       Nom Titulaire       DELTA COLOR       MONSIEUR LE MAIRE DE CAVAILLON                                                                                                    |
| 000      | Type de calcul<br>Vente et cession du fonds de commerce<br>Procédure collective<br>Procédure collective                                                                                                    | Date de calcul<br>26/04/2013<br>25/04/2013<br>22/04/2013                                                                       | Validité<br>A<br>Valide<br>Valide<br>Valide                                                  | es: 1 2<br>Etat<br>Liquidée<br>Liquidée<br>Liquidée                                                              | 3 4 5 6 7<br>N° Titulaire<br>▲<br>87750<br>84035<br>84035                                                                                                    | I] 9 Tout - K                                                                                                    |
| 0'0'0'0' | Type de calcul<br>Vente et cession du fonds de commerce<br>Procédure collective<br>Procédure collective<br>Arrêt de l'exploitation                                                                                                    | Date de calcul<br>26/04/2013<br>25/04/2013<br>22/04/2013<br>22/04/2013                                                         | Validité<br>Valide<br>Valide<br>Valide<br>Valide<br>Valide                                   | es: 1 2<br>Etat<br>▲<br>Liquidée<br>Liquidée<br>Liquidée<br>Liquidée                                             | 3 4 5 6 7<br>N° Titulaire<br>▲<br>87750<br>84035<br>84035<br>84035                                                                                                    | I] 9 Tout - K                                                                                                    |
| 000000   | Type de calcul<br>Vente et cession du fonds de commerce<br>Procédure collective<br>Procédure collective<br>Arrêt de l'exploitation<br>Vente et cession du fonds de commerce                                                                                                | Date de calcul<br>26/04/2013<br>25/04/2013<br>22/04/2013<br>22/04/2013<br>22/04/2013                                           | Validité<br>Valide<br>Valide<br>Valide<br>Valide<br>Valide<br>Valide                         | es: 1 2<br>Etat<br>▲<br>Liquidée<br>Liquidée<br>Liquidée<br>Liquidée<br>Liquidée                                 | 3 4 5 6 7<br>N° Titulaire<br>▲<br>87750<br>84035<br>84035<br>84035<br>84035                                                                                                    | I] 9 Tout - K                                                                                                    |
| 0000000  | Type de calcul<br>Vente et cession du fonds de commerce<br>Procédure collective<br>Procédure collective<br>Arrêt de l'exploitation<br>Vente et cession du fonds de commerce<br>Procédure collective                                                                        | Date de calcul<br>26/04/2013<br>22/04/2013<br>22/04/2013<br>22/04/2013<br>22/04/2013<br>22/04/2013                             | Validité<br>Valide<br>Valide<br>Valide<br>Valide<br>Valide<br>Valide<br>Valide               | es : 1 2<br>Etat<br>Liquidée<br>Liquidée<br>Liquidée<br>Liquidée<br>Liquidée<br>Liquidée                         | 3         4         5         6         7           N°         Titulaire         ▲         ▲         ★         ★         ★         ★         ★         ★         ★         ★         ★         ★         ★         ★         ★         ★         ★         ★         ★         ★         ★         ★         ★         ★         ★         ★         ★         ★         ★         ★         ★         ★         ★         ★         ★         ★         ★         ★         ★         ★         ★         ★         ★         ★         ★         ★         ★         ★         ★         ★         ★         ★         ★         ★         ★         ★         ★         ★         ★         ★         ★         ★         ★         ★         ★         ★         ★         ★         ★         ★         ★         ★         ★         ★         ★         ★         ★         ★         ★         ★         ★         ★         ★         ★         ★         ★         ★         ★         ★         ★         ★         ★         ★         ★         ★         ★         ★         ★ <td< th=""><th>I] 9 Tout - K</th></td<> | I] 9 Tout - K                                                                                                    |
| 0000000  | Type de calcul<br>A<br>Vente et cession du fonds de commerce<br>Procédure collective<br>Arrêt de l'exploitation<br>Vente et cession du fonds de commerce<br>Procédure collective<br>Calcul de la dette pour information                                                    | Date de calcul<br>26/04/2013<br>22/04/2013<br>22/04/2013<br>22/04/2013<br>22/04/2013<br>22/04/2013<br>10/04/2013               | Validité<br>Valide<br>Valide<br>Valide<br>Valide<br>Valide<br>Valide<br>Valide<br>Invalide   | es : 1 2<br>Etat<br>Liquidée<br>Liquidée<br>Liquidée<br>Liquidée<br>Liquidée<br>Liquidée<br>En cours             | 3         4         5         6         7           N°         Titulaire                                                                                                    | [] 9 Tout -<br>Nom Titulaire<br>▲ DELTA COLOR<br>MONSIEUR LE MAIRE DE CAVAILLON<br>MONSIEUR LE MAIRE DE CAVAILLON<br>MONSIEUR LE MAIRE DE CAVAILLON<br>MONSIEUR LE MAIRE DE CAVAILLON<br>MONSIEUR LE MAIRE DE CAVAILLON<br>COMMUNAUTE DE COMMUNES DU PAYS SOUS VOSGIEN                                                                                                    |
| 00000000 | Type de calcul<br>A<br>Vente et cession du fonds de commerce<br>Procédure collective<br>Procédure collective<br>Arrêt de l'exploitation<br>Vente et cession du fonds de commerce<br>Procédure collective<br>Calcul de la dette pour information<br>Arrêt de l'exploitation | Date de calcul<br>26/04/2013<br>25/04/2013<br>22/04/2013<br>22/04/2013<br>22/04/2013<br>22/04/2013<br>10/04/2013<br>27/03/2013 | Validité<br>Valide<br>Valide<br>Valide<br>Valide<br>Valide<br>Valide<br>Invalide<br>Invalide | es : 1 2<br>Etat<br>Liquidée<br>Liquidée<br>Liquidée<br>Liquidée<br>Liquidée<br>Liquidée<br>En cours<br>En cours | 3         4         5         6         7           N°         Titulaire           ▲         87750           84035         84035           84035         84035           84035         90914           06911         1                                                                                                    | Image: Second Second Secon |

• Sélectionnez l'un des choix du menu contextuel de la liste des dettes :

• Le clic sur la loupe dans la première colonne appelle l'écran de détail de la dette sélectionnée en mode modification

## 7.3.1. Consultation / Modification d'une dette

Cette fonctionnalité affiche le détail des différents éléments d'une dette, elle est accessible en mode consultation ou modification.

• Cliquez sur la loupe dans la liste des dettes. L'écran suivant apparaît :

| Bienvenue > Liste des | dettes > Fiche ( | Dette (Modification) |                   |                         |                          |
|-----------------------|------------------|----------------------|-------------------|-------------------------|--------------------------|
| Fiche Dette           |                  |                      |                   |                         |                          |
| N° dette :            | 1298             |                      | Interlocuteur :   | 06911 SI D'ASSAINIS     | SEMENT LA COLLE SUR LOUP |
| Type :                | Arrêt de         | e l'exploitation     | Etat :            | En cours                |                          |
| Calculée le :         | 27/03/2          | 013                  | Statut :          | Invalide                |                          |
|                       |                  |                      |                   |                         |                          |
|                       |                  |                      |                   |                         |                          |
| Echéances T           | A ORV            | Subventions          | OR émis non payés | Mandatements en cours   | Interlocuteurs           |
|                       |                  |                      |                   |                         |                          |
|                       |                  |                      |                   |                         |                          |
| ND echeance(s):       | 1                |                      |                   |                         |                          |
|                       |                  |                      |                   |                         |                          |
| N° Prog               | N° Conv          | N° Aide              | N° TA Date éc     | héance Capital Frais de | gestion Statut           |
| Q 08                  | 2010 0194        | 4 AV 001             | TA 0001 27/03/20  | 131 500.00              | 0.00 Valide              |
|                       |                  |                      |                   |                         |                          |
|                       |                  |                      |                   |                         |                          |
|                       |                  |                      |                   |                         |                          |
|                       |                  |                      |                   |                         |                          |
|                       |                  |                      |                   |                         |                          |
|                       |                  |                      | Supprimer Enre    | egistrer 👆 Annuler      |                          |

• Les lignes de dette de la dette sélectionnée sont regroupées par type sous différents onglets. L'onglet "Interlocuteurs" liste les interlocuteurs concernés par la dette. Le tableau ci-dessous présente le détail des actions proposées.

| Onglet               | Accès en mode 'consultation'            | Accès en mode 'modification'           |
|----------------------|-----------------------------------------|----------------------------------------|
| Echéances            | « Supprimer »                           | « Supprimer »                          |
|                      | « Consulter ligne de dette échéance »   | « Modifier ligne de dette échéance »   |
|                      | « Liquider »                            | « Liquider »                           |
| TA                   | « Supprimer »                           | « Supprimer »                          |
|                      | « Consulter ligne de dette TA »         | « Modifier ligne de dette TA »         |
|                      | « Liquider »                            | « Liquider »                           |
| ORV                  | « Supprimer »                           | « Supprimer »                          |
|                      | « Consulter ligne de dette ORV »        | « Modifier ligne de dette ORV »        |
|                      | « Liquider »                            | « Liquider »                           |
| Subventions          | « Supprimer »                           | « Supprimer »                          |
|                      | « Consulter ligne de dette subvention » | « Modifier ligne de dette subvention » |
|                      | « Liquider »                            | « Liquider »                           |
| OR émis non payés    | « Supprimer »                           | « Supprimer »                          |
|                      | « Liquider »                            | « Liquider »                           |
| Mandatement en cours | « Supprimer »                           | « Supprimer »                          |
|                      | « Liquider »                            | « Liquider »                           |
| Interlocuteurs       | « Supprimer »                           | « Supprimer »                          |
|                      | « Liquider »                            | « Liquider »                           |

Descriptif des actions :

- « Supprimer » : Suppression de la dette en cours (tant qu'elle n'est pas liquidée).
- « Consulter ligne de dette *TYPE* » : appelle la fiche détail de la ligne de dette sélectionnée en fonction de son type, en mode consultation.
- « Modifier ligne de dette *TYPE* » : appelle la fiche de détail de la ligne de dette sélectionnée en fonction de son type, en mode modification (vois ci-après pour le détail des champs modifiables en fonction du type).

 « Liquider » : correspond à la liquidation d'une dette 'en cours' afin d'émettre les OR et de reporter les modifications sur les lignes de versement, les TA, les échéances, les OR

#### 7.3.2. Fiche de détail d'une ligne de dette

Cette fonctionnalité affiche le détail d'une ligne de dette en fonction de son type. Elle est accessible en mode consultation ou modification.

• Cliquez sur la loupe dans l'onglet *TYPE* de la fiche de détail d'une dette.

| Fiche Ligne de dette | 2          |                 |                      |                   |        |
|----------------------|------------|-----------------|----------------------|-------------------|--------|
| Mode :               | SUBVENTION |                 |                      |                   |        |
| N° Prog :            | 09         | N° Conv :       | 2007 4695            |                   |        |
| Code ZT :            | 0SH        |                 |                      |                   |        |
| N° titulaire :       | 84035      | Nom :           | MONSIEUR LE MAIRE DE | CAVAILLON         |        |
| Montant PEC :        | 1 254.00   | Dern date PEC : | 28/11/2007           | Mt non amorti * : | 501.60 |
| Statut * :           | Valide 🔻   |                 |                      |                   |        |
| Observations :       |            |                 |                      |                   |        |
| Modifiée le :        |            |                 |                      |                   |        |
|                      |            |                 |                      |                   |        |
|                      |            |                 |                      |                   |        |

Liquider Supprimer Enregistrer & Annuler

• Tableau des champs modifiables en fonction du type de ligne de dette (accès en mode modification)

| Type de ligne de dette | Champs modifiables                              |
|------------------------|-------------------------------------------------|
| Echéances              | Capital / Frais gestion / Statut / Observations |
| ТА                     | Capital / Frais gestion / Statut / Observations |
| IR                     | Statut / Observations                           |
| ORV                    | Montant / Statut / Observations                 |
| Subventions            | Montant non amorti / Statut / Observations      |

## 7.4. Remboursements anticipés

Cette fonctionnalité permet de rechercher des demandes de remboursement en fonction de critères définis par l'utilisateur.

#### • Cliquez sur le menu Dette / Remboursements anticipés

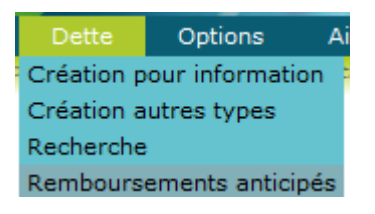

• Saisissez un ou plusieurs critères de sélection (n° convention, n° mandat, n° programme, n° titulaire, siren, siret, statut), puis cliquez sur « Rechercher ». L'écran suivant apparaît :

| Bienvenue | > Liste des demand | des de remb | oursement (Séle | ction)                      |                               |                 |          |         |            |          |              |   |
|-----------|--------------------|-------------|-----------------|-----------------------------|-------------------------------|-----------------|----------|---------|------------|----------|--------------|---|
| Liste d   | es demandes        | de reml     | boursemen       | t                           |                               |                 |          |         |            |          |              |   |
| 124       | 2                  |             |                 | -                           |                               | _               | _        |         | _          | _        |              | - |
|           | ·                  |             |                 |                             |                               |                 |          |         |            |          | 1            |   |
| N° Co     | vention : =        |             | •               | N° Mandat : =               | <b>v</b>                      | N° Prog. :      | -        | Ŧ       | ] [        | *        |              |   |
| N° titu   | laire :            | Q           |                 |                             |                               |                 |          |         |            |          |              |   |
| Siren     | =                  |             | T               | Siret : =                   | Ψ                             | Statut :        | -        | v       |            | T        |              |   |
|           |                    |             |                 |                             |                               |                 |          |         |            |          |              |   |
|           |                    |             |                 |                             | Deskensken                    |                 |          |         |            |          |              |   |
|           |                    |             |                 |                             | Rechercher                    |                 |          |         |            |          |              |   |
|           |                    |             |                 |                             |                               |                 |          |         |            |          |              |   |
| 68 résu   | tats trouvés       | Nombre      | de lignes pa    | r page: 20 Pages: 1         | <u>234 Tout</u> - 💦           |                 |          |         |            |          |              |   |
| Nº Brog   | Nº Convention      | Nº Aido     | Nº Titulairo    | Nom titulaire               |                               | Siron / Sirot   | Etat     | Tune    | Data ramb  | Mode     | Montant      |   |
|           |                    |             |                 |                             |                               |                 |          | A       |            |          |              |   |
| 09        | 2013 0246          | AV 001      | 90914           | COMMUNAUTE DE COMMUNES      | DU PAYS SOUS VOSGIEN          | 249000217 00045 | Liquidée | Total   | 29/03/2014 | ТА       | 1 237 042.00 |   |
| 09        | 2013 0220          | AV 001      | 22994           | ASA DU CANAL DE GIGNAC      |                               | 293400404 00027 | En cours | Partiel | 05/04/2013 | ORV      | 2 000.00     |   |
| 09        | 2011 0407          | AV 001      | 05164           | MONSIEUR LE MAIRE DE SAV    | INES LE LAC                   | 210501649 00011 | Liquidée | Total   | 05/04/2011 | ORV      | 698 432.00   |   |
| 09        | 2011 0407          | AV 001      | 05164           | MONSIEUR LE MAIRE DE SAV    | NES LE LAC                    | 210501649 00011 | Liquidée | Total   | 05/01/2009 | ТА       | 698 432.00   |   |
| 09        | 2011 0407          | AV 001      | 05164           | MONSIEUR LE MAIRE DE SAV    | INES LE LAC                   | 210501649 00011 | Liquidée | Total   | 05/04/2013 | ORV      | 299 328.00   |   |
| 09        | 2010 1590          | AV 001      | 42129           | MONSIEUR LE MAIRE DE MAC    | LAS                           | 214201295 00018 | En cours | Total   | 05/04/2010 | ORV      | 635 684.00   |   |
| 08        | 2008 1412          | AV 001      | 10039           | S.E.E.R.C. STE D'EQUIPEMENT | FET D'ENTRETIEN DES RES. COM. | 601620594 00056 | Liquidée | Total   | 15/09/2012 | ECHEANCE | 40 000.00    | - |
|           |                    |             |                 |                             |                               |                 |          |         |            |          |              |   |

Les demandes de remboursement peuvent porter sur trois éléments : une échéance, un TA ou un ORV.

€

• Le clic sur le lien dans la colonne N° Convnetion appelle l'écran de détail d'une ligne de demande de remboursement anticipé (en fonction de l'élément sur lequel porte cette demande) en mode modification.

## 7.4.1. Fiche ligne de remboursement

• Choisissez « Modifier » ou « Consulter » dans le menu contextuel de la liste des demandes de remboursement. L'écran suivant apparaît :

| Bienvenue > Liste des deman | des de remboursement > Fiche demand | e de remboursement (Modification) |                            |                   |          |
|-----------------------------|-------------------------------------|-----------------------------------|----------------------------|-------------------|----------|
| Fiche demande de r          | emboursement                        |                                   |                            |                   |          |
| Mode :                      | ECHEANCE                            |                                   |                            |                   |          |
|                             |                                     |                                   |                            |                   |          |
| Date :                      | 16/10/2005                          | Remboursement :                   | Partiel U Iotal            | Montant :         | 253.79   |
| Etat :                      | En cours                            |                                   |                            |                   |          |
|                             |                                     |                                   |                            |                   |          |
| N° Prog :                   | 07                                  | N° Conv :                         | 2000 1146                  |                   |          |
| N° Aide :                   | AV 001                              | N° TA :                           | TA 0001                    |                   |          |
| N° titulaire :              | 69901                               | Nom :                             | COMMUNAUTE URBAINE DE LYON |                   |          |
| Date échéance :             | 16/10/2005                          |                                   |                            |                   |          |
| Capital * :                 | 253.79                              | Frais de gestion * :              | 0.00                       | Reste à amortir : | 2 694.96 |
| Statut * :                  | Valide 💌                            |                                   |                            |                   |          |
| Observations :              |                                     |                                   |                            |                   |          |
| Modifiée le :               |                                     |                                   |                            |                   |          |
|                             |                                     |                                   |                            |                   |          |
|                             |                                     |                                   |                            |                   |          |
|                             |                                     |                                   |                            |                   |          |

Cette écran dépend de l'élément (TA, échéance, ORV) sur lequel porte la demande de remboursement sélectionnée.

Sélectionnez l'un des boutons (identique, quelque soit le type de ligne de remboursement).

- Le bouton « Liquider » permet la liquidation d'une demande de remboursement 'en cours' afin d'émettre les OR et de reporter les modifications sur les lignes de versement, les TA, les échéances, les OR
- Le bouton « Supprimer » entraîne la suppression de la ligne de remboursement
- Le bouton « Enregistrer » effectue l'enregistrement des modifications apportées à la fiche ligne de remboursement.

| Type de ligne de remboursement | Champs modifiables                              |
|--------------------------------|-------------------------------------------------|
| Echéance                       | Capital / Frais gestion / Statut / Observations |
| ТА                             | Capital / Frais gestion / Statut / Observations |
| ORV                            | Montant / Statut / Observations                 |

<sup>(a)</sup> Liste des champs modifiables en fonction du type de ligne de remboursement :

## 8. **Options**

## 8.1. Paramètrage

Cette fonctionnalité permet de définir les paramètres généraux utilisés ans l'application.

- Cliquez sur le menu Options / Paramètrage.
  - Options Aid Suivi des batchs Paramétrage Traces Éditions
- **2** L'écran suivant apparaît :

| Bienven | ue > Liste des paramètres de l'application (Sélection)          |                    |                        |
|---------|-----------------------------------------------------------------|--------------------|------------------------|
| Liste   | des paramètres de l'application                                 |                    | 8 élément(s) trouvé(s) |
| 8 rési  |                                                                 |                    |                        |
| Ajout   | Paramétrage                                                     | Date d'application | Valeur                 |
|         | Nombre de jours de prise en compte des mandats GDA              | 01/01/2016         | 160                    |
| +       | Durée d'amortissement des subventions (en années)               | 01/01/2007         | 5                      |
| +       | Durée d'amortissement des subventions (en années)               | 01/01/2001         | 10                     |
|         | N° interlocuteur Destinataire 1 des Mails du CR du batch RTSIRO | 01/01/2015         | 00157                  |
|         | N° interlocuteur Destinataire 2 des Mails du CR du batch RTSIRO | 01/01/2015         | 01612                  |
|         | N° interlocuteur Destinataire 3 des Mails du CR du batch RTSIRO | 01/01/2015         | -                      |
|         | N° interlocuteur Destinataire 4 des Mails du CR du batch RTSIRO | 01/01/2015         | -                      |
|         | N° interlocuteur Destinataire 5 des Mails du CR du batch RTSIRO | 01/01/2015         | -                      |
| 8 rési  | ultats trouvés - Nombre de lignes par page :                    |                    |                        |
|         |                                                                 |                    |                        |
|         | Enregistrer 6 Annuler                                           |                    |                        |

• L'écran affiche la liste des paramètres modifiables de l'application.

- Le clic sur l'image dans la colonne Ajout permet d'ajouter un paramètre
- Le clic sur la corbeille permet de supprimer un paramètre
- Le bouton « Enregistrer » effectue l'enregistrement des modifications apportées à tous les paramètres de la liste.

## 8.2. Traces

Cette fonctionnalité permet de rechercher les traces des différentes actions effectuées dans l'application, répondant aux critères fournis par l'utilisateur.

• Cliquez sur le menu Options / Traces

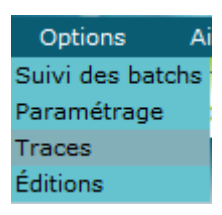

• Saisissez un ou plusieurs critères de sélection (n° convention, type de trace, intervalle de dates), puis cliquez sur « Rechercher ». L'écran suivant apparaît :

| Liste de | es traces    |                               |             |                      |                      |     |  |
|----------|--------------|-------------------------------|-------------|----------------------|----------------------|-----|--|
|          |              |                               |             |                      |                      |     |  |
| - 🐯 - C  | 2            |                               |             |                      |                      |     |  |
| N°Con    | <b>v</b> : = | <b>v</b>                      | Type :      |                      | T                    |     |  |
| Entre    | le :         |                               | Et le :     |                      |                      |     |  |
|          |              |                               |             |                      |                      |     |  |
|          |              |                               |             |                      |                      |     |  |
|          |              | Reche                         | ercher      |                      |                      |     |  |
|          |              |                               |             |                      |                      |     |  |
| 7945 ré  | sultats trou | vés – Nombre de lignes par p  | age: 20     | Pages: 1 2 3 4 5 6 2 | 7 [] <u>398 Tout</u> | - X |  |
|          |              |                               |             |                      |                      |     |  |
| N°Prog.  | N°Conv.      | Modification apportée         | Date modif. | Agent                |                      |     |  |
| 09       | 2013 0246    | Liquidation remboursement     | 02/04/2013  | CORNELOUP CHRISTIANE |                      |     |  |
| 09       | 2013 0220    | Suppression manuelle échéance | 04/04/2013  | CORNELOUP CHRISTIANE |                      |     |  |
| 09       | 2013 0220    | Suppression manuelle échéance | 04/04/2013  | CORNELOUP CHRISTIANE |                      |     |  |
| 09       | 2013 0220    | Suppression manuelle échéance | 04/04/2013  | CORNELOUP CHRISTIANE |                      |     |  |
| 09       | 2013 0220    | Suppression manuelle échéance | 04/04/2013  | CORNELOUP CHRISTIANE |                      |     |  |
| 09       | 2013 0220    | Suppression manuelle échéance | 04/04/2013  | CORNELOUP CHRISTIANE |                      |     |  |
| 09       | 2013 0220    | Suppression manuelle échéance | 04/04/2013  | CORNELOUP CHRISTIANE |                      |     |  |
| 09       | 2013 0220    | Suppression manuelle échéance | 04/04/2013  | CORNELOUP CHRISTIANE |                      |     |  |
| 09       | 2013 0220    | Suppression manuelle échéance | 04/04/2013  | CORNELOUP CHRISTIANE |                      |     |  |
| 09       | 2013 0220    | Suppression manuelle échéance | 04/04/2013  | CORNELOUP CHRISTIANE |                      |     |  |
| 09       | 2013 0220    | Suppression manuelle échéance | 04/04/2013  | CORNELOUP CHRISTIANE |                      |     |  |
| 09       | 2013 0220    | Suppression manuelle échéance | 04/04/2013  | CORNELOUP CHRISTIANE |                      |     |  |
|          |              |                               |             |                      | h Annuler            |     |  |
|          |              |                               |             |                      | h Annuler            |     |  |

• Cliquez sur le lien dans la colonne N° Conv pour afficher le détail de la trace sélectionnée. L'écran suivant apparaît :

| Bienvenue > Liste des traces > Fiche Trace (Consulter) |                           |               |                                             |  |  |  |  |  |  |  |
|--------------------------------------------------------|---------------------------|---------------|---------------------------------------------|--|--|--|--|--|--|--|
| Fiche Trace                                            |                           |               |                                             |  |  |  |  |  |  |  |
| N°Prog. :                                              | 09                        | N°Conv.:      | 2013 0246                                   |  |  |  |  |  |  |  |
| N°Titulaire :                                          | 90914                     | Nom :         | COMMUNAUTE DE COMMUNES DU PAYS SOUS VOSGIEN |  |  |  |  |  |  |  |
| Type modif :                                           | Liquidation remboursement | Anc. Valeur : | Type du remboursement : Total               |  |  |  |  |  |  |  |
| Modifiée le :                                          | 02/04/2013                | par :         | 00253 CORNELOUP CHRISTIANE                  |  |  |  |  |  |  |  |
|                                                        |                           |               |                                             |  |  |  |  |  |  |  |

## 8.3. Suivi des batchs

Cette fonctionnalité permet de rechercher les batchs lancés depuis l'application RGA, en fonction de critères définis par l'utilisateur.

• Cliquez sur le menu Options / Suivi des batchs

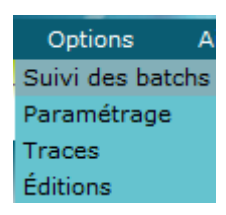

• Saisissez un ou plusieurs critères de sélection (numéro batch, code batch, type éxécution, utilisateur, date demande, nombre enregistrements, état du batch, nombre d'erreurs), puis cliquez sur « Rechercher ». L'écran suivant apparaît :

| Bienvenue                        | > Suivi des                          | batchs (Sélection)                                                                                           |                                      |                                                     |                                                                                                  |                                                                                                  |                                                                                                  |                    |          |                     |               |                                                                                                    |                                                     |                                         |                       |         |
|----------------------------------|--------------------------------------|----------------------------------------------------------------------------------------------------|--------------------------------------|-----------------------------------------------------|--------------------------------------------------------------------------------------------------|--------------------------------------------------------------------------------------------------|--------------------------------------------------------------------------------------------------|--------------------|----------|---------------------|---------------|----------------------------------------------------------------------------------------------------|-----------------------------------------------------|-----------------------------------------|-----------------------|---------|
| Suivi d                          | es batch                             | s                                                                                                    |                                      |                                                     |                                                                                                  |                                                                                                  |                                                                                                  |                    |          |                     |               |                                                                                                    |                                                     | 30 é                                    | lément(s) tr          | ouvé(s) |
|                                  |                                      |                                                                                                    |                                      |                                                     |                                                                                                  |                                                                                                  |                                                                                                  |                    |          |                     |               |                                                                                                    |                                                     |                                         |                       | -       |
| - 🐼 o                            | 9                                    |                                                                                                    |                                      |                                                     |                                                                                                  |                                                                                                  |                                                                                                  |                    |          |                     |               |                                                                                                    |                                                     |                                         |                       |         |
| Numé                             | ro de bato                           | :h : =                                                                                                    | <b>v</b>                             |                                                     | Code du                                                                                          | batch : =                                                                                        | • (T                                                                                             | ous)               | Ŧ        |                     |               |                                                                                                    |                                                     |                                         |                       |         |
| Type                             | d'exécutio                           | on: =                                                                                                    | Y                                    | Y                                                   | Utilisate                                                                                        | eur:                                                                                             | T                                                                                                |                    | Ŧ        |                     |               |                                                                                                    |                                                     |                                         |                       |         |
|                                  |                                      |                                                                                                    |                                      |                                                     |                                                                                                  |                                                                                                  |                                                                                                  |                    |          |                     |               |                                                                                                    |                                                     |                                         |                       |         |
| Date                             | de la dem                            | ande: =                                                                                                    | ▼ 21/05/201                          | 3                                                   | Nombre                                                                                           | d'enregs :                                                                                       | <b>v</b>                                                                                         |                    |          |                     |               |                                                                                                    |                                                     |                                         |                       |         |
| Code                             | état :                               | =                                                                                                    | • (Tous)                             |                                                     | • Nombre                                                                                         | d'erreurs :                                                                                      | v                                                                                                |                    |          |                     |               |                                                                                                    |                                                     |                                         |                       |         |
|                                  |                                      |                                                                                                    |                                      |                                                     |                                                                                                  |                                                                                                  |                                                                                                  |                    |          |                     |               |                                                                                                    |                                                     |                                         |                       |         |
|                                  |                                      |                                                                                                    |                                      |                                                     |                                                                                                  |                                                                                                  |                                                                                                  |                    |          |                     |               |                                                                                                    |                                                     |                                         |                       |         |
|                                  |                                      |                                                                                                    |                                      | Rech                                                | ercher                                                                                           |                                                                                                  |                                                                                                  |                    |          |                     |               |                                                                                                    |                                                     |                                         |                       |         |
|                                  |                                      |                                                                                                    |                                      |                                                     |                                                                                                  |                                                                                                  |                                                                                                  |                    |          |                     |               |                                                                                                    |                                                     |                                         |                       |         |
| 30 résu                          | ltats trouv                          | vés · Nombre de lignes                                                                                       | par page :                           | 20 Pages: 1 2                                       | Tout - X                                                                                         |                                                                                                  |                                                                                                  |                    |          |                     |               |                                                                                                    |                                                     |                                         |                       |         |
|                                  |                                      |                                                                                                    |                                      |                                                     |                                                                                                  |                                                                                                  |                                                                                                  |                    |          |                     |               |                                                                                                    |                                                     |                                         |                       |         |
| Numéro                           |                                      |                                                                                                    |                                      |                                                     |                                                                                                  |                                                                                                  |                                                                                                  |                    |          |                     | Nbre          |                                                                                                    |                                                     | Nhre                                    |                       |         |
| de                               | Code du                              | Nom du batch                                                                                                 | Type<br>d'exécution                  | Code état                                           | Date de la<br>demande                                                                            | Date début<br>exécution                                                                          | Date fin<br>exécution                                                                            | Nombre<br>d'enreas | Process  | Nombre<br>d'erreurs | lignes        | Utilisateur                                                                                                    | Imprimante                                          | de                                      | Type                  |         |
| batch                            |                                      |                                                                                                    |                                      |                                                     |                                                                                                  |                                                                                                  |                                                                                                  |                    |          |                     | éditer        |                                                                                                    |                                                     | copies                                  |                       |         |
| <b>A</b>                         | ADCON14                              |                                                                                                    | A                                    | A<br>Tanania é                                      | A                                                                                                | A                                                                                                | A                                                                                                | <b>A</b>           | <b>A</b> | <b>A</b>            | <b>^</b>      |                                                                                                    | A                                                   | <b>^</b>                                | \$                    |         |
| 45405                            | APCONV                               | Editions des conventions                                                                                     | Jour                                 | Termine                                             | 21/05/2013 17:14                                                                                 | 21/05/2013 17:14                                                                                 | 21/05/2013 17:14                                                                                 | 0                  |          | 0                   | 0             | CORNELOUP CHRISTIANE                                                                                                 | DPP5550                                             | -                                       | A .                   |         |
| 45404                            | APCONV                               | Editions des conventions                                                                                     | Jour                                 | Termine                                             | 21/05/2013 17:10                                                                                 | 21/05/2013 17:10                                                                                 | 21/05/2013 17:10                                                                                 | 0                  |          | 0                   | 0             | CORNELOUP CHRISTIANE                                                                                                 | DPP5550                                             | 1                                       | A                     |         |
| 45403                            | APCONV                               | Editions des conventions                                                                                     | Jour                                 | Termine                                             | 21/05/2013 17:05                                                                                 | 21/05/2013 1/:05                                                                                 | 21/05/2013 17:05                                                                                 | 0                  |          | 0                   | U             | CORNELOUP CHRISTIANE                                                                                                 | DPP5550                                             | 1                                       | A                     |         |
| 45402                            | APCONV                               | Editions des conventions                                                                                     | Jour                                 | Termine                                             | 21/05/2013 16:41                                                                                 | 21/05/2013 16:41                                                                                 | 21/05/2013 16:41                                                                                 | 0                  |          | U                   | U             | CORNELOUP CHRISTIANE                                                                                                 | DPP5550                                             | 1                                       | A                     |         |
| 45401                            | APCONV                               | Editions des conventions                                                                                     | Jour                                 | Terminé en erreur                                   | 21/05/2013 16:31                                                                                 | 21/05/2013 16:31                                                                                 | 21/05/2013 16:31                                                                                 | 0                  |          | 1                   | 0             | CORNELOUP CHRISTIANE                                                                                                 | DPP5550                                             |                                         | A                     | ~       |
| 45400                            | APCONV                               | Editions des conventions                                                                                     |                                      |                                                     |                                                                                                  |                                                                                                  |                                                                                                  |                    |          |                     |               |                                                                                                    |                                                     | 1                                       |                       | ۹       |
|                                  |                                      |                                                                                                    | Jour                                 | Terminé                                             | 21/05/2013 16:00                                                                                 | 21/05/2013 16:01                                                                                 | 21/05/2013 16:01                                                                                 | 0                  |          | 0                   | 0             | CORNELOUP CHRISTIANE                                                                                                 | DPP5550                                             | 1                                       | A                     | ۹       |
| 45399                            | APCONV                               | Editions des conventions                                                                                     | Jour<br>Jour                         | Terminé<br>Terminé                                  | 21/05/2013 16:00<br>21/05/2013 15:28                                                             | 21/05/2013 16:01<br>21/05/2013 15:29                                                             | 21/05/2013 16:01<br>21/05/2013 15:29                                                             | 0                  |          | 0                   | 0             | CORNELOUP CHRISTIANE                                                                                                 | DPP5550<br>DPP5550                                  | 1                                       | A                     | ۹       |
| 45399<br>45398                   | APCONV<br>APCONV                     | Editions des conventions<br>Editions des conventions                                                         | Jour<br>Jour<br>Jour                 | Terminé<br>Terminé<br>Terminé                       | 21/05/2013 16:00<br>21/05/2013 15:28<br>21/05/2013 15:25                                         | 21/05/2013 16:01<br>21/05/2013 15:29<br>21/05/2013 15:25                                         | 21/05/2013 16:01<br>21/05/2013 15:29<br>21/05/2013 15:25                                         | 0<br>0<br>0        |          | 0<br>0<br>0         | 0             | CORNELOUP CHRISTIANE<br>CORNELOUP CHRISTIANE<br>CORNELOUP CHRISTIANE                                                 | DPP5550<br>DPP5550<br>DPP5550                       | 1 1 1 1 1                               | A<br>A<br>A           | ۹       |
| 45399<br>45398<br>45397          | APCONV<br>APCONV<br>APCONV           | Editions des conventions<br>Editions des conventions<br>Editions des conventions                             | Jour<br>Jour<br>Jour<br>Jour         | Terminé<br>Terminé<br>Terminé<br>Terminé            | 21/05/2013 16:00<br>21/05/2013 15:28<br>21/05/2013 15:25<br>21/05/2013 15:24                     | 21/05/2013 16:01<br>21/05/2013 15:29<br>21/05/2013 15:25<br>21/05/2013 15:24                     | 21/05/2013 16:01<br>21/05/2013 15:29<br>21/05/2013 15:25<br>21/05/2013 15:24                     | 0<br>0<br>0        |          | 0<br>0<br>0         | 0             | CORNELOUP CHRISTIANE<br>CORNELOUP CHRISTIANE<br>CORNELOUP CHRISTIANE<br>CORNELOUP CHRISTIANE                         | DPP5550<br>DPP5550<br>DPP5550<br>DPP5550            | 1 1 1 1 1 1                             | A<br>A<br>A<br>A      |         |
| 45399<br>45398<br>45397<br>45396 | APCONV<br>APCONV<br>APCONV<br>APCONV | Editions des conventions<br>Editions des conventions<br>Editions des conventions<br>Editions des conventions | Jour<br>Jour<br>Jour<br>Jour<br>Jour | Terminé<br>Terminé<br>Terminé<br>Terminé<br>Terminé | 21/05/2013 16:00<br>21/05/2013 15:28<br>21/05/2013 15:25<br>21/05/2013 15:24<br>21/05/2013 15:14 | 21/05/2013 16:01<br>21/05/2013 15:29<br>21/05/2013 15:25<br>21/05/2013 15:24<br>21/05/2013 15:22 | 21/05/2013 16:01<br>21/05/2013 15:29<br>21/05/2013 15:25<br>21/05/2013 15:24<br>21/05/2013 15:22 | 0<br>0<br>0<br>0   |          | 0<br>0<br>0<br>0    | 0 0 0 0 0 0 0 | CORNELOUP CHRISTIANE<br>CORNELOUP CHRISTIANE<br>CORNELOUP CHRISTIANE<br>CORNELOUP CHRISTIANE<br>CORNELOUP CHRISTIANE | DPP5550<br>DPP5550<br>DPP5550<br>DPP5550<br>DPP5550 | 1 1 1 1 1 1 1 1 1 1 1 1 1 1 1 1 1 1 1 1 | A<br>A<br>A<br>A<br>A | •       |

• Le clic sur la loupe rouge permet d'afficher le détail des paramètres ainsi que la liste des erreurs du batch sélectionné.

| Dielivende > Odivi des ba | icens - becan a an bacen (noomeacon)                                                |                         |                   |                      |                      |
|---------------------------|-------------------------------------------------------------------------------------|-------------------------|-------------------|----------------------|----------------------|
| Détail d'un batch         |                                                                                     |                         |                   |                      |                      |
|                           |                                                                                     |                         |                   |                      |                      |
| Numéro de batch :         | 45401                                                                               | Code de l'application : | PA                | Code du batch :      | APCONV               |
| Nom du batch :            | Editions des conventions                                                            | Type d'exécution :      | Jour              | Utilisateur :        | CORNELOUP CHRISTIANE |
| Date de la demande        | e: 21/05/2013 16:31                                                                 | Date début exécution :  | 21/05/2013 16:31  | Date fin exécution : | 21/05/2013 16:31     |
| Nombre d'enregs :         | 0                                                                                   | Code état :             | Terminé en erreur | Process :            |                      |
| Nombre d'erreurs :        | 1                                                                                   | Nbre lignes à éditer :  | 0                 | Nbre de copies :     | 1                    |
| Type impression :         | A                                                                                   | Imprimante :            | DPP5550           |                      |                      |
|                           |                                                                                     |                         |                   |                      |                      |
| Numéro d'erreur           | Libellé erreur                                                                      |                         |                   | Type d'erreur        |                      |
| <b>A</b>                  | <b>A</b>                                                                            |                         |                   | <b>A</b>             |                      |
|                           | Redconv en erreur. (sql) = PRED401SP en erreur. (sql) = ORA-29282: invalid file ID. |                         |                   | Bloquant             |                      |
|                           |                                                                                     |                         |                   |                      |                      |
|                           |                                                                                     |                         |                   |                      |                      |
|                           |                                                                                     |                         |                   |                      |                      |

## 8.4. Historisation

En fait, dans la <u>version antérieure de l'application</u> (PA), l'utilisateur demandait l'historisation des données en fin d'exercice (copie physique de la base réelle). Ensuite, lors d'une édition, il avait la possibilité de demander son exécution à partir de données de la base historisée ou à partir des données de la base réelle. (Il n'y avait qu'une seule base historisée à un moment donné).

Dans la version actuelle de l'application, l'utilisateur n'a pas le choix de sélection de la base, l'édition se fait automatiquement sur les données réelles.

La fonctionnalité d'historisation de la base n'est plus accessible.

#### 8.4.1. Historisation de la base

Cette fonctionnalité permet d'historiser les données de la base à un instant T : toutes les données précédemment historisées sont effacées, puis les données « actives » de l'application RGA sont copiées dans les tables d'historisation.

O Cliquez sur le menu Options / Base historisée / Historiser

| Options       | Aide | TOUS       | A |
|---------------|------|------------|---|
| Suivi des bat | tchs |            |   |
| Paramétrage   |      |            |   |
| Base historis | ée » | Historiser |   |
| Traces        |      | Purger     |   |

O Cliquez sur « Enregistrer » pour valider l'historisation des données.

#### 8.4.2. Purge de l'historisation

Cette fonctionnalité permet d'effacer toutes les données historisées.

• Cliquez sur le menu Options / Base historisée / Purger

| Options             | Aide | TOUS       | А |
|---------------------|------|------------|---|
| Suivi des ba        | tchs |            |   |
| Paramétrage         |      |            |   |
| Base historisée 💿 ᠉ |      | Historiser |   |
| Traces              |      | Purger     |   |

O Cliquez sur « Enregistrer » pour valider la purge de l'historisation.

#### 8.5. Editions

Cette fonctionnalité permet d'éditer plusieurs types de documents. Chaque type de document dépend d'une liste de critères spécifiques qui sont précisés par l'utilisateur.

• Cliquez sur le menu **Options / Editions.** 

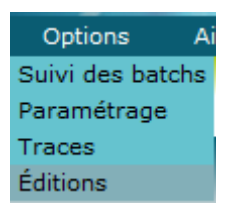

2 L'écran suivant apparaît :

| nvenue > Choix du type d'é | dition et des critères de la | ncement associés ( <i>Création</i> ) | ¥ |  |
|----------------------------|------------------------------|--------------------------------------|---|--|
| nnée * :                   | N° Prog :                    | (                                    |   |  |
|                            |                              |                                      |   |  |
|                            |                              |                                      |   |  |
|                            |                              |                                      |   |  |
|                            |                              |                                      |   |  |
|                            |                              |                                      |   |  |
|                            |                              |                                      | _ |  |

• Le champ « Etat » reprend la liste des éditions disponibles, le reste de cet écran est consacré aux paramètres de l'édition choisie..

• Choisissez « Imprimer » dans le menu contextuel pour valider la demande d'édition en fonction des paramètres saisis. L'écran suivant apparaît :

| Edition                                                             | ermer |
|---------------------------------------------------------------------|-------|
| Destination * : GED V<br>Imprimante : V<br>Nombre d'exemplaires : 1 |       |
| OK Annuler                                                          |       |

• Quelques précisions sur les éditions :

L'édition d'un document envoie un batch qui génère la création du fichier de données, puis l'impression du document.

L'utilisateur n'a pas le choix de l'imprimante mais il peut choisir entre deux types de destination : GED ou PDF. Pour le cas PDF, l'édition est générée par défaut sur une imprimante. Pour le cas GED, il y aura une génération d'un document XML d'accompagnement transféré au GED ainsi qu'un document PDF.

L'édition générée est au format PDF, l'utilisateur peut donc préciser le nombre d'exemplaires à éditer lorsqu'il a ouvert l'édition.